# 検索順位調査ツール 機能紹介と活用方法のご紹介

version4.240411

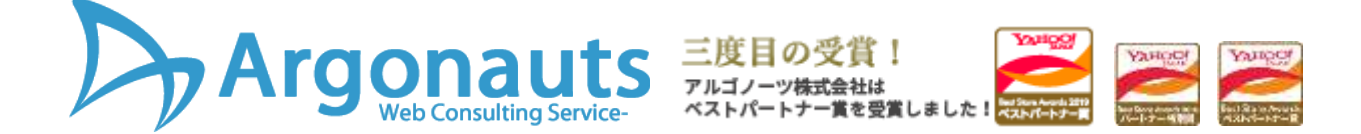

## まずは、けんちょの機能をいつでも身近に体験できる。 「けんちょmini」をインストールしてください。

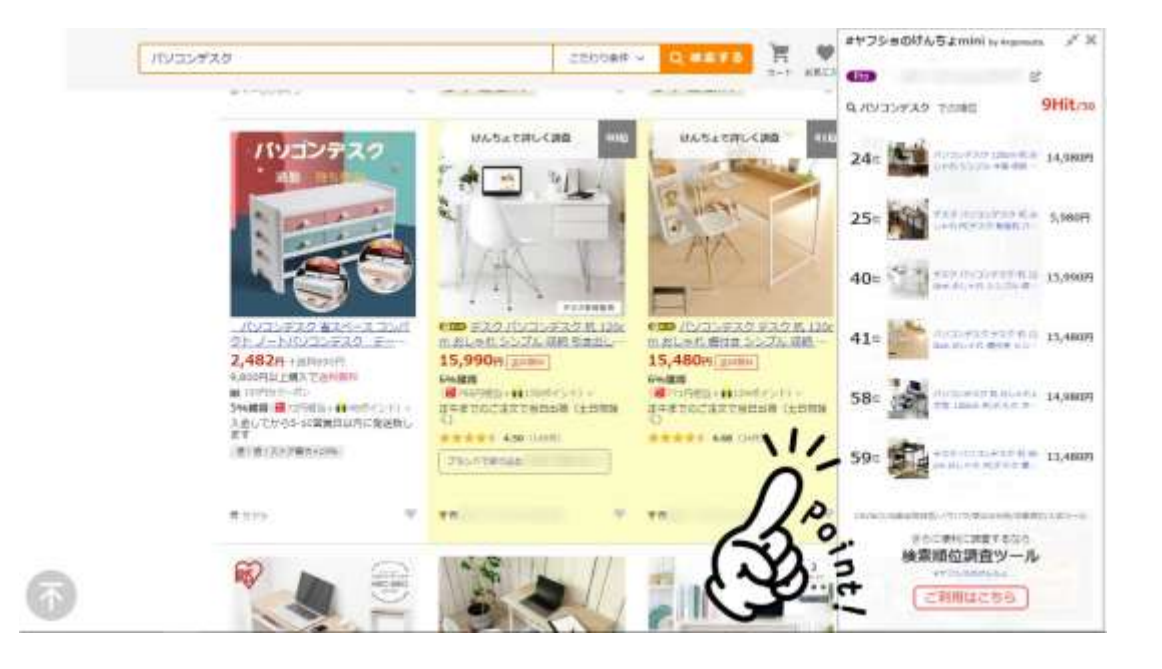

▶ まずはインストール(無料)をしてみてください。>こちら

- いつも見ている検索結果の右側に自分のストアの商品が何位に表示されているかわかるようになります。
- もっと一度にいろんなキーワードで順位が知りたい。検索対策の成果があったか知りたい。 ライバル店を分析したい。そう思ったら、「けんちょ」を使いましょう。

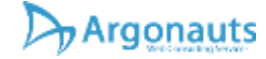

## 機能概要

主要機能をご紹介します。

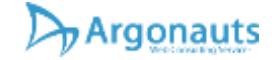

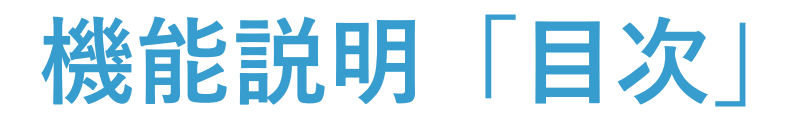

- ▶ 基本操作
- ▶ <u>調査結果のダウンロード</u>
- ▶ <u>特徴的な機能</u>
- ▶ 活用方法

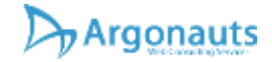

## 基本操作 まずは順位を調査してみよう!

- 最もシンプルな使い方
  - 1.のエリアにキーワードを入れて(複数キーワード可能、1キーワードごとに改行して入力)
  - 2.のエリアに商品コードを入力して(複数商品コード 可能、1商品コードごとに改行して入力)
  - ▶ 3.のボタンを押すことで調査開始します。
  - 調査が完了すると、キーワードごとの順位と、商品の状態や対策に良いキーワードなど情報が表示されます。
  - ▶ 競合店URLを入力すれば、同時にライバルの動向も 調査可能です。
  - また、1エリアへのキーワード入力の際は、キーワー ド検索アシスタント、2.エリアの商品コード入力の 際は、商品検索アシスタント機能で簡単に対策候補 を見つけることが可能です。
  - ▶ アシスタント機能については次項参照。

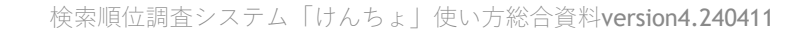

|                                                                           | https://store.shopping.yahoo.co.jp/ae     | gonauts/ (rahuni > a u (2 > 5/) 7.              | h (1.7 - 9. ** |
|---------------------------------------------------------------------------|-------------------------------------------|-------------------------------------------------|----------------|
|                                                                           |                                           | アルゴメージ<br>manual 3 - 1 - ジ                      |                |
| . #<br>##                                                                 | ド入力 (1)<br>117-19                         | 2. 商品コード入力 ①<br>調査のムコード                         |                |
| 1 二チュア<br>1 二チュア/教育<br>1 ニチュアハウス<br>1 ニチュアシュナロ<br>2 ニチュアビット<br>1 ニチュアピッシュ | · · · · ·                                 | argaangis 17010<br>argssangis 170100<br>pager01 |                |
|                                                                           | 1.                                        | 2.                                              |                |
|                                                                           | - ワード検索アシスタントを起動                          | 商品調査アシスタントを利用                                   |                |
|                                                                           |                                           | and the second second second                    |                |
| n×-∽-rm 6                                                                 | 4-9-F                                     |                                                 |                |
| **-9-18 6<br>1、ライバル                                                       | *P<br>欧URL入力 ①                            |                                                 |                |
| na - 9 ma G<br>i. ライバル                                                    | *-9-1<br>成URL入力 ①<br>3                    | 100.21巻:20 ¥ Y K M<br>D 条件で満支する                 |                |
| Advanced Tools                                                            | *-9-8<br>2008L入力 Ф<br>3<br>заказата алека | исная: лүүима<br>рак-П тапа; к ф                |                |

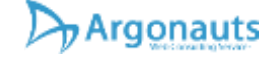

## 調査結果 (WEB表示)

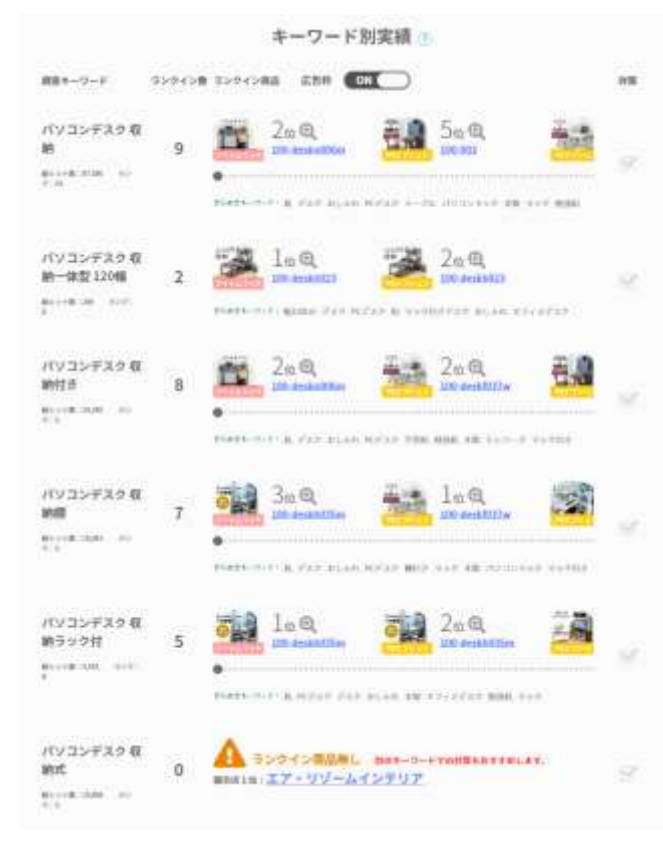

検索順位調査システム「けんちょ」使い方総合資料version4.240411

- 1.で入力したキーワードの検索結果に2.に入力した商品 コードが含まれていればその商品ごとに順位が表示されます。
- 総ヒット数を見るとそのキーワードの競合商品数が表示されています。これが多いほど上位にするのが難しいキー ワードだとわかります。この難易度を独自にランク分けしています※ランク定義については右下のランクについてをクリックして確認することができます。
- ランクイン数は自社商品がヒットしている件数です。この 件数が多いキーワードほど集客しやすい状況と考えられます。反対に0の場合は、上位表示商品数が多いライバル店 を参考ストアとして表示させています。
- すべてのキーワードでヒットされるように対策をしましょう。それが出来たら次は順位が上がることを目指しましょう。

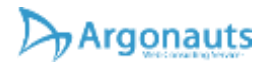

## ランク定義について

ランクが高いキーワードほど、上位にすることが難しい反面、上位表示されれば大きな集容が期待できます。ただし=売れるとは限らず、ランクが低くても売上に繋がりやすい需要があるニッチなキーワードを見つけることが重要です。

| 検索順位調査システム | 「けんちょ」 | 使い方総合資料 <b>version4.240411</b> |
|------------|--------|--------------------------------|

| 【ラン       | ンク       | 定義】                     |                 |
|-----------|----------|-------------------------|-----------------|
| SSS       | •        | 100,000~                |                 |
| SS        | •        | 50,000~99,999           |                 |
| S         | •        | 10,000~49,999           |                 |
| А         | •        | 7,000~9,999             |                 |
| В         | •        | 3,000~6,999             |                 |
| С         | •        | 1,000~2,999             |                 |
| D         | •        | 999以下                   |                 |
| ※こ<br>なく3 | のう<br>変更 | ランク定義はサービ<br>〔される場合があり〕 | ス改善のため予告<br>ます。 |
|           |          |                         |                 |

## 調査結果がシンプルで分かりやすい!

キーワード毎の調査対象商品のランクイン数、 ランクイン商品がすぐに分かる!

調査結果に対策におすすめのキーワードも表示されるので、調査結果から検索対策へ、より直感的な操作ができるようになりました。

ライバル店を指定した調査なら、ライバル店 の動向も一目で分かり、更にポテンシャル チェッカーで対策方法を提案してくれます。

シンプルな表示を実現しつつ、更に充実した 内容を実現しました。

※1 Proプランをお使いの方は、従来の表示 もご利用いただけます。

|                                |                | キーワード別実績 🦙                                                                                                    |              |
|--------------------------------|----------------|----------------------------------------------------------------------------------------------------|--------------|
| <b>第11</b> 年-7-F               | 92942 <b>8</b> | タンタイン発品                                                                                                    | 18           |
| 73.9<br>80.04(10)00007-00      | 5              | 22 · · · · · · · · · · · · · · · · · ·                                                                                                    | 18           |
| マスク読える<br>第111年 (1036114) (101 | 0              | A 5>9                                                                                                    | <sup>R</sup> |
| マスクおしゃれ<br>accel Autoritie     | 0              | A 2-2                                                                                                    |              |
| 91-93-729<br>Birrik samirri s  | 6              | 3α         8α         8α         18α         8α           MARE 7.7 1 AND DEALE OR ADDRE 177 - 3 NOR ON AND ADDRE ADD AND REAL         Real         Real         Rea         Rea         Rea |              |
| ウレダンマスク 副別<br>80.00m に称した。9    | 0              | A 5>94-9-9-FTONEL BOR-9-FTONELFFTALFT.                                                                                                    |              |
|                                |                |                                                                                                    |              |

check

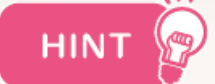

## 調査結果から検索対策に役立つ情報を手に入れよ う!

★キーワード毎の調査結果を確認する 調査をしたら、まずはキーワード毎の調査結果で、 何商品ランクインしているか確認しましょう。 商品はランクインされていましたか? ランクインしていたら、後述のきらめきキーワー ドで更に上位を目指す検索対策をしましょう。残念ながらランクインしていなければ、おすすめ キーワードをで検索対策をしてみましょう。

対策する商品やキーワードで迷ったら、のちほど 紹介するポテンシャルチェッカーの情報も参考に してください。

| 創計キーワード                             | 329428 | タンクイン病品                                                                                                    | 10 |
|-------------------------------------|--------|----------------------------------------------------------------------------------------------------|----|
| 73.9<br>81.04 (0.01) // 30          | 5      | 22œ 10 43œ 11 53œ 100                                                                                                    | 8  |
| 739386<br>80198-000109-00           | 0      | A 5>2<>>THE BODY OF THE BODY OF THE BODY O | R  |
| マスクおしゃれ<br>Weise All All States     | 0      | A 5-3                                                                                                    |    |
| 9192729<br>Birek santor a           | 6      |                                                                                                    |    |
| ウレダンマスク 星月<br>ML 1 年 - DH 3 1 1 - 3 | 0      | S>242 BARL BOR-2-FROMMENTFALET.                                                                                                    |    |
|                                     |        |                                                                                                    |    |

キーワード別実績

# 「きらめきキーワード」で対策らくらく!

検索対策のコツはキーワード選びです。

人気のあるキーワードを入れることはもちろん、ニッチでもライバル店があまり気付いていないようなキーワードで上手に集客をすることで売上アップにつなげることができます。

では、ライバル店がどんなキーワードを使っているかわかったら近道では?

検索上位にいる商品を解析して、そんな キーワードもあったのか!?と気づきにな るようなキーワードを発掘します。

発掘したキーワードで対策をすることで有 利な集客を実現させます。

索順位調査システム「けんちょ」使い方総合資料version4.240411

| 調査キーワード                        | ランクイン数 | ランクイン商品 広告時 (ON)                                                                                                    |
|--------------------------------|--------|----------------------------------------------------------------------------------------------------|
| ポロシャツ<br>85518-00,00 5-2100    | 1      |                                                                                                    |
| ポロシャツ 長袖                       |        | Piezze-F-F(ようぶ 単紙 ゴルフ シーマ 物味 PDLG レディース 道 白 参子装配 ラマック サービビ ホワイト 単純が白シャワ タレー                                                                                                    |
| R1++8 (848 - 1+7-18)           | 3      | ▶5★2★-〒-〒1 メンス トップス おしゃり ゴルブウメア スポーツ カバルアム 物味 ババキス ゴルア バッドア 林山田 ゴルフドッツ 湖路 首 前                                                                                                    |
| ボロシャツ 日本製<br>H1514 GBB - 5-7 H | 18     |                                                                                                    |
|                                |        | an and the birth of the second second s |

キーワード別実績

機能説明 目次へ

## ライバル店のノウハウが学べる 「きらめきキーワード」

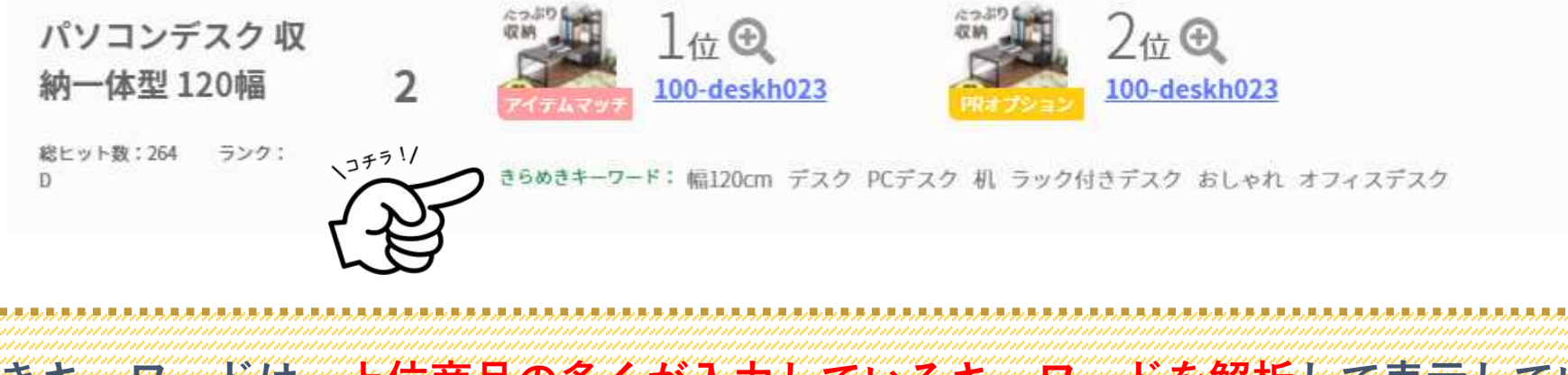

きらめきキーワードは、上位商品の多くが入力しているキーワードを解析して表示しています。例え ば上記例では、「幅120cm」というキーワードが候補となっています。これはパソコンデスクと「幅 120cm」と検索して探しているお客様が多いからこのように入力していると考えられます。今「幅 120cm」と入れていなければ、きちんといれたほうが良いキーワードと考えられます。

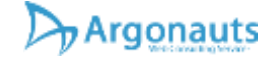

## 調查結果 (詳細情報)

2

パソコンデスク 収 納一体型 120幅

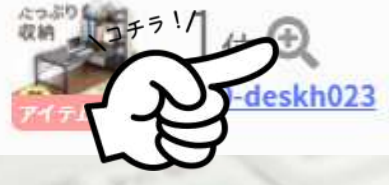

順位の右にある+印の虫眼鏡をクリックすると、 その商品の詳細情報を見ることができます。

特にキーワードごとの順位や商品の状態をチェッ クすることができますので、このキーワードには ヒットしてない(圏外)から対策しよう!と目標 設定ができます。

| 検索順位調査システム | 「けんちょ」 | 使い方総合資料version4.240411, |  |
|------------|--------|-------------------------|--|
|------------|--------|-------------------------|--|

| -deskin           | 021   |            |             |                      |                       |                      |                    |              |                                         |
|-------------------|-------|------------|-------------|----------------------|-----------------------|----------------------|--------------------|--------------|-----------------------------------------|
| っぷり               | 1     | 1 709      | デスク 幅12     | Ocm パソコンデス           | クロータイプデスク             | 収納ラック                | 勉強学習机ワイ            | k            | ND DR                                   |
|                   | 1     | 1          | n teens waa | var analan ne vara s | 7887-1550 = 1551-1550 | Sector (1995) (1997) | -                  |              | kita-811                                |
|                   | -     |            | 8945        | 2                    | ・アイテムマッ<br>約          | F. BPR.              | illim illim<br>R R | #53-<br>#    | 200-Beakh023                            |
|                   |       | 3          | 蔵上位ワー<br>ド  | らパソコンデスタ 和助<br>制     | -##130 PR#75#5        | ни÷                  | SER REN<br>E L     | 3578         | 220241-3<br>F                           |
| 3                 |       | 1          | N           |                      | a 🔢 词 s               | 33                   | * 3 1              | 1            |                                         |
|                   | CONT- |            |             | ~                    |                       |                      | - Internet and the | <b>7</b> 141 |                                         |
| : 9               | 80    |            |             |                      |                       |                      |                    |              |                                         |
|                   | 1     | 調査キーワー     | *           | ヒット作者                | 3 大下学品物数              |                      | MI . 71            | テムマッチ相信      |                                         |
|                   |       | 6/07000/9  | X 2 KW      | 67,386               | 11 コチラ                |                      | 28                 |              |                                         |
|                   |       | 6/1/257    | 2280-42     | 120 264              | 5                     | 5                    | H19                |              |                                         |
|                   |       | ALCONTRACT | 200000      | 2.14.341             | LT                    | 3                    | 19                 |              |                                         |
|                   |       | Mary mark  | 10.000      | 16.043               |                       | -                    |                    |              |                                         |
|                   |       | Anvard     | 10 000      | 4.411                | 1                     |                      | mn                 |              |                                         |
|                   |       | 6/19/25/2  | 2 c Waled   | 10.898               | 3                     |                      | -                  |              |                                         |
|                   |       | 1          | and a start |                      | 0.0                   |                      |                    |              |                                         |
| the second second | 1.2.1 | PL (T)     |             |                      |                       |                      |                    |              | 1.11.11.11.11.11.11.11.11.11.11.11.11.1 |

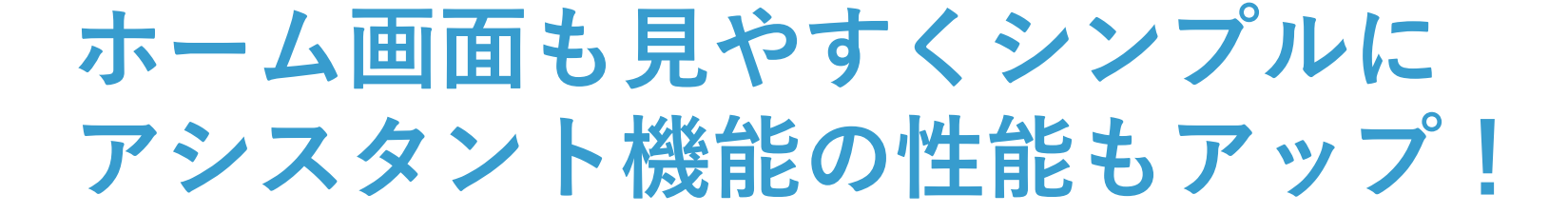

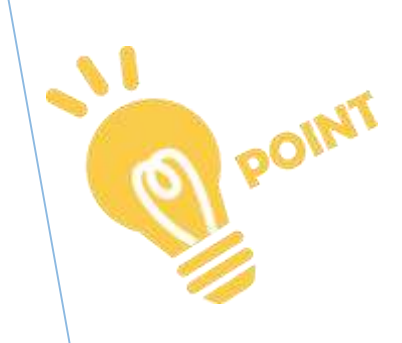

## ▶ ★キーワード検索アシスタント

- パッと思いついたビッグワードを入力してく ださい。
- 例えば「スニーカー」と入力すれば「スニー カーレディース」「スニーカーメンズ」といったキーワードから「スニーカーサンダル」といったような、おっ?と気づきになる需要のあるキーワードを見つけてくれます。

|       |                     | ×  |
|-------|---------------------|----|
| 上位表示: | させたいキーワードを入力してください。 | ?  |
| キーワード |                     | 検索 |
|       | ピアス<br>直接キーワードを入力する |    |
|       |                     |    |

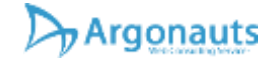

## 商品検索アシスタント機能

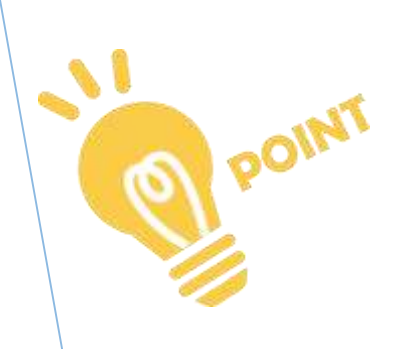

### ▶ ★商品検索アシスタント

- 誘導にしたがってキーワード検索アシスタン トを使用すると、更に、スニーカーと調査ス トア内で検索してヒットした商品コードも抽 出してくれるので、すぐに順位調査をするこ とができます。
- キーワード入力画面に直接キーワードを入れることも、商品検索アシスタントを起動して、別のキーワードで商品を検索したり、直接商品コードを入力して加えることも可能です。

| 2.商品コード入力 ?             |       |   |  |
|-------------------------|-------|---|--|
| 調査商品コード                 |       |   |  |
|                         | ×     | ~ |  |
|                         | 0     |   |  |
| ストア内検索から調査対象の商品を選択できます。 | 。 (?) |   |  |
| スニーカー                   | 10 ±  |   |  |
|                         | 使系    |   |  |
| まは立口 しょうよう              |       |   |  |
| 直接問品コートを入力する            |       |   |  |
|                         |       |   |  |
| floofur 000m            |       | * |  |
|                         | 1     |   |  |
|                         |       |   |  |

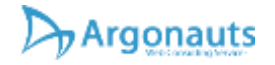

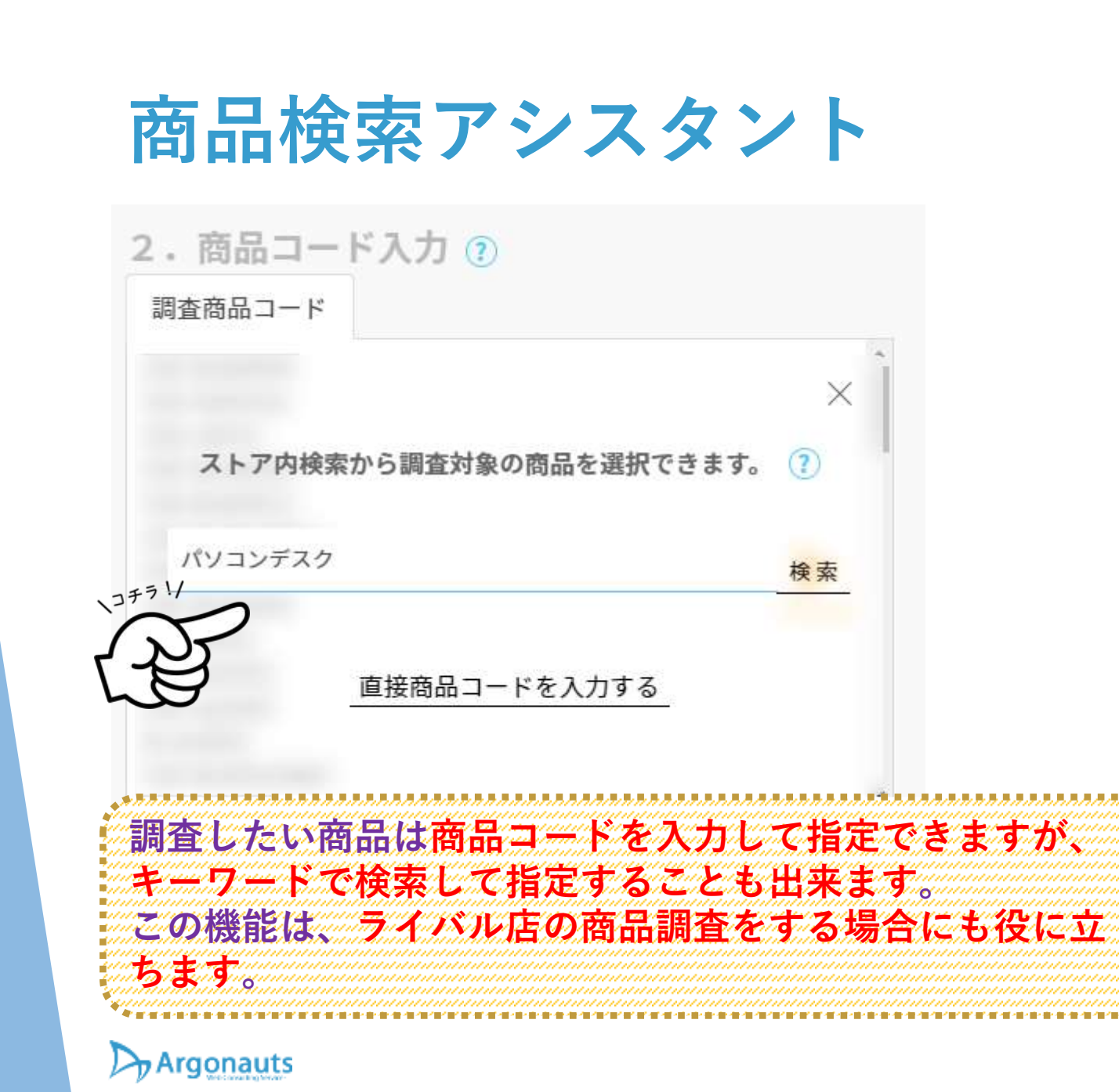

|                             | A REAL PROPERTY AND A REAL PROPERTY AND A REAL | A.OVでダウンは                                                                                                    |
|-----------------------------|----------------------------------------------------------------------------------------------------|----------------------------------------------------------------------------------------------------|
| 17.8                        | an meen                                                                                                    | 2-509()                                                                                                    |
| P.S.                        | (V)>770 E ELINE > 77 7-7739 1-76 88 21438                                                                                                    | 20 58 54 54 FC 87000m<br>(0.1 / 10) 0-072<br>(18 / 1<br>(10) 0-072<br>(18 / 1)                                                                                                    |
| 12                          | パンコンデスク141 AF-JA 第340m 第750m 第.シングムワークデスク                                                                                                    | 9-31.4342.020 BRAE 08H                                                                                                    |
| 1                           | 9 <b>C</b> 7                                                                                                    | 1000 ( 1000 ( 1000) ( 1000 ( 1000 ( 1000 ( 1000 ( 1000 ( 1000 ( 1000 ( 1000 ( 1                                                                                                    |
|                             | 10/32/9720 4 y 3.8 - H3 MELIN // 9227 - 9 70 - 9 - 8 MM I                                                                                                    | 10 21 415 2012 3 VA V 10 - 5 2<br>offic 1 10 months<br>2 5 - 0<br>0 0                                                                                                    |
| 100.001                     | ······································                                                                                                    | 000 3 (1-3 593)<br>000 - 00 (1-3 593)<br>000 - 000 - 000 (1-3 593)<br>000 - 000 - 000 (1-3 593)<br>000 - 000 - 000 (1-3 593)<br>000 - 000 - 000 (1-3 593)<br>000 - 000 - 000 (1-3 593)<br>000 - 000 - 000 (1-3 593)<br>000 - 000 - 000 (1-3 593)<br>000 - 000 - 000 (1-3 593)<br>000 - 000 - 000 (1-3 593)<br>000 - 000 - 000 (1-3 593)<br>000 - 000 - 000 (1-3 593)<br>000 - 000 - 000 (1-3 593)<br>000 - 000 - 000 - 000 (1-3 593)<br>000 - 000 - 000 - 000 (1-3 593)<br>000 - 000 - 0 |
| Participation of the second | 12325777187727147727122277727888572713880                                                                                                    | Lase Billions RM 3 + 0 AB 3 A + F + F + F + 72 2<br>cont 1 D sourceds<br>(24 - 1                                                                                                    |
| 4c04                        | (1/2)/722 MISon (1/2)/709 MM (1/8/728)/8-4 MZ-1<br>970 MISon (1/2)/709 MM (1/8/728)/8-4 MZ-1                                                                                                    | -38.344 35491 705-99-7849 70<br>66 19-3<br>68 19-3<br>68 19-3<br>68 19-3<br>68 19-3<br>68 19-3<br>68 19-3<br>68 19-3<br>68 19-3<br>68 19-3<br>68 19-3<br>69 19-3<br>69 19-3<br>69 19-3<br>69 19-3<br>19-3<br>19-3<br>19-3<br>19-3<br>19-3<br>19-3<br>19-3                                                                                                    |
| 1.08                        | QY322705820907227758801131773328-0821                                                                                                    | גע-ע-ע-געראי אפוועב גערגאיר.<br>עריים פולעי<br>עריים<br>עריים                                                                                                    |
| THE R                       | (173) 727 Konin Allinon & 2777-2727 7-76 774                                                                                                    |                                                                                                    |
| the second                  |                                                                                                    | 7A WED BE THE LOOPA BUSINE<br>MAY 100 LOOPA BUSINE<br>DATE: 100 LOOPA<br>100 LOOPA                                                                                                    |
|                             | 19472101374223-4-43314239819994-5328                                                                                                    | (1),00 - 20 - 20 - 20 - 20 - 20 - 20 - 20 -                                                                                                    |
| 1                           | (                                                                                                    | ◆れマーシアに作品 きブレットスタンド 卓上田地 ざい                                                                                                    |
| 1                           | <u>**</u>                                                                                                    | 1000 - 200 AURA<br>1147 - 11<br>11,00                                                                                                    |
|                             | (1)23777 Witten (1281, Million F2371, 1/228, 2278                                                                                                    | 1927-9389-9589<br>orbitistic<br>(8)<br>(8)                                                                                                    |
| -                           | ■ ##MARE#1925#39#L+n9-9#3997F≥578#-78                                                                                                    | 27+X ABD 58 NO DB PC 2000<br>                                                                                                    |
| TH.                         |                                                                                                    |                                                                                                    |
| a set                       |                                                                                                    | ingin (1993 sector)<br>Altari (1993<br>Altari (1993                                                                                                    |
| Supr.                       | 17 2)-737 <b>B</b> IRLER LER 3858-9 5578 7-9738 8-                                                                                                    | 74 92 7 7 8 8 8 8 8 8 8 8 7 8 80 10 10 10 10 10 10 10 10 10 10 10 10 10                                                                                                    |
| -                           |                                                                                                    | E THE REAL PROPERTY AND A                                                                                                    |
|                             |                                                                                                    | The state of the state of the s                                                                                                    |

## 商品画像プレビュー機能

#### 2. 商品コード入力 ?)

| 調査商品コード       |               |
|---------------|---------------|
| 100-deskn006m |               |
| 100-kb007     |               |
| 100-deskf037w |               |
| 100-kb008     |               |
| 100-la030     |               |
| 100-deskh065w |               |
| 100-deskh023  | 777!/         |
| 100-mrsh002   | Preview       |
| 100-desk028   |               |
| 100-deskh035m |               |
| 100-desk009   | WO            |
| 100-ps0062    |               |
| 100-mr164     |               |
| 100-mr012     |               |
|               | 商品検索アシスタントを起動 |

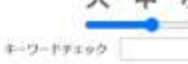

TOD-devices IA

プリンタ周りの

100-04057

-04.

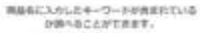

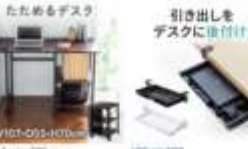

10

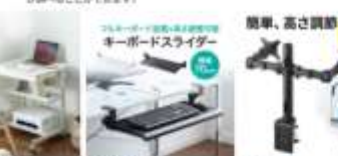

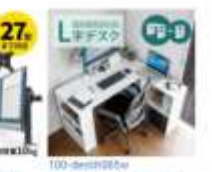

約5歳をデスク コンパク・アスク 引き出し トレー 書作 パンコンデスク キャスター・キーボードスライダー キー・モニターアーム 注意愛 デューパンコンデスク いまデスク トチャスター付き 病防存眠 け ジリンプ氏取り付け 副業 付き 弾い(ボリンジングル・ボード 収納 掛付け 幅70cm アルモンター クランプ指定・シュルフ ユニットデスタ 間 自つビング学習テレワーク 病情スライド 自内 デーブ・クラリンター 紅襟病 州市出 算き言葉可能 デスクスライ 液晶 ディスプレイ パンコン 出き デスクル学型 犠牲Sam 株長り豊かパンコンデスクールデスク下引き当しスライ し付き 都可含 スソム デレフ 下引き出し 会 アーブル キーされ(声をエタアーム)を二 商行知知(収納 ラックス集) -Tokker. Q-24-H

まないタードパクロンサイ

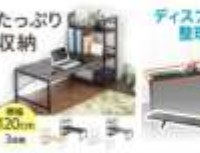

290-

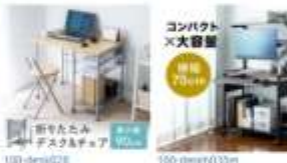

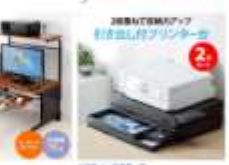

パンコンテスク

ローデスク機1200m パンコ ディスプレイボード デレビ 思わたたみデスクチェアセ パンコンデスク場所のパ パンコンデスクローディブ グリンター台口 ンデスクロールイプデスク 上 右時間 モニター上間 ロートデスグラック折りたた シロンラック (時) ハイタイ ローデスク 電話don パノコ (きおし付 単上取用 兵上引き

アーション 用紙 インク 小物 KEAK THEFT IN TH

昭和 ういう 勉強 学習 乳づく 納州 小物園市 病時トレー リーみ コンパクト 原明 キャスターブスタンタード 着スペース しうりク 相対 相逢 学習 乳 一出し行 446時 おしゃれ プ モコン 設置 脱皮機 細胞(ct) 一行き 礼 焼子 アレワーク バーミス リムコンパクト キャス コンパクト プリンタデーブ リンターラック プリンタス ター柱ネーボードスライダール円き プリンタ収納 -71-07-74

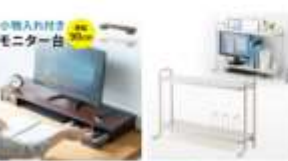

100-1013 モニター自動上台小型成時 モニター台 乳上ラック 乳上 プリンター台 プリンタ谷 単 部連出し付き 乳上ラック木 自力解決 プックスンド付援 上部出し付乳上部 日課キーボードQIM 種 N4cm モニター上台 ディス Web パジコンをパソコン プレイをパソコン東上 ちらび 卓上

/1035-F30 455cm / ションラック 原助 ハイタイ プスタンダード 直スパース 戦スウム コンパクトプリン タケーブル目音 プリンデき CONTRACT.

@ 2022 - Argonauts Web Consulting Service All Rights Reserved.

商品コード入力欄にカーゾルを含わせると、プレビューと書かれた▶が表示されます。これをグリックすると商品コードを画像化して確認することができます。 大中小のスライダーを動かすことで表示件数を増やすことができます。ギーワードとここで表示される商品が一致しているか確認してください。中には**あ**まり関 係無いのに表示されている商品や関係しているのに出て来ないものがあり、それは改善のポイントにもなります。 商品ページへのサンクにもなっているのでライバル店を見れば現在の商品価格や

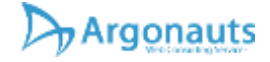

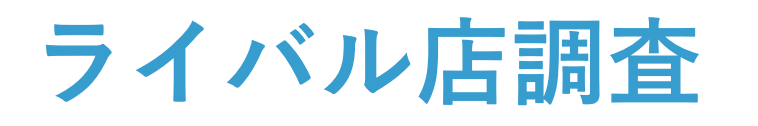

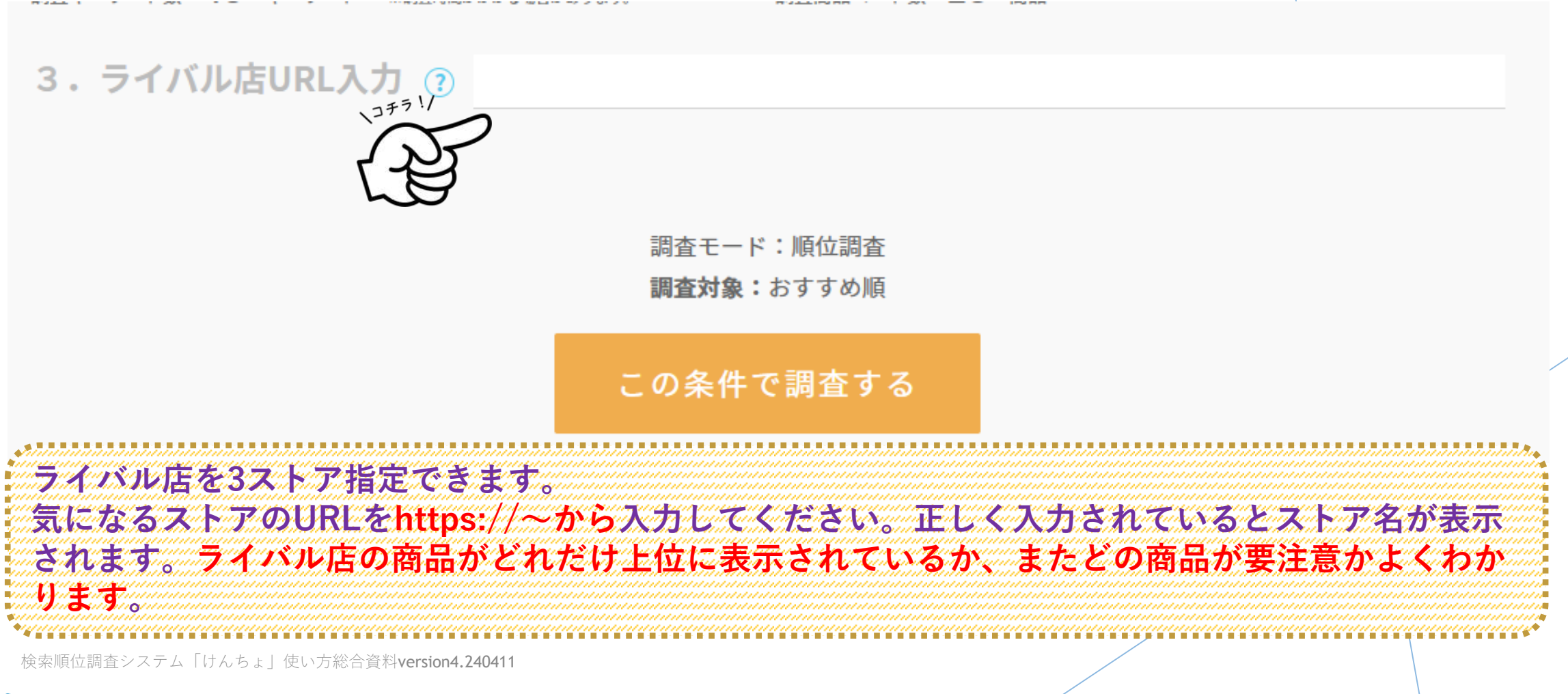

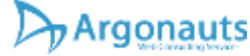

## 調査結果のダウンロード

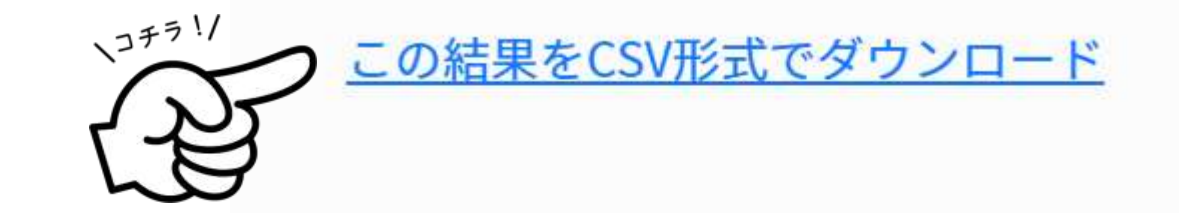

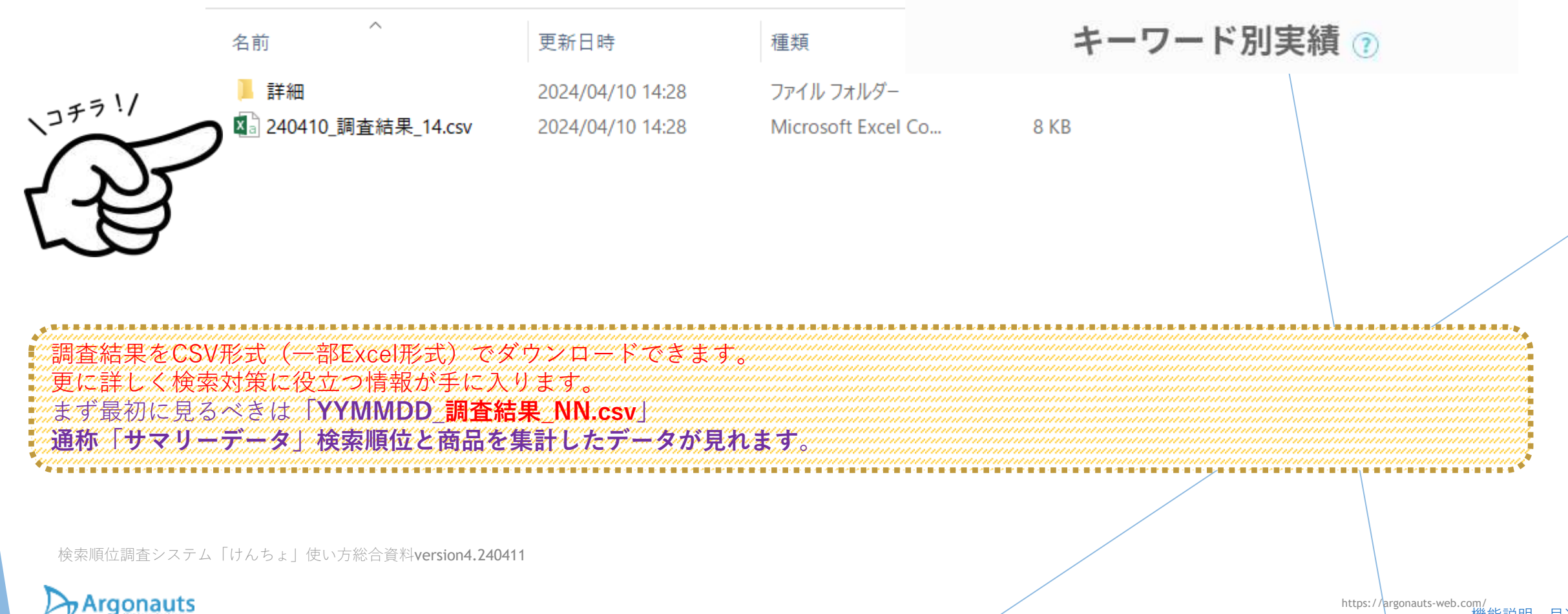

| Faulter:                                                    |             | *                 |             |
|-------------------------------------------------------------|-------------|-------------------|-------------|
| 1 パソコンデスク報告 パパソコンラット                                        | 第1112-1     | 100-07            |             |
| ミバリコンデスクセーム20cm シンプル 5                                      | -27.32      | too wat           | 104.        |
| ◎オフィスチャア パソコンチェア 車鉄椅子                                       | 学習 オフィー     | 100-enc02         | ā           |
| + 新時ナスフスランティンファスファーフ                                        | A DAH       | 00-4000           | 44          |
| したコンデコク酸脂の パンゴンラック数                                         | 100 11-12-  | 100-002           | 71          |
| 1 パンゴンデスク140 長テーブル 幅140m                                    | n #Fi00en   | 100-dealed        | 105         |
| ※ 物象課題リーダー USB接続 PC パンコン                                    | 10712       | 400-fardl         |             |
| 1 CPUスタンボ キャスター村 PCスタンボ デ                                   | スゲップ        | 100 opulli        | ti .        |
| 10 ローデスク パノコンデスクロータイプ 幅                                     | 100 cn 7 2  | 100-desãi0        | 00          |
| 11 カバーキーホードカバー マルチデスク                                       | 97 192      | thornal (         | ~           |
| にしい パント・イナスターは アスクトップ 1                                     | 100001AU    | 400-0000          | ¢           |
| 14.7.72 サイドデーブル 772テーブルベ                                    | モサードテ       | 00-stel3          | s           |
| 15 ローテーブル デスク 振りたたみ ベッドラ                                    | -JA 12      | 100-mr166         | in.         |
| 18 昇降デスク昇降式デスクローデスクテ                                        | ーブル ガス      | 100-wd02          | 9           |
| 17 学習紙 シンプル 満た調節可能 幅86cm                                    | 奥行41cm      | 00-dealid         | at a        |
| 10 0-729 /1/32729 0-917 7                                   | スタ 学習制      | 100-deckill       | 050vx       |
| 19 29/74/27 22 10 1/292 11                                  | 名降 寬拉       | 0                 |             |
| 2) パンデンデンタインコンテスクロードーテス。                                    | 1107 134    | CO-decky          | 19Tac       |
| 22 キーボード23・1ダー キーボード 収納す                                    | 利却ナデス       | 100-46004         |             |
| 23 デスク引き扱いトレー 後付け クランプ3                                     | C Invited 1 | 100-16007         |             |
| 24 ダービングデスウパソコンデスウ 幅120c                                    | n PG7 X     | 100-denkg         | 282         |
| 二部 肌上台モニター台 パノエノ台 木酸 肌上                                     | :792 木E     | 100-m/167         |             |
| がキャスター付きサフテスタパソコンデスク                                        | 7作荣日 亚      | 100-desid         | (GBb/       |
| 2)ローデスタバソコンデスタロータイプ U                                       | r dLen      | CO-deol/S         | 08-<br>MAR- |
| 20 デスク 約90.00 約70.00 20.00 人 タッフ                            | 0-110 1     | COndealer         | 000-        |
| 30 し字デスク パンコンデスクし字型デスク                                      | 1-1-71      | 100-dealin        | 03764       |
| ヨ パリコンデスク 杭 幅120cm シンプル ワ                                   | ークテェク       | t 00-stank fi     | 104         |
| ニ オフィスチェア パソコンチェア 事務椅子                                      | 学習オフィ       | t00-end2          | 5           |
| 三川 昇降デスクスタンディングデスクテーブ                                       | ルガ7圧。       | 100-erd00         | 0           |
| 34 サイドアーブル キャスター付き べっドサー                                    | 11-7-71     | 100-desit0        | 44          |
| ③ ハンコンデスク幅JDom ハンコンファクモ<br>ス・ションデスターは0.月二、ゴミードは0.40         | 001/11/5-   | 309-012           |             |
| 22 影響課題は一切一16日時期 182 10 17                                  | 10月10日      | CO-death          | 100         |
| 3: CPU125/# #+25-10 PC25/# 3                                | 2000 3      | 100-121-00        | N .         |
| ヨローデスクパンコンデスクロータイナ 編                                        | 100cm 7-21  | 100-deekit        | X6-         |
| 4:カバー キーボードカバー マルチデスク                                       | of Mys      | frimati           |             |
| 41 CPUスタンド キャスター信 デスクトップ!                                   | 机间隙调印       | 100-0000          | e           |
| モバンコン切開器 28 KVM切開器 VGA 7                                    | 1276-1      | 400-sa(3)         |             |
| 45 ワブク サイドテーブル ワブクテーブル へ                                    | 21 9 31 7   | 200-s0408         | 6           |
| 毛 祝藤デスク 星巻式デスクローデスクテ                                        | -JA 11X     | 100-wtd021        | 6           |
| 4) 学習机 シンプル 高さ調節可能 幅35cm                                    | 舉行4)cm      | 100-dealed        | int to      |
| 41 ローデスクパソエンデスクロータイナデ                                       | スク学習机       | 100-decilii       | 096/8       |
| キュタンディングデスクエルゴノミクス上一                                        | 君降 繁發       | inn-erg//G        |             |
| 4) レデアスクバリコンテスク コーナーテスク                                     | 7 PC7 2.9   | 100-deskill       | 011         |
| 10 ホーボードンライザー ホーボード 収益す                                     | NRH 27      | CON-GEORGE        | MIW         |
| 12 デスク引きば、トレー 後付け クランプィ                                     | C Bishot    | 100-66007         |             |
| 53 ゲービングデスクパンコンデスク 着1200                                    | n POFX      | 100-dealy         | 002         |
| 当4 机上台モニター台 パノコン台 木酸 机」                                     | 5727 AE     | 100-0167          |             |
| ※キャスター付きサブデスクパリエンデスク                                        | ?作果台茶       | 100-desirf        | OEP4        |
| 第 ローデスクパノコンデスクロータイプ い                                       | P dLon      | 100-deski         | 08          |
| 10 27A #90- #10- 2/Atrab. 8+7                               | 0-100-1     | CONCIDENTS IN     | 000+*       |
| 回し学デスクパンコンデスクレ学型デスク                                         | 1-1-73      | 100-deekki        | 00764       |
| 心、パンエンデスク 枝幅120cm シンプル ワ                                    | ークデスク       | 100-tesk®         | 104         |
| 81 オフィスチェア パリコンチェア 事務椅子                                     | 学習 オフィ      | 100-and2          | 5           |
| 02 昇降デスウスタンディングデスウァーブ                                       | ル 万2日、      | 100-wid00         | 0           |
| ロサイドテーフル キャスター付き べっドサ                                       | 0.2-21      | 100-deol0         | 44.1        |
| - 01 パンコンテスク 幅/D0n パンコンファクモ<br>ボッキュアンボコカ 140 目 2 ニッドリ・ 前し的。 | BE 21/15*   | Co-002            | 100         |
| (1) 総統選びリーダー (お目標語 PC パンパー                                  | 107-02      | international and | (m)         |
| 17 CPU25/F ++29-Ht PC29/F 3                                 | 25000       | 00-00000          |             |
| 他ローデスクパノコンデスクロータイプ都                                         | 100cm 7 =   | 100-shask6        | 90          |
| ショブパーキーボードカパー マルチデスタ                                        | 77 1123     | farmulti          |             |
| 10 OPUX95/F 7+29-18 729/971                                 | 用自然调整       | 100-mJII          | P           |
| 11 ハノコン切壁器 7台 KVM切替器 VGA 9                                  | 4A70-1      | 400-6400i         |             |
| 100-マーブルデスク接続する べんちょ                                        | -T. 10-1    | Constraints       |             |
| 14 昇降デスウ昇降式デスクローデスウテ                                        | 111 112     | 00-wtf2           | 9           |
| 三字管机シンプル 高き調節可能 輪話cm                                        | 奥打47cm      | 100-deekK         | the         |
| 30 ローデスクパノコンデスクロータイプデ                                       | スク学習机       | 100-dealin        | 050m        |
| コ スタンティングデスクエルゴノジクス上!                                       | 昇降 繁陵       | Casher in         | 1 1. /      |

| の計<br>人上加え 8指す<br>人上加え 8指す                   | 20++<br>27+32                           | 9レク <b>秋上位</b><br>656<br>535             | あわせて対策であるキーワード<br>6パソコンデスク れいゃれ セロンデスク 収納<br>4パソコンデスク れいゃれいひコンデスク 収納 | 最上ランパラング<br>パンゴンデSSE<br>パンゴンデSSE<br>パンゴンデSSE | 単位<br>あわせて対策できるキーワード<br>らパリエンデスクおしゃねパリエンデスク様<br>4 パリエンデスクおしゃねパリエンデスク様 | 合併料の評価 アドバイス3件中<br>ローンでで満してのオード<br>ローンでも進してのオード                           | パルコンデスタンパルコンデスタメルム<br>ローロー<br>ローロー<br>ロー | 利用の                                                                | 2.11時 きらめきをきらめき<br>しいデスク学習机<br>いデスク学習机                       | Rきらめされ<br>シンプル<br>勉強肌 | 作らめきまき<br>始強別 オ<br>省スペーネ                 | うめきKさらめ<br>フィス ワーう<br>制 コンパ | 消耗許らぬきれ<br>ドデ:米朝<br>わトパンコンラ              |
|----------------------------------------------|-----------------------------------------|------------------------------------------|----------------------------------------------------------------------|----------------------------------------------|-----------------------------------------------------------------------|---------------------------------------------------------------------------|----------------------------------------------------------------------------------------------------|--------------------------------------------------------------------|--------------------------------------------------------------|-----------------------|------------------------------------------|-----------------------------|------------------------------------------|
| 0-10-0-1201<br>0-10-0-1201                   |                                         | 國外                                       |                                                                      |                                              |                                                                       | <ul> <li>今日清創まずは飲い業</li> <li>今日清創まずは飲い業</li> </ul>                        | 四小 四小<br>四小 和六                                                                                                    | 10 M                                                               | BL POF 2:                                                    | THE                   | 2277 M                                   | an オフィ                      | 3 82-1-1                                 |
| 人上加き目用す<br>人上加き目用す                           | パンコレデスター                                | 888<br>685                               | りパンコンデスクおしゃわいしコンデスク収納<br>ロパンコンデスクおしゃわいしコンデスク収納                       | ノレナニンデ888<br>ノレナニンデ888                       | ちパンコンデスク 起しゃねパンコンデスク感<br>り パンコンデスク 起しゃねパンコンデスク感                       | 0 とても次 このキーで<br>0 とても次 このキーで                                              | and have                                                                                                    | 20<br>21 (B)/A                                                     | 9 PGデスク学習机<br>POデスク動産机                                       | With .                | 勉強肌 オ                                    | 242 フー)<br>パットパン            | 15.木製                                    |
| かく運作税出<br>かく運作税出                             |                                         | 現外<br>田外                                 |                                                                      |                                              |                                                                       | <ul> <li>今日済動まずは低い第<br/>今日済動まずは低い第</li> </ul>                             | 成件 模件<br>统件 模件                                                                                                    | 1800 H                                                             |                                                              | 10.00                 |                                          |                             |                                          |
| ういうで更に上位組い。<br>かく動き代出                        | パンコンデスクオしゃれ                             | 55<br>185                                | n                                                                    | NV0./F8L                                     | 11                                                                    | 0 TCV このキーC<br>9日講座にまずは始い第                                                | 1 個外<br>統注 個計                                                                                                    | 11 18256                                                           | PCデスクシンプル                                                    | 28N                   | 7-27.8                                   | <u>創明</u> (174)             | X 140                                    |
| 加強ななない                                       |                                         | (E)?<br>(E)?                             |                                                                      |                                              |                                                                       | <ul> <li>・台湾町町まずは低い第</li> <li>・台湾町町まずは低い第</li> <li>・台湾町町まずは低い第</li> </ul> | 10 10 10 10 10 10 10 10 10 10 10 10 10 1                                                                                                    |                                                                    |                                                              |                       |                                          |                             |                                          |
| 11-51日から1044<br>11-51日から103日<br>11-51日から103日 |                                         | 10.1                                     |                                                                      |                                              |                                                                       |                                                                           | 路外 務外<br>路外 務外                                                                                                    | 周外.                                                                | 40 DOF 2                                                     | 1920                  | Sec. 10                                  | an 1977                     | x win-                                   |
| いたの数日期のパント<br>か、重き数出                         | -th                                     | (8) M<br>(8) M                           |                                                                      |                                              |                                                                       | 在岸坊村在庫坊村/まずは鉄、第<br>今回講会はずは鉄、第                                             | 四外 四月<br>四升 四月                                                                                                    | 181 M                                                              | POデスクナーブH<br>POデスクシンプル                                       | オフィス                  | ガスペーフ<br>オフィス 省                          | 27.00                       | HUTT-                                    |
| かく重ち時出<br>コンクで東に上位地へ                         | パンエンデスクましゃれ                             | 183 (B)A                                 | 40                                                                   | 12:02.758                                    | 40                                                                    | 0 や目調査はずは低濃<br>(2) すごい このキー5                                              | 推升 战斗<br>1.四斗                                                                                                    | 40.0055                                                            | HL 52276                                                     | 7291                  | ワークデン約                                   | an 374                      | 7 1.10                                   |
| たた近年目標で                                      | (5)(コンテスク 約納                            | 85.<br>1014                              | ×                                                                    | /10/±0-7688                                  | 12 パノコンテスク おしゃれパソコンテスク 昭                                              | <ul> <li>とても書いてのキーで、</li> <li>今回講家まずは伝い等</li> </ul>                       | 81 82                                                                                                    | 1815                                                               | 1) PGFスク木類                                                   | - 72 M                | 和影明 男                                    | 88-227                      | 1 10                                     |
| ランプで現に上位用い                                   | パッチュテュク 祝納                              | 55 IEN                                   | Tê.                                                                  | 化四方的数                                        | 11 パノエンデスク おしゃれパノエンデスク吸                                               | 0 101 000                                                                 | 2 19 82                                                                                                    | 18:56                                                              | 12 木斛 学習机                                                    | 勉強利                   | 772 W                                    | 24-357                      | A- 8398                                  |
| 行っため着知多たとう                                   | のみ<br>パンコンデスクあしゃれ                       | 85 (E):*                                 | 10                                                                   | 1000.49555                                   | 表 パリコンデスク 秋,+れパソコンデスク 敬                                               | 在岸はれ在岸はれまずは低端<br>ロートさい、このキーで                                              | 2 10.1                                                                                                    | (1)<br>(1)<br>(1)<br>(1)<br>(1)<br>(1)<br>(1)<br>(1)<br>(1)<br>(1) | ● 単のデスク<br>中のデスクシンプル<br>・・・・・・・・・・・・・・・・・・・・・・・・・・・・・・・・・・・・ | (字音机)<br>字寫机          | シノフル 勉                                   | 島肌 アーフ<br>島肌 オフィ            | たオフォス<br>ス P0                            |
| 加く豊か利益                                       |                                         | (国)<br>(国)<br>(国)                        |                                                                      |                                              |                                                                       | <ul> <li>今回講座はずは低い場</li> <li>今回講座はずは低い場</li> </ul>                        | 04 <u>0</u> 4                                                                                                    | 191.14                                                             | <ol> <li>机 学習机</li> <li>助規約 オフィス</li> </ol>                  | W.2.4-                | 動態肌 テ<br>木製 ユ                            | -116 才34                    | スー省スペート                                  |
| 上位を包括す                                       | パノユンデス2                                 | 655 IE-5                                 | キバソコンテスクおしゃれパリコンテスク収納                                                | / U/IL/F888                                  | +パンエンデスク おいゃれパンエンデスク 個                                                | 〇 とでもあいこのキーで、<br>今回講師まずは後、第                                               | 2 00.0                                                                                                    | = (8) %.                                                           | 「ロデスク学習机                                                     | 動政府                   | 省スペーネ                                    | II Tell                     | Britons                                  |
| 小量为設计<br>(小面外設计                              |                                         | 图外<br>图外                                 |                                                                      |                                              |                                                                       | <ul> <li>今回講會はずは低い第<br/>今回講員はずは低い第</li> </ul>                             | 路外 银外<br>路升 图符                                                                                                    | (数外)<br>(数)外                                                       |                                                              | 学習到                   | 5275 新                                   | <b>島乳 オフィ</b>               | ス 有スペー                                   |
| く上位を時間す                                      | パンコンデスター・パンコンデスター・                      | 565<br>655                               | もパシコンデスクオルキれパシコンデスク収納<br>作パシコンデスクスしゃれパシコンデスク収納                       | パレイエンデ568<br>パレイエンデ568                       | したコンデスクオしゃれパソコンデスクロ<br>リーパンエンデスクオしゃれパソコンデスクロ                          | 0 とていましてのキーワ<br>0 とてもましてのキーワ                                              | 1<br>1                                                                                                    | 2) 18.9                                                            | II POデスク学習机<br>POデスク勉強机                                      | 124-                  | 動旗肌オ                                     | パチパンゴ                       | (デ)赤裂<br>(ノジオフィステ                        |
| 一個外校会                                        | パリコンテェクオにゃれ                             | 10.7<br>10.5                             | 7                                                                    | 11/26-4985                                   | 7                                                                     |                                                                           | 104 M7                                                                                                    | 181210                                                             | ROF スタンンプル                                                   | 920                   | つ- かど: 動                                 | 出れ オフィ                      | x 10                                     |
| 「「「「「「「「」」」                                  | 0.4745-6206-999-5220                    | (10)作<br>(10)作                           |                                                                      | 0.30715-0275-                                |                                                                       | <ul> <li>今日満点まずは低端</li> <li>今日満点まずは低端</li> </ul>                          | 10 14 10 14<br>10 14 10 14                                                                                                    | 10.14                                                              |                                                              | 1.4444                | CLURIC COM                               |                             | 10-10-10-10-10-10-10-10-10-10-10-10-10-1 |
| かく置き数量<br>なく置き数量                             |                                         | (国外<br>(国外                               |                                                                      |                                              |                                                                       | <ul> <li>今回講座はずは低い簿</li> <li>今回講座はずは低い簿</li> </ul>                        | 10年 10月<br>10月 - 西州                                                                                                    | 唐·9                                                                |                                                              |                       |                                          |                             |                                          |
| in the second second                         |                                         | (国内                                      |                                                                      |                                              |                                                                       | <ul> <li>「空間編はすは乾」牌</li> <li>「空間構築」まずは低い第</li> </ul>                      | A1 81                                                                                                    |                                                                    | HL POFX                                                      | 学習机                   | いけん物                                     | <b>泉町 オ</b> ブィ              | X #X                                     |
| staanaanaanaanaanaanaanaanaanaanaanaanaan    | ana ana ana ana ana ana ana ana ana ana |                                          |                                                                      |                                              |                                                                       |                                                                           | (,,,,,,,,,,,,,,,,,,,,,,,,,,,,,,,,,,,,,                                                                                                    |                                                                    |                                                              | innin.                | anna an an an an an an an an an an an an | saaaaa<br>aaaaaa            | mmm                                      |
|                                              |                                         |                                          |                                                                      | in the start                                 |                                                                       |                                                                           |                                                                                                    |                                                                    |                                                              | nnn.                  | ana an                                   | ananan<br>ananan            | mm                                       |
| manna                                        | ana anana                               | en en en en en en en en en en en en en e |                                                                      | e e                                          | <b></b>                                                               |                                                                           |                                                                                                    |                                                                    |                                                              | nini.                 | in in its                                |                             | mm                                       |
| mm                                           | - Comment                               | 440                                      | ~-+                                                                  | in the second                                | Automa manuello                                                       | and the Survey                                                            | en comment                                                                                                    | und N                                                              | un transfer                                                  | Male                  | and the                                  | innin.                      | mmm                                      |

サマリーテータのここを見て!! ・商品名・対策方針・対策できるキーワード・きらめきキーワード・在庫判定 CSVデータの活用ポイント ・今、どんな順位状況? ・そのキーワードはちゃんと検索対象項目に入ってる? ・どんなキーワードが候補にある?

|日講道|まずは紙:湯

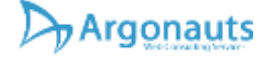

## サマリーデータの見方

| No. name                                                                                                    | 文字门                            | 文字素code                                                 | 売上3売上実績                                                                | (対策方針                                      | 最上位キーワラン                                                                              | く最上生あわせ                                                                   | て最上ラランク順位                                                                                                    | あわせてき                                     | 在   画像有                                                                                | 評価                                                                | アドバイス9件中                                                         | 157                                          | arrya                                  | NYan                                          | NY=V                                     | ショバシ                                   | 3/15/23                                      | パソコ                                        | きらめき物                                                        | きらめき候                                   |
|----------------------------------------------------------------------------------------------------|--------------------------------|---------------------------------------------------------|------------------------------------------------------------------------|--------------------------------------------|---------------------------------------------------------------------------------------|---------------------------------------------------------------------------|----------------------------------------------------------------------------------------------------|-------------------------------------------|----------------------------------------------------------------------------------------|-------------------------------------------------------------------|------------------------------------------------------------------|----------------------------------------------|----------------------------------------|-----------------------------------------------|------------------------------------------|----------------------------------------|----------------------------------------------|--------------------------------------------|--------------------------------------------------------------|-----------------------------------------|
| 1パソコンデン                                                                                                    | 62                             | 102 100-deskh00                                         | 1.                                                                     | 最上ランクで                                     | 更パソコンデラSSS                                                                            | 34 収納 お                                                                   | 1/172555 3                                                                                                    | 4 収納おし-(                                  | 0 0                                                                                    | すごい                                                               | このキーワ                                                            | 2                                            | 34 18 75                               | 50.00                                         | 图外 图                                     | 外 图外                                   | 把外                                           | 團外                                         | PCデスク                                                        | 勉強机                                     |
| 2パソコンデン                                                                                                    | 61                             | 99 100-deskf00                                          | k-                                                                     | 幅広く上位を                                     | 目パソコンデラSSS                                                                            | 10 収納お                                                                    | 11172555 1                                                                                                    | 0 収納おし4(                                  | 0 0                                                                                    | とても凄い                                                             | このキーワ                                                            | 2                                            | 10 . 95                                | 29                                            | 開外                                       | 井 開井                                   | 件團                                           | 開井                                         | PCデスク                                                        | 勉強机                                     |
| 3パソコンデン                                                                                                    | 60                             | 104 100-deskh02                                         | 2-                                                                     | 最上ランクで                                     | 更パソコンデ75                                                                              | 14                                                                        | パソ=555 4                                                                                                    | 3 収納 おし・(                                 | 0 0                                                                                    | とても凄い                                                             | このキーワ                                                            | 5                                            | 43 .26                                 | 57 📆                                          | 圈外                                       | 16                                     | 14 圈外                                        | 圈外                                         | 机                                                            | PCデスク                                   |
| 4 ローデスク・                                                                                                    | 55                             | 95 100-deskl00                                          | t.                                                                     | 最上ランクで                                     | 更パソコンデラSS                                                                             | 93                                                                        | パソ=SS 9                                                                                                    | 3                                         | 0 0                                                                                    | すごい                                                               | このキーワ                                                            | 1 🔠 //-                                      | 19 M                                   | 93 🔠                                          | 副外 日                                     | 外一圈外                                   | 图外                                           | 圈外                                         | 勉強机                                                          | 学習机                                     |
| 5 パソコンデン                                                                                                    | 69                             | 117 100-deskh02                                         | ₹÷                                                                     | 幅広く上位を                                     | 目パソコンデジ5                                                                              | 4                                                                         | パソニSSS                                                                                                    | 9 収納おし4(                                  | 0 0                                                                                    | とても凄い                                                             | このキーワ                                                            | 5                                            | 9 1                                    | 10                                            | 图 外                                      | 4                                      | 5 图外                                         | <b>1</b> 94-                               | 机                                                            | PCデスク                                   |
| 6 パソコンデス                                                                                                    | 71                             | 120 100-deskh06                                         | i-                                                                     | 最上ランクで                                     | 更パソコンデ7S                                                                              | 47                                                                        | バン=55 8                                                                                                    | 7一体型 120                                  | 0 0                                                                                    | すごい                                                               | このキーワ                                                            | 3 5 1                                        | 87                                     | 副外 圖                                          | 圈外                                       | 50                                     | 47 图外                                        | 圈外                                         | PCデスク                                                        | 学習机                                     |
| 7 机幅100cm /                                                                                                    | 60                             | 98 100-deskf00                                          | (*                                                                     | とにかく圏外                                     | 脱出                                                                                    | 图外                                                                        |                                                                                                    | <                                         | 0 0                                                                                    | 今回調査したキ                                                           | - まずは低い無                                                         | 100 95                                       | 墨外                                     | 書外 帯                                          | 图外 图                                     | 外面外                                    | 圈外                                           | 圈外                                         | PCデスク                                                        | 勉強机                                     |
| 8 ローデスク・                                                                                                    | 55                             | 95 100-deskl00                                          | i-                                                                     | とにかく圏外                                     | 脱出                                                                                    | 圈外                                                                        |                                                                                                    | (                                         | 0 0                                                                                    | 今回調査したキ                                                           | -まずは低い無                                                          | 15 71                                        | 16.71                                  | 御外 補                                          | 副外 1                                     | 外 開外                                   | 周外                                           | 開外                                         | PCデスク                                                        | 勉強机                                     |
| 9 ゲーミング                                                                                                    | 58                             | 100 100-deskg00                                         | )-                                                                     | とにかく圏外                                     | 脱出                                                                                    | 圈外                                                                        |                                                                                                    | (                                         | 0 0                                                                                    | 今回調査したキ                                                           | - まずは低い無                                                         | 100 91                                       | 100.91                                 | 180-91 B                                      | 園外 國                                     | 外 圈外                                   | 圈外                                           | 唐外                                         | PCデスク                                                        | 勉強机                                     |
| 10 ローデスクリ                                                                                                    | 59                             | 100 100-deski01                                         | 4.                                                                     | とにかく圏外                                     | 脱出                                                                                    | 圈外                                                                        |                                                                                                    |                                           | 0 0                                                                                    | 今回調査したキ                                                           | -まずは低い無                                                          | 5 9 h                                        | 20.91                                  | 西外 高                                          | 图外 图                                     | 外圈外                                    | 圈外                                           | 圈外                                         | 41.                                                          | PCテスク                                   |
| 11 パソコンテン                                                                                                    | 80                             | 141 100-desk088                                         | 1-                                                                     | 殿上ランクで                                     | 更パソコンテ25                                                                              | 96                                                                        | NY=5 9                                                                                                    | 6                                         | 0 0                                                                                    | すごい                                                               | このキーワ                                                            | 1 95                                         | 188.9%                                 | <b>E</b> 75 <b>E</b>                          | 周外                                       | 96 1                                   | 制件                                           | 問外                                         | PCテスク                                                        | 勉強机                                     |
| 12 パリコンテン                                                                                                    | 67                             | 110 100-deskf03                                         | -                                                                      | とにかく間外                                     | 脱出                                                                                    | 图外                                                                        |                                                                                                    | -                                         | 0 0                                                                                    | 今回調査したキ                                                           | ~まずは低い無                                                          | 11:51                                        | IE 51                                  | 1157 11                                       | 图外 图                                     | 外 图9                                   | 图外                                           | 图外                                         | PCTZク                                                        | 制强机                                     |
| 13 パソコンテン                                                                                                    | 70                             | 116 100-deskh03                                         | ł.,                                                                    | 殿上ランクで                                     | 更パソコンテ2SS                                                                             | 49 一体型                                                                    | 1/17/2555 8                                                                                                    | 19 収納 おし-                                 | 0 0                                                                                    | すこい                                                               | このキーワ                                                            | 3                                            | 89 49                                  | 96 2                                          | 1017) B                                  | 2                                      |                                              |                                            | 字否机                                                          | PCT Z 2                                 |
| 14 /17 3 277                                                                                                    | 46                             | 75 100-deskn00                                          | 1-                                                                     | とにかく圏外                                     | 股 (11)                                                                                | 图外                                                                        |                                                                                                    |                                           | 0 0                                                                                    | 今回調査したキ                                                           | ーますは低い無                                                          | 115.75                                       | 10.99                                  | (E) 7) (E)                                    | (11) 5) II                               | 5)- m(3)                               | (m) 9)-                                      | (m) 5)-                                    | PCTX7                                                        | 勉强机                                     |
| 15 // 19 / 19                                                                                                    | 72                             | 125 100-desk089                                         | -                                                                      | とにかく簡外                                     | 脱出                                                                                    | 图外                                                                        | dament r                                                                                                    | a mah 411                                 | 0 0                                                                                    | 今回調査したキ                                                           | -ますは低い無                                                          | 100 00                                       | 10 (1)                                 | 27 2                                          | (11)77 I                                 | 177 m171                               | 111.111                                      | 图开                                         | 观弦机                                                          | 2571V                                   |
| 16 / / 1 / 7 /                                                                                                    | 14                             | 132 100-desk016                                         |                                                                        | 酸上フンソビ                                     | 更ハフコンティ5                                                                              | 8                                                                         | 117-555 5                                                                                                    | 0 4X #9 25 C -                            | 0 0                                                                                    | としも使い                                                             | このキーワ                                                            | 4                                            | 50 01                                  | 177 E                                         | 100.71                                   | S.                                     | 42 12171                                     | 100.01                                     | 8L                                                           | RE 59 40                                |
| 1/1/1/1/1/                                                                                                    | 6Z                             | 102 100-deskh01                                         |                                                                        | とにかく開外                                     | RDC (CC)                                                                              | 图外                                                                        |                                                                                                    | 2                                         | S S                                                                                    | 今回調査したす                                                           | まずけばい 展                                                          | 10771                                        | 100 27 1-                              | 100 7 P                                       | 11277                                    | 77                                     | 101.71                                       | 100.04                                     | PCテスク                                                        | 98 59 40 A                              |
| 18 HI Wa TOUCH /                                                                                                    | 05                             | 108 100-deskt01                                         | 2                                                                      | とにかく国外                                     | BEAL TO A TO A STATE                                                                  | 67 UD 20 45                                                               | Liferer r                                                                                                    | - 1 ch dat th                             | 2 2                                                                                    | 今回調査したキ                                                           | - まりは低い悪                                                         | 10.75                                        | 102 77                                 | 100777 IN                                     | 00.41 D                                  | 171- 10171                             | 100.01                                       | 000 cd                                     | PLTAD                                                        | 10 dc 40                                |
| 20 19 19 19 19 19 19                                                                                                    | 51                             | 82 100-deskt00                                          |                                                                        | 設上リングで                                     | ビル フコンティ555                                                                           | (#1 /r).                                                                  | (/// = 355 0                                                                                                    | 1 4X 881 85 6-                            | <u> </u>                                                                               | 9 こい<br>会問報査1 たキ                                                  | - まずけ併い毎                                                         | 100.01                                       | 0.0.0079                               | 10.95 m                                       | MAR N                                    | 17 10 7                                | 100 77                                       | 100 77 ·                                   | PCデスク                                                        | 30 182 195                              |
| A CONTRACTOR OF STATES                                                                                                    | dala                           | 1                                                       | ana ana ana ana ana ana ana ana ana ana                                | 9.9.9.9.9.9.9. <i>9.7.</i> 9.1             | ann na ann ann an an an an an an an an a                                              | Manana an                                                                 | and a second data data data data data data data da                                                              | and and and all                           | dalala da da da da da da da da da da da da da                                          | 1 A.                                                              | ana ana ana ana ana                                              | dalaa                                        | aaaaa                                  | anana                                         | anan                                     | aaaaa                                  | and an                                       | (data)                                     | an an an an an an an                                         | No. 788 AD                              |
| an an an an an an an an an an an an an a                                                                                                    | دو مود مود مرد<br>در عدم و مرد | l a l'a l'a l'a l'a l'a l'a l'a l'a l'a                 | lalalah shekara shekara shekara<br>Soo shekara shekara shekara shekara | CALALALALALALALALAL<br>CALALALALALALALAL   | 1111111111111111111111111<br>                                                         | alalala la alala la la la la la<br>Color da la la la la la la la la la la | alalalalah alah alah alah alah a<br>wasar kata kata kata kata kata a                                            | lalalalalalalalala<br>cocococococococo    | alalalaha alahara<br>Sebelaharan                                                       | lalalalalalalalalalala<br>cocococococococococo                    | lalalalalalalalalalalalalala<br>cocococococococococococo         | alalalala<br>alara                           | alalalalala<br>Aristata                | 4 1 1 1 1 1 1 1 1 1 1 1 1 1<br>5 1 5 1 5 1 5  | lalalalata<br>lalata                     | alalalalal<br>Alalalala                | al al al al al al a<br>an an an an an an     | 18989898989<br>1898989                     | lalalalalalaha<br>katabatan                                  | alalah<br>Santan                        |
| and the second second                                                                                                    | )目                             | 有心(病)                                                   | 2. Venenenen                                                           | ana na na na na na na na na na na na na    | ana ana ana ana ana ana ana ana ana ana                                               | and al al al al al al al al al a                                          | ananananananananana marka arawa arawa arawa arawa arawa arawa arawa arawa arawa arawa arawa arawa arawa arawa a | (nanananana)                              | al al al al al al al a                                                                 | and and and an and an an an an an an an an an an an an an         | an an an an an an an an an an an an an a                         | ananan                                       | anana                                  | ana ana ana ana ana ana ana ana ana ana       | anana                                    | ununu                                  | annan                                        | ana na maria                               | enenenenen m                                                 | mm                                      |
| an an an an an an an an an an an an an a                                                                                                    |                                | <b>U S</b> UUX <b>SIX 1</b>                             | V V ( fot of of of of of of of of of a                                 | CACACACACACACACACACA<br>CACACACACACACACACA | 18 28 28 28 28 28 28 28 28 28 28 28 28 2<br>18 28 28 28 28 28 28 28 28 28 28 28 28 28 | alalala la la la la la la la la la<br>Colada la la la la la la la la la   | CALALALALALALALALALALA<br>CALALALALALALALAL                                                                     | CALALALALALALALALA<br>CALALALALALALALA    | NENENENENENEN<br>NENENENENENEN                                                         | CACACACACACACACACACA<br>CACACACACACACACACA                        | C 1. C 1. C 1. C 1. C 1. C 1. C 1. C 1.                          | al al al al al an<br>Al al al al al an       | al al al al al al<br>Al al al al al al | AN AN AN AN AN AN AN<br>AN AN AN AN AN AN AN  | CALALALALA.<br>CALALALALA                | al al al al al al<br>Al al al al al al | al al al al al al a<br>A al al al al al a    | ロントント レント・レント<br>ロントント レント・レント             | CACACACACACA<br>CACACACACACA                                 | nenenenenen<br>menenenen                |
| - Provident Reality of                                                                                                    | 7=                             | and the present of                                      | ドーーー                                                                   | 、順位の                                       | 喜いキー                                                                                  | muli                                                                      | ナイロナック                                                                                                    | (nanananana)                              | al al al al al al al a                                                                 | and and and an and an an an an an an an an an an an an an         | an an an an an an an an an an an an an a                         | ananan                                       | anana                                  | ana ana ana ana ana ana ana ana ana ana       | anana                                    | ununu                                  | annan                                        | ana na maria                               | enenenenen m                                                 | ana an an an an an an an an an an an an |
| A start of a factor of a factor of a fa    | LAN NO                         | Calalala <mark>,</mark> alalahata<br>Calalahata da kata | I A A A A A A A A A A A A A A A A A A A                                |                                            |                                                                                       | al Calabara a a calabara<br>A a calabara a calabara                       | o 17J /J / 2                                                                                                    | CALALALALALALALALA<br>CALALALALALALALA    | NENENENENENEN<br>NENENENENENEN                                                         | CACACACACACACACACACA<br>CACACACACACACACACA                        | C 1. C 1. C 1. C 1. C 1. C 1. C 1. C 1.                          | al al al al al an<br>Al al al al al an       | al al al al al al<br>Al al al al al al | AN AN AN AN AN AN AN<br>AN AN AN AN AN AN AN  | CALALALALA.<br>CALALALALA                | al al al al al al<br>Al al al al al al | al al al al al al a<br>A al al al al al a    | ロントント レント・レント<br>ロントント レント・レント             | CACACACACACA<br>CACACACACACA                                 | nenenenen.<br>Senenenen                 |
| <ul> <li>Interface and the second second s</li></ul>                                                                                                    | 1 Mg                           | /////星/:                                                | to a support                                                           | $m = v_{X}$                                | Jun man                                                                               | KT21                                                                      | の順合け                                                                                                    | イヨーナック                                    | at at at at at a t a                                                                   | anananananananana maga ana ana ana ana ana ana ana ana ana        | ana ana ana ana ana ana ana ana ana ana                          | anana                                        | mann                                   | anana                                         | en non non                               | ununu                                  | annan a                                      | ana na mana ma                             | en nen nen nen                                               | anana                                   |
|                                                                                                    | al a la cara                   | 42                                                      |                                                                        | o)回v.                                      | a ta da da da al al da da da da da da da da da da da da da                            | Y                                                                         | シミン                                                                                                    | 1 <b>mj / J</b>                           | AN AN AN AN AN AN AN AN<br>AN AN AN AN AN AN AN AN                                     | CACACACACACACACACACA<br>CACACACACACACACACA                        | C 1.C 1.C 1.C 1.C 1.C 1.C 1.C 1.C 1.C 1.                         | al al al al al al ar<br>Al al al al al al ar | alah alah alah<br>Mananan              | el el el el el el e.<br>A el el el el el el e | CALALALALA.<br>CALALALALA                | alalahatatat<br>Matatatatat            | ANDADADAD<br>ANDADADAD                       | al all all all a.<br>A all all all all a   | l all all all all all all an<br>l all all all all all all an | alalahatan<br>Malakatan                 |
| Contraction of the States                                                                                                    | 1-7                            | <b>****</b> **                                          | ¥1711411                                                               | Company Com                                | 1114×1+1+1+                                                                           | ある問題                                                                      | <b>宙/七//// (77</b> )                                                                                            | and Carrier                               | al al al al al al a                                                                    | and and an an an an an an an an an an an an an                    | an an an an an an an an an an an an an a                         | anan                                         | anana                                  | ana ana ana ana ana ana ana ana ana ana       | anana                                    | aaaaa                                  | anana.                                       | ana an                                     | an an an an an an an an an an an an an a                     | ana an an an an an an an an an an an an |
| <i>•••••••••••••••••••••••••••••••••••••</i>                                                                                                    | ins.                           | $M \times C$                                            | C 0 T                                                                  | in the second second                       | ·····                                                                                 | のノリノ「天」ノ                                                                  | <b>≇</b> .7                                                                                                    | en an an an an an an an an an an an an an | al al al al al al al al a<br>Al al al al al al al al a                                 | CALALALALALALALALALALA<br>CALALALALALALALAL                       | lalalalalalalalalalalalalalalala<br>lalalalalalalalalalalalalala | alalalalala<br>Alalalala                     | alalalalala<br>Alalalalala             | el el el el el el e.<br>El el el el el el e   | enenenenen<br>enenenenen                 | nenenenene<br>nenenenen                | renenen nenen<br>renenen nenen               | renenenen.<br>Senenenen                    | enenenenenen<br>Enenenenenen                                 | alalahatan atau<br>Malahatan atau       |
| a a character and the second second s | d 🜩                            | 一面接去                                                    | 400                                                                    | 出てモチシル                                     | 123453                                                                                | エロシー                                                                      | 治にたいエー                                                                                                    | <u> </u>                                  | 1999                                                                                   | a <b>Harden</b> and an an an an an an an an an an an an an        | an an an an an an an an an an an an an a                         | al al al al al al                            | al al al al al al                      | al al al al al al a.<br>Al al al al al al a   | la la la la la la la la la la la la la l | al al al al al al                      | ant na na na na na                           | ar a tha tha tha tha tha tha tha tha tha t | ana na na na na na na                                        | ana an an an an an an an an an an an an |
|                                                                                                    | שאני                           | / 凹線行                                                   |                                                                        | またい                                        | ノービノノムガ                                                                               | シロロマノイハ                                                                   | NEX C T I                                                                                                    | HIN KIN                                   | <b>U</b>                                                                               | <b>a y</b> o                                                      |                                                                  | er ve ve ve ve<br>Statut at at               | ar ar ar ar ar ar<br>Ar ar ar ar ar ar | a ar ar ar ar ar a<br>A A A A A A A A         | e en server serve<br>Est set set set s   | n nen nen nen<br>Sen sen sen           | re veree vereer<br>Selet vereer              | a na na na na n<br>Antintantan             | en nen nen nen nen<br>En en en en en en                      | a a a a a a a<br>A A A A A A A          |
| A CONTRACT AND A CONTRACT AND A CONTRACTACT AND A CONTRACTACTACTACTACTACTACTACTACTACTACTACTACTA                                                                                                    | - 41                           |                                                         | # 15 18 2                                                              | ( <u>4</u> )////44                         | 姓士红不                                                                                  | # 18 A.S.                                                                 | 2/5/よく筆                                                                                                    | tr to #                                   | Kin He                                                                                 | £//(⊐£ ≓                                                          |                                                                  | alalahatan<br>Sebelahatan                    | alalalala<br>Sestator                  | al al al al al al a.<br>Se se se se se se se  | lalalalala<br>1919-1919                  | alalalala<br>Sestator                  | al al al al al al a<br>constantes e          | ANANANAN.<br>ANANANAN                      | lalalalalala<br>katalahan                                    | nt at at at at at<br>second second      |
|                                                                                                    | JT                             | / 〒114/ .                                               | Tin Villi XA                                                           | A CONTRACTOR                               | 尿刀耳の                                                                                  | In Kitak                                                                  | い ヘ                                                                                                    | ILAL C                                    | いる                                                                                     | 9 (52 5                                                           | UT Januaria                                                      | anana                                        | anana                                  |                                               | an an an an an an an an an an an an an a | ananan                                 | an na ar ar ar ar ar ar ar ar ar ar ar ar ar | an an an an an an an an an an an an an a   |                                                              | and at a state                          |
|                                                                                                    | 550                            | At                                                      | 21-142                                                                 |                                            | a a a a a a a a a a a a a a a a a a a                                                 |                                                                           | <u> ተ ላለኛ <del>አ</del>ዙ ፲</u> ኛ                                                                                 | مدر له 🖶                                  | al al al al al al al al a.<br>Al <mark>anna an an an an an an an an an an an an</mark> | t al al al al al al al al al al<br>The constant al al al al al al |                                                                  | 1-1-1                                        | alalalala<br>alalahan                  |                                               |                                          | CECC                                   | and the state                                | an an an an an an an an an an an an an a   | 1.1.1                                                        | al al al al al al -<br>Caladada a       |
| ••••••••••••••••••••••••••••••••••••••                                                                                                    | 134                            | 1777771                                                 | n 1-13 7                                                               | 川川前宜                                       | したれー                                                                                  | a ta ta ta ta ta ta ta ta ta ta ta ta ta                                  | リポン安入力                                                                                                    | 青刀れ                                       | こくしい                                                                                   | K grouk                                                           | の間面刀                                                             | 781 7                                        | and                                    | dana da la                                    |                                          | S.P.L                                  |                                              | າວາ                                        | リインフ                                                         | Summer 1                                |

検索順位調査システム「けんちょ」使い方総合資料version4.240411

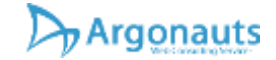

ります。

調査レポートcsv出力

- 検索結果をExcelなどでも加工がしやすい CSVファイルで出力することができます。こ のデータを保存しておくことで、過去にどの ような商品が何位に表示されていたのか把握 することができます。
- 検索結果をそのままリスト化する「素材デー タ」
- 更にこのCSVファイルには平均値を取り、傾向を分析した結果も含まれます。どのように キーワードを入れればよいかヒントが見えて きます。

| 90 · |                      |       | ti li<br>S-slates |                                 |                   | anticities<br>a April 1 | cician<br>President |                         |                     | -      | COTTON OF | (      | indait?-  | tin 3   | -      | 10 M     | -      |         |       |        | - 10<br>-                    | •                                     |     | а<br>Дня |
|------|----------------------|-------|-------------------|---------------------------------|-------------------|-------------------------|---------------------|-------------------------|---------------------|--------|-----------|--------|-----------|---------|--------|----------|--------|---------|-------|--------|------------------------------|---------------------------------------|-----|----------|
| -    | X (20180)<br>(11.32* |       | a d               | u                               | ilu ilv<br>R•≜• I |                         | е.<br>12 П<br>1     | 17 (POAL<br>1953)<br>18 | /164150<br>htt:1+74 | n<br>  | 88<br>60  | 14.15  | 1.0       | E.      | 同語言    | 100      |        | × •••   | 100   | N GE & | 1-9 (5,89<br>168, -<br>167 - | 17 /<br>1-111 -<br>200- 11<br>100- 11 | 0   |          |
| 41   |                      | 1.0   | 2.18              |                                 |                   |                         |                     |                         |                     |        |           |        |           |         |        |          |        |         |       |        |                              |                                       |     |          |
| 1 .  | 1.1.1                | 1.1   | A                 | 105.108                         | 1.4.11.1          | 1.0.1.1                 |                     |                         | 12.11               |        |           |        | - T.      |         |        | 1.17.    |        | 11.0    | 110   | 1.8    | 1.01                         |                                       |     | D.M.L    |
|      |                      |       |                   | 2.1                             |                   | 440101                  |                     | 1.1.1                   |                     |        |           |        |           |         |        |          |        |         |       |        |                              |                                       |     |          |
| ÷.,  | #81-T1               | 11488 | 1474411           | ALTE                            | 1818 1000         | #121-T-T                | 842                 | 1000                    |                     | 1.0010 |           | 1410   |           |         |        |          | 11.141 | 11.00   |       | 10.00  | 114105                       | 4484087-7                             | -12 |          |
|      | 1.111.0              | 10019 | 1.35              | The second second second second | H                 |                         | -                   | +1841                   | pan - 7.            | 11     | 1.8.5     |        | - 05      | 115     | 1.1.81 | 141      |        | -       |       | 111    | 12.                          | 1.                                    |     |          |
|      | 270405               |       | - 11.5            |                                 | 71-8-2 74000      |                         |                     | 174.01                  | 101-041             |        | 10.000    |        | - 013     | 2436    | - 1940 | 11141    | 141    | - Ch.   |       | . 41   | 10.4                         |                                       |     |          |
| -    | 2.49.904             | 2000  | 2.8               |                                 | 711737            | 4-9-240                 |                     | 17520-                  | 101-7               |        | 11.000    |        | 4.612.0   | 1.0.0   |        | 11-1     | Etc    | 2-47    | 1000  | 101114 | - 10                         | WELSELY.                              |     |          |
| -    | 2.00.000             |       |                   |                                 | TT P / Among      |                         |                     |                         | 101-240             |        | 10.00     |        |           | 1.1.8.8 |        | 11441    | 10.0   | 1000    |       |        |                              | arow .                                |     |          |
| -    |                      |       |                   |                                 | *1(*(********     | 111112                  |                     | ****                    | 101-240             |        | 4.95      |        | 4 (9 4 5) |         |        | 10-21    | 12411  | 1.1.1.4 | £18   | **     | 10.04                        | 18.101                                |     |          |
| _    |                      |       |                   |                                 | A1. 5 ( A100)     |                         |                     | 1.444                   | 101-745             |        | 4.95      |        | 10.000    | 1005    | ्रम्सः | - 25 (7) | 1711   | 1000    | 39851 | 2010   | 918                          | #5.+61.1                              |     |          |
|      |                      |       |                   |                                 | +1.4.) +umpt      | - (*)-F1+k              |                     | 7.00                    | 201-145             |        | 10.00     |        |           | 12.84   | 100    |          | 1.     | 1000    | 1.1   | 18     | 1947.                        | LER COL                               |     |          |
|      |                      |       |                   |                                 | 81, 9, - Paris    |                         | 11                  | 7 fr                    | 2411-140            |        | 21 清片     |        | 29-       | 1453.84 | 120    | 194      | -10    | A       | 1777  | 1.0    | 1118                         | -30.8                                 |     |          |
|      |                      |       |                   |                                 | 71-774,000        | 717198                  | - 47                | *20 3                   | 201-288             |        | 44.000    | 20.1   | 11-       | 1111-   | 0794   | 21       | *1     | 88.     |       | 217    |                              |                                       |     |          |
|      |                      |       |                   |                                 | 7177170000        | 71.71.94                | - 11                | (第二)1-12                | シボケーであり、            |        | 10.00     | - 16.0 | 117       | 1799    | 15-1   | 10.2387  | 794    | 27.1    | 84    |        | 1017.                        |                                       |     |          |
|      |                      |       |                   |                                 | 71-71-50          | mi-11.14                | 11                  | F(21) - 17              | 201-188             |        | 75.8.5    | 16.75  | . 11-1    | 10.147  | 744    | 21.      | 78     | 10-7    | 100.  | 37.14  | 1.412                        | 18.                                   |     |          |
|      |                      |       |                   |                                 | 1.1.1 (Const.)    |                         |                     | 10127-11                | Friesland           | 31     | - 84      | 19.11  |           | 121     | 1.0.0  | 101.4    | 2181   | 10204   |       | 112    | 11.4                         | 1000000000                            |     |          |
|      |                      |       |                   |                                 | 1111 A - 100      |                         | 38                  | 210111                  | 1701-01             | 1.01   | 81        | 38.5   |           |         |        |          |        |         |       |        |                              |                                       |     |          |
|      |                      |       |                   |                                 | 5 x - 5 - 4 and 5 | -0-F1108                | - 11                | 79- I                   | 101-581             |        | 1011      | 10.0   | 1112      | 1000    | ホニチッチ  | 11-1     | 11141  | 291     | 88.   | +      | 14114                        |                                       |     |          |
|      |                      |       |                   |                                 | +1-72+0000        | +1-11-44                | 44                  | Pair 1                  | 10+-Cen             |        | 41.85     | .41    | 1412      | +10     | 25-1   | 1248-    | ten l  | 93      |       | 5.1    |                              | 18                                    |     |          |
|      |                      |       |                   |                                 | 127 1000          |                         | 45                  | 进行的444                  | Fall-St.            | - 44   | 1.384     | - 10.1 |           |         |        |          |        |         |       |        |                              |                                       |     |          |
|      |                      |       |                   |                                 | -13 k laste       | -                       | 44                  | 30-0-V                  |                     | 1.00   | 44        | 4.4    | 1.00      | 154     | 1.00   | 11.0     | 1110-  | 11000   | 24    |        | .71                          | Sec. B                                |     |          |
|      |                      |       |                   |                                 | 71.773            |                         | 44                  | mid-44                  |                     | 16.0   | 8.4       |        |           |         |        |          |        |         |       |        |                              |                                       |     |          |
|      |                      |       |                   |                                 | #1. # / Family    |                         | 18.0                | million                 |                     |        |           |        | 27        | 1000    |        | 11111    | 24     |         | 11.0  | 71.8   | 70-0                         | 60000                                 |     |          |
|      |                      |       |                   |                                 | +2+ +             |                         | 385                 | 101016                  | FT011.83            | 4.0    |           | 18.7   | 2.5       |         | 1017   | 3.4.91   | 11114  | 44.     |       | 21.8   | 122.00                       | 40737                                 |     |          |
|      |                      |       |                   |                                 | T1.7.7            | 110114                  | - 11                | F20 3                   | 101-280             |        | 10.000    |        | 1.0.1     | 11.10   | 10-1   | 1118*    | 100    | ***     | 10    | 22     |                              | 1000                                  |     |          |
| -    |                      |       |                   |                                 | 111 4             |                         | 100                 | 8017.1.1                | 17011-101           |        | 8.1       | 19.1   | 32        | 20.0    | 118*   | 11111    |        | 11.0    | TTO   | 41111  |                              | Pr-                                   |     |          |
|      |                      |       |                   |                                 | 122.0.0.000       |                         | 14.4                | manna                   | Paulan.             | 18.4   | 44        | 18.7.  |           |         |        |          |        |         |       |        |                              |                                       |     |          |
| -    |                      |       |                   |                                 | 4114              |                         |                     | *****                   | 1741.44             | 41     |           | 183    |           | 10.00   | 144    |          | 100    |         | 41.8  |        | 44.423                       | 1000                                  |     |          |
|      |                      |       |                   |                                 | -725              |                         | 4.0                 | Statistics.             | 17.11.00            | - 14   | 4.1       | 10.0   |           |         |        |          |        |         |       |        | 1                            |                                       |     |          |
|      |                      |       |                   |                                 | *24               |                         |                     | Thereit                 |                     |        | 1.00      | - 14   |           |         |        |          |        |         |       |        |                              |                                       |     |          |
|      |                      |       |                   |                                 |                   |                         | 1.2                 | mage 1                  |                     | - 24   | - 22      | - 22   |           |         |        |          |        |         |       |        |                              |                                       |     |          |
| i    |                      |       |                   |                                 |                   |                         | 1000                |                         |                     |        |           | -0.    |           |         |        |          |        |         |       |        |                              |                                       |     |          |

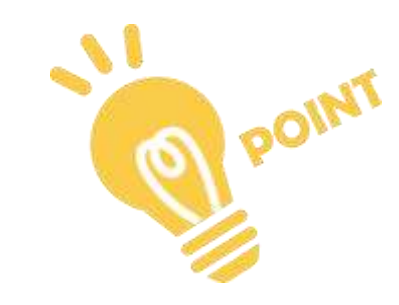

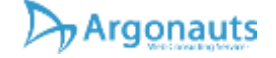

## ダウンロードできるデータについて詳しくは

けんちょの調査データの見方説明.pdf

検索順位調査システム「けんちょ」使い方総合資料version4.240411

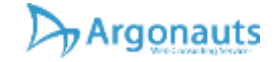

https://argonauts-web.com/ <u>機能説明 目次へ</u>

# ご存知ですか?? #ヤフショのけんちょ便利な機能を紹介

検索順位調査システム「けんちょ」使い方総合資料version4\_24<mark>0</mark>411

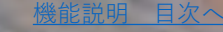

## 特徴的な機能

- ▶ <u>ポテンシャルチェッカー</u>
- ▶ <u>キーワードー括更新ツール</u>
- ▶ <u>関連キーワードサーチ</u>
- ▶ <u>ライバル店マーカー</u>
- ▶ <u>定期レポートの自動送信</u>
- ▶ <u>ランク&評価機能</u>
- ▶ PRオプション自動最適化機能
- ▶ <u>自動追跡調査</u>
- ▶ <u>在庫切れチェック</u>
- ▶ <u>検索対策ノウハウをプレゼント</u>

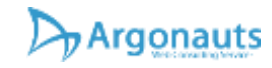

「ポテンシャルチェッカー」

- ★アルゴノーツ独自のロジックでご提案
- 検索対策をしたいけれど、どの商品やキーワー ドを狙えば良いのかわからない。
- そんな迷いを払拭してくれる新機能が「ポテン シャルチェッカー」。
- アルゴノーツ株式会社独自のロジックから導き 出された、検索対策の効果が出やすい商品や キーワードを提案してくれる機能です。
- この機能を使えば効率良く検索上位を狙ってい くことができます。 順位調査結果の最下部に表示されています。

狙い目商品+ターゲットワードはProプランな ら全ての情報をご覧いただけます。

検索順位調査システム「けんちょ」使い方総合資料version4.240411

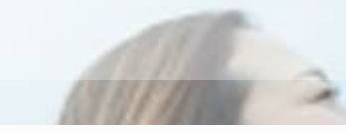

#### ポテンシャルチェッカー 🕦

1 きらめきキーワード 長財布 #8610011 \$13515464-0-FTF. ブランド (\*7451588)

大容量 本革 ラウンドファスナー やイフ

2 狙い目商品+ ターゲットワード

#### ▲ペーシックプラン以上でご利用いたたけます。

3 伸びしろ商品

▲Pvoプランでご純用いただけます。

HINT 🧑

## ポテンシャルチェッカーの情報を活用する

- ★きらめきキーワード
- 上位占有数を増やせる可能性があるキーワードです。 この中から自社商品と関係のあるキーワードを選択し、 ビッグワードとして検索対策に活かすことで検索順位 の向上を目指します。
- すべてを表示するをクリックすれば、たくさんのきら めきキーワードを確認することが可能です。
- ★狙い目商品+ターゲットキーワード(Proプラン)
- このキーワードを追加することで更に上位を目指せる 可能性のある商品とキーワードをピックアップ。
- ★伸びしろ商品 (Proプラン)
- 売れている商品であるものの、検索結果を見るとあまり上位ではない商品です。伸びしろは十分あるので力を入れるべき商品です。

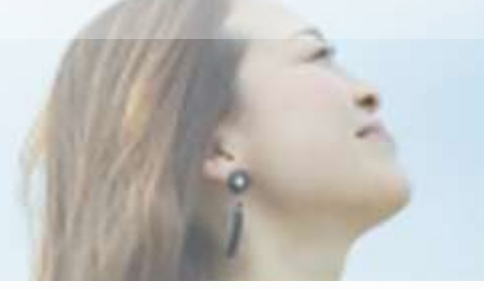

ポテンシャルチェッカー 🍸

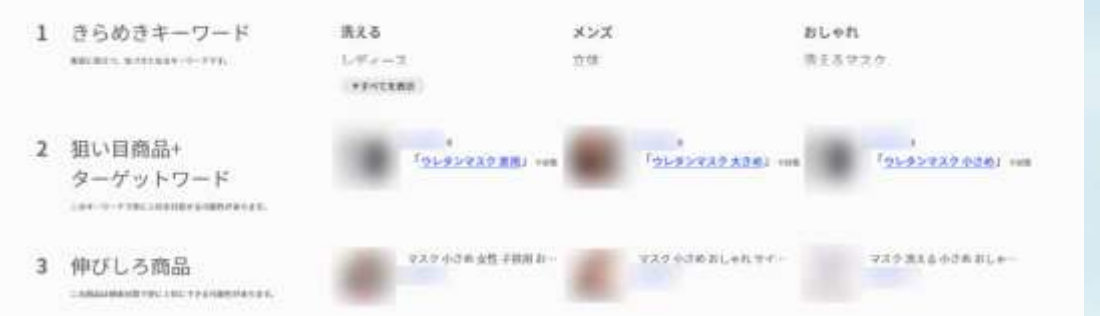

## ポテンシャルチェッカーの利用について

- ▶ 調査分析に時間がかかるため、初期設定では OFFになっています。
- 商品やカテゴリを絞り込んだうえでONにしてご利用ください。

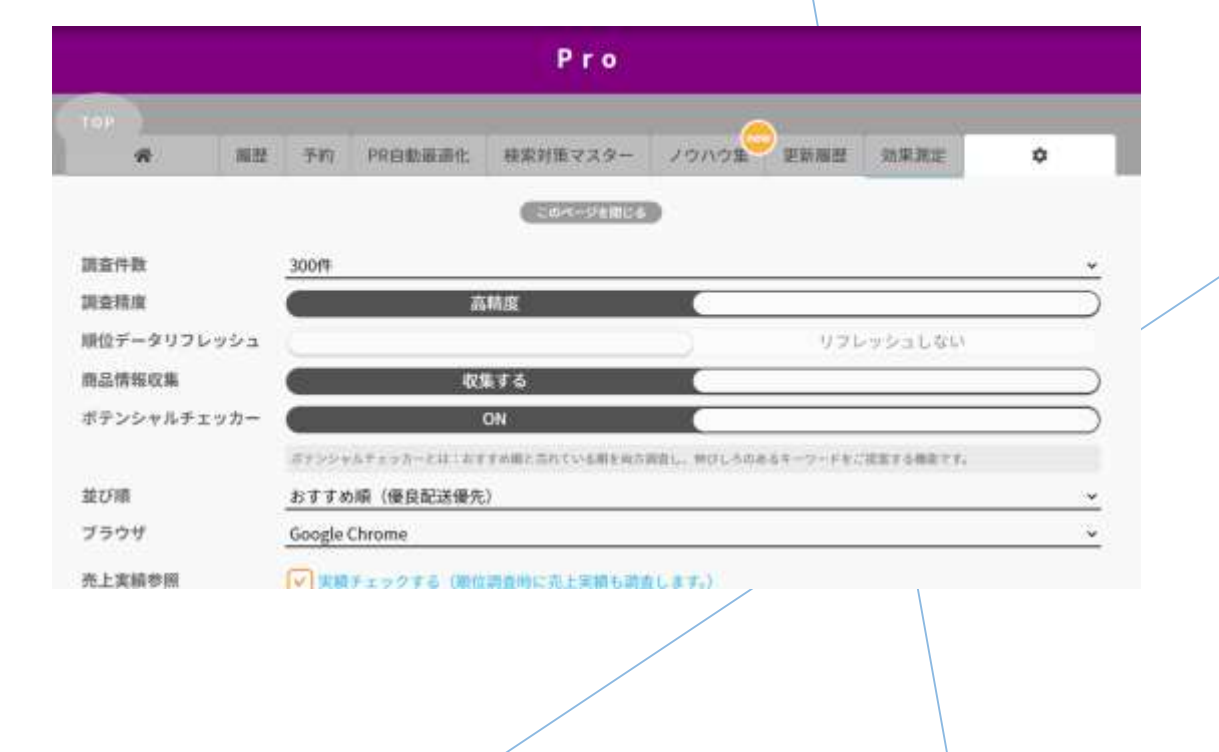

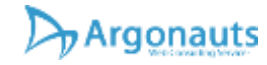

## 「キーワードー括更新ツール」 調査結果から検索対策への導線

そのまま検索対策ができます。

「キーワードー括更新ツール」の起動が簡単 に!

対策したい調査キーワードにチェックを付け て「このキーワードで対策をする」をクリッ クすれば、便利なキーワードー括更新ツール にジャンプ!

きらめきキーワードなど、キーワードも複数 追加できるので簡単に商品名に一括追加でき ます。

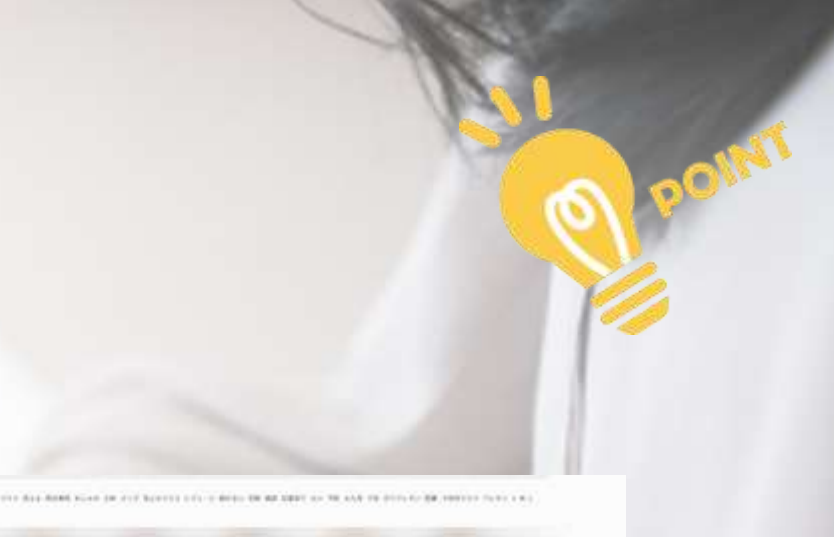

| 9 |                                           | ١., |
|---|-------------------------------------------|-----|
|   |                                           |     |
| 0 | A 959920200, and the second second second |     |
|   | 2.0/V - 2 - F THEOVER T &                 |     |
|   |                                           |     |

TO POYAT 8

05 #272.0 E48

| DyArgona  | uts-Hee                                                                                                    |                     |              |
|-----------|----------------------------------------------------------------------------------------------------|---------------------|--------------|
|           |                                                                                                    |                     | ★-ワード-私的約3-0 |
| 3-9-75.18 | allinde -                                                                                                    |                     |              |
|           | 1                                                                                                    | and a 3, second the |              |
|           | 843-0                                                                                                    | 8+0+9               |              |
|           | 1                                                                                                    | 96927X9             |              |
|           | 1617<br>3023                                                                                                    | 11411               |              |
|           |                                                                                                    | 1080                |              |
|           |                                                                                                    | 4089                |              |
|           |                                                                                                    | 1791.               |              |
|           |                                                                                                    | aut Martin          |              |
|           | and and a second second s |                     |              |
|           | 4+0+0                                                                                                    | italitati vini      |              |
|           |                                                                                                    | Sec.                |              |
|           |                                                                                                    | local distances     |              |

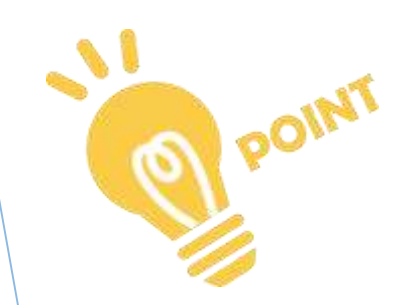

## キーワードー括更新ツールも機能が向上!

- 「キーワードー括更新ツール」を使うと、商 品データに含まれるキーワードを一括削除し たり、一括で追加したりすることができます。
- 通常、1商品0.3円からの格安サービスですが、 スタートプランは最大300商品、Proプランな ら毎月3,000商品まで無料でご利用いただけ ます。
- 選択した対策キーワードに関連する、おすす めキーワードときらめきキーワードも自動で 選択されるようになり、キーワードー括更新 画面で対策におすすめのキーワードが選びや すくなりました。※一部機能は開発中です。

| 検索順位調査システム | 「けんちょ」 | 使い方総合資料ver | sion4.240411 |
|------------|--------|------------|--------------|
|------------|--------|------------|--------------|

Argonauts

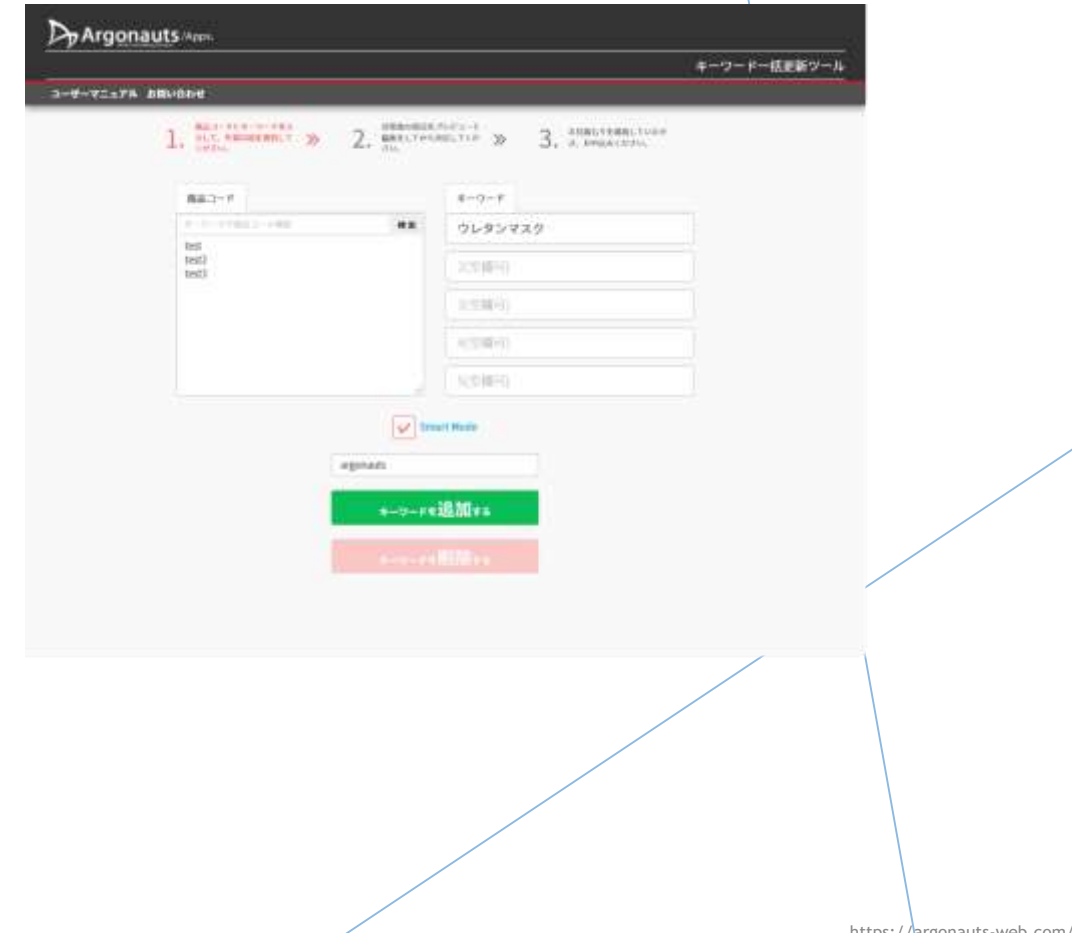

# キーワードー括更新ツールについては別資料 もご参照ください。

キーワードー括更新ツールの使い方.pdf

検索順位調査システム「けんちょ」使い方総合資料version4.240411

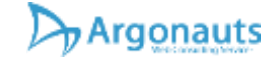

https://argonauts-web.com/ <u>特徴的な機能 目次へ</u>

## 「関連キーワードサーチ」

### 検索すると出てくる、あの関連検索ワードが一気にわかる!

| PURE Dealers to                        | 0                                                                            |                                                                                                    |                                    |                            | market interesting in the          |
|----------------------------------------|------------------------------------------------------------------------------|----------------------------------------------------------------------------------------------------|------------------------------------|----------------------------|------------------------------------|
| YAHOO! >==                             | REAL REPORT OF ALL REAL REAL REAL REAL REAL REAL REAL                        | K    #//COME20                                                                                                    | <ul> <li>0.88</li> </ul>           | -trait                     |                                    |
| 204 04102121                           |                                                                              |                                                                                                    |                                    |                            | 2-1- (MA21) 2285                   |
| キャノン 同正インク 道路                          | 8                                                                            |                                                                                                    |                                    |                            |                                    |
| 00000000000000000000000000000000000000 | ● キャノン 株Eイング mpillionがに ● キャノン 株Eイング mpillionがに ● キャノン 株Eイング mpillionだい ● キャ | マブン 神正イング mg3430300<br>ノン 神正イング インクダンクマゼ                                                                                                    | キャリン 神正インク 大吉藤<br>ング - キャリン 神正インク・ | キャメン 林正インク<br>(ンクタンクシアン 、キ | (ンクタンクブラック)<br>マノン HEインク インクタンクグレー |
| nedyedout                              | 4+/> HE4>9 +> 99>0+20-                                                       | ++/> HE->>> 281/>                                                                                                    |                                    |                            |                                    |
|                                        |                                                                              | 1                                                                                                    |                                    |                            |                                    |
| 770=                                   | キーワード                                                                        | が一発ゲ                                                                                                    | ットで                                | きろい                        | ールです。                              |
|                                        |                                                                              | 5 767                                                                                                    |                                    | C @ /                      | 10 5 9 0                           |
|                                        |                                                                              |                                                                                                    |                                    |                            |                                    |
|                                        |                                                                              | and and a state of the state of the state of |                                    |                            |                                    |
| この対                                    | 理快糸・ノ                                                                        |                                                                                                    |                                    | ()))::                     |                                    |
|                                        |                                                                              |                                                                                                    |                                    |                            |                                    |
| ZO1                                    | K                                                                            | で検索す                                                                                                    | は筈を                                | する                         | レ右利に                               |
| COT                                    |                                                                              | して大大人                                                                                                    | J.W.C                              | 2.00                       |                                    |
|                                        |                                                                              |                                                                                                    |                                    |                            |                                    |
| 隹安が                                    | できます                                                                         |                                                                                                    |                                    |                            |                                    |
| 「木百八」                                  |                                                                              |                                                                                                    |                                    |                            |                                    |

検索順位調査システム「けんちょ」使い方総合資料version4.240411

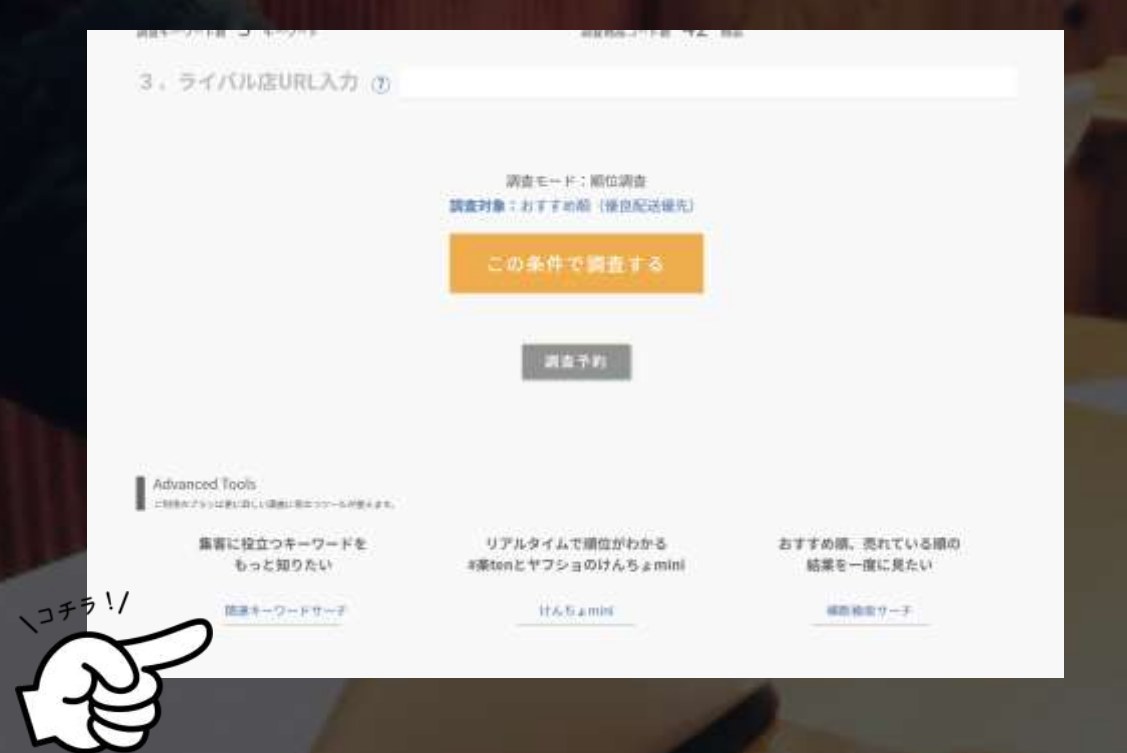

<u>特徴的な機能 目次∽</u>

## 「ライバル店マーカー」

- ▶ ★ライバル店の検索順位も同時に調査
- このキーワードでよく目につく、あのライバル店。実際にどの商品がどれくらいにランクインしているんだろう?
- ライバル店舗を最大3店舗までマークして同時に調査 することができます。
- そのライバル店と比較して自分のストアがどれくらい 有利な状況なのか判断することができます。
- 上位50商品の中から、上位占有ストアを表示させていた旧バージョンですが、今回のリニューアルで、指定したライバル店の調査ができるようになりました。
- 状況や販売商品の似ているライバル店の動向を調査することで、より自社の検索対策に情報が活かしやすくなります。
- また、ライバル店のランクイン商品も一目で見やすく 表示。商品ページも見に行く事が可能です。

検索順位調査システム「けんちょ」使い方総合資料version4.240411

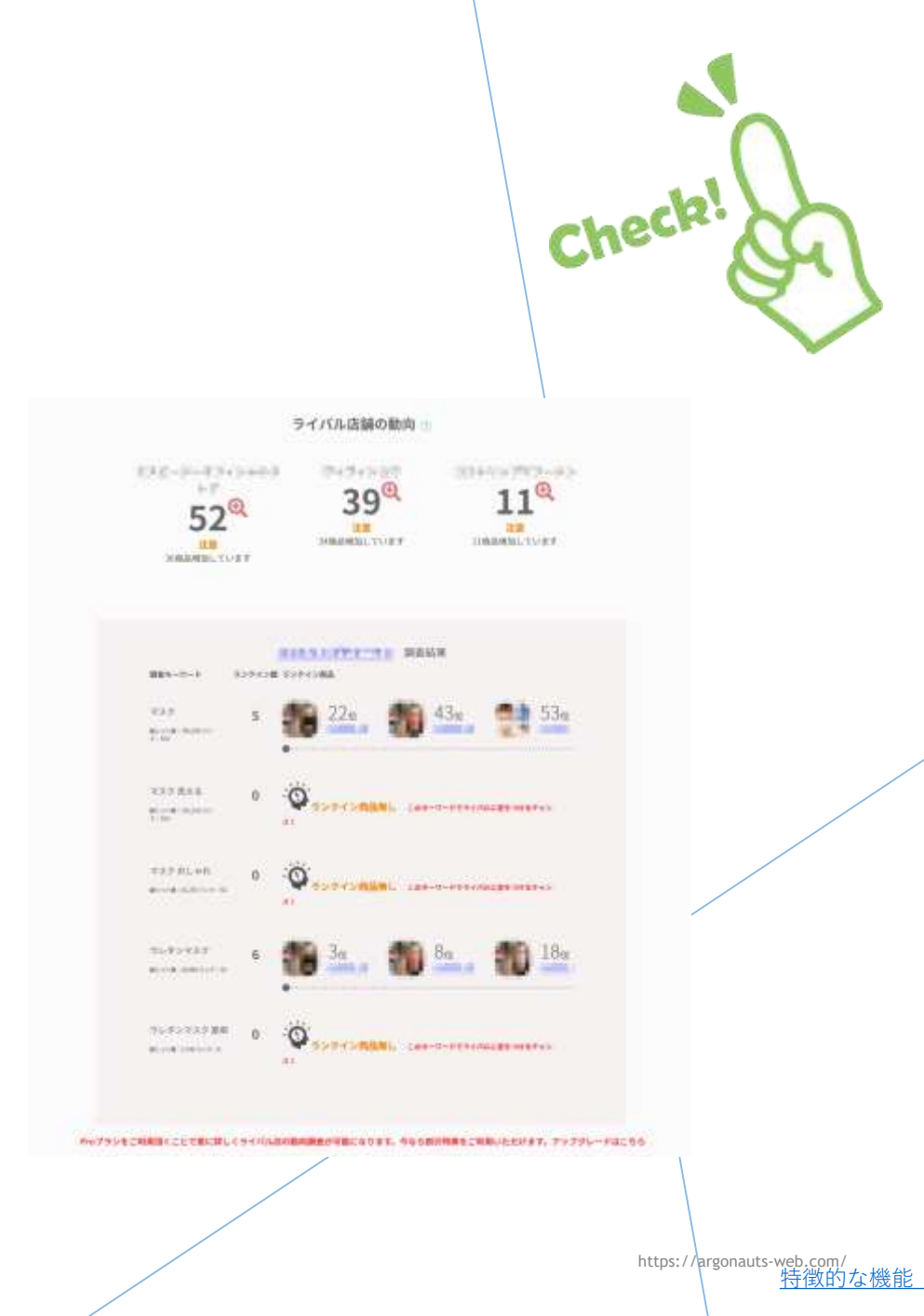

目次へ

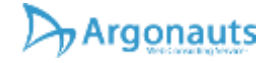

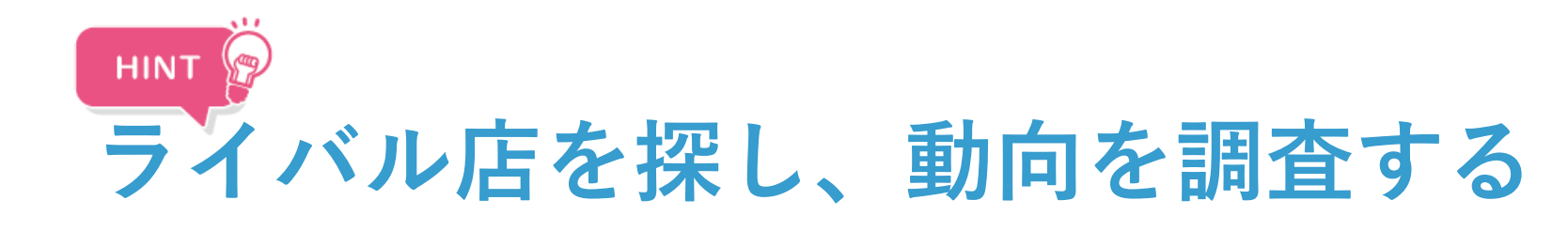

- ライバル店を探すなら、Yahoo!ショッピングで、対策 したいキーワードでの調査がおすすめです
- 例えば、「ウレタンマスク」というキーワードで検索し、おすすめ順の上位から最大3店舗をピックアップ。
- それぞれURLをコピーして、検索順位チェックツール のライバル店URLに貼り付け、順位調査を実行しま しょう。
- 調査結果の「ライバル店動向」でランクイン商品数や ヒット商品などの情報が表示されます。
- 商品コードをクリックすれば、Yahoo!ショッピングの 商品ページも見に行くことが可能なので、商品名や商 品情報など売れている商品の情報を参考にしましょう。
- 定期調査レポートにもライバル店情報が入っているので、継続的にライバル店をマークして、動向をチェックしましょう。

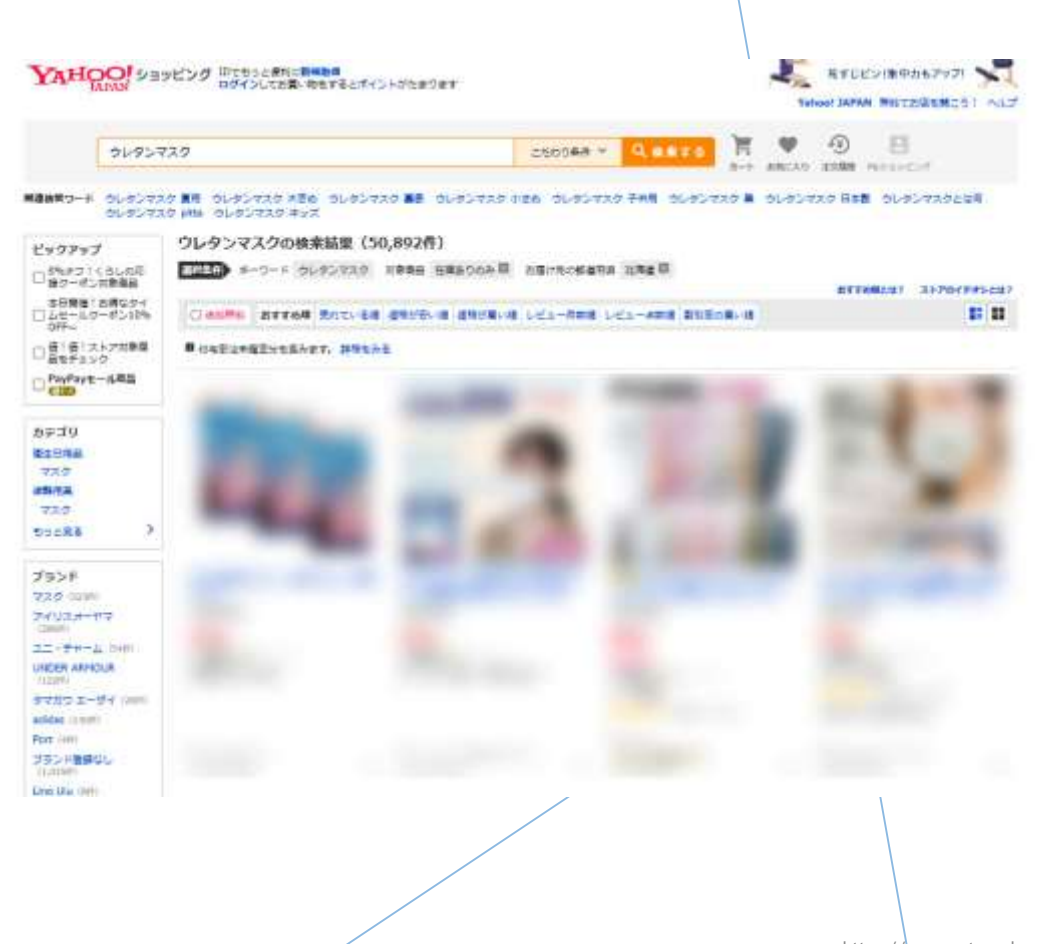

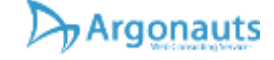

## 「定期レポートの自動送信」

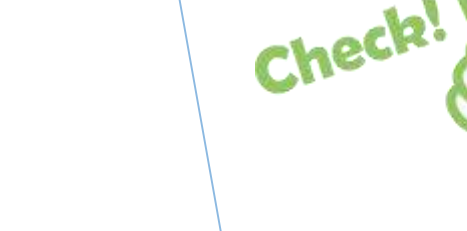

- ▶ ★自動で定期調査
- 検索対策の効果検証は対策前と対策後セットで調査をして 定期的に経過を見る必要があります。
- 一度調査すれば自動でその調査内容が保存されて、後は定期的に調査レポートが送信されます。
- そんな便利な機能がスタートプランでも使えるようになりました!
- ▶ 調査設定の変更も、定期調査レポート画面より行えます。
- 上がった下がったなど定期調査だからわかる情報に注目!
- 検索対策後にランクアップした商品が増えていたら Good!もしダメでもすぐに再対策をして売り上げ減少の リスクを回避することができます。

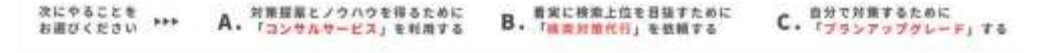

TESTストア 様この調査内容で保存されました! 明日からメールで最新のレポートが届きます。

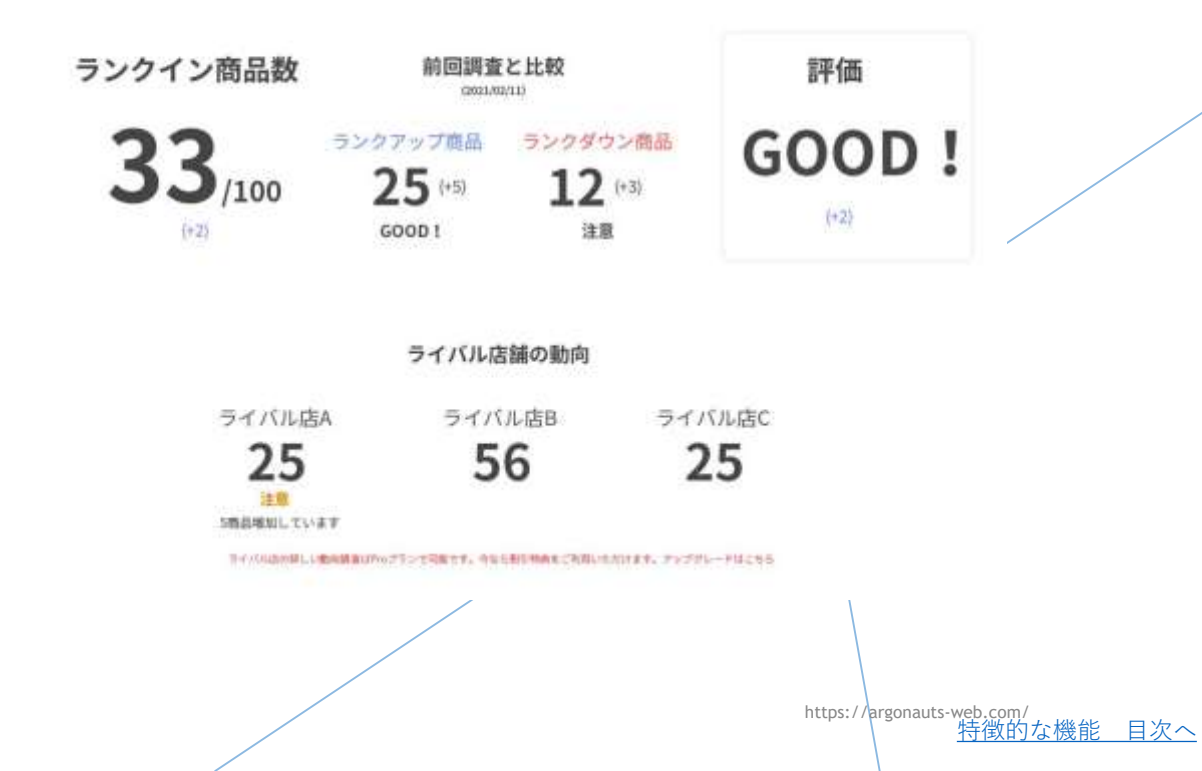

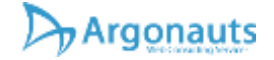

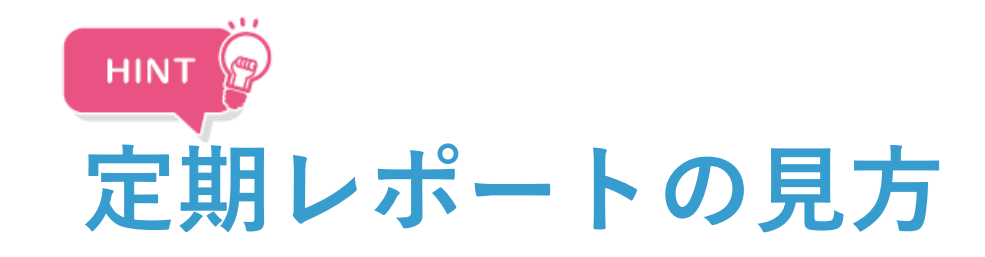

▶ ★定期レポートをみれば変化をいち早く察知できる!

- ▶ ○売上や集客数が下がった原因を特定したい
- 自動追跡調査を使うことで、急激な検索順位のランクダウンや、 ライバル店の価格変動などグラフでチェックすることができま す。グラフには価格の変化やPRオプションの有無など変化が あったら記録されるので売上が下がった日に何か変化はないか 確認することができます。
- ▶ ○検索順位の変動をいち早く察知したい
- 自動追跡調査に設定していれば、毎日メールでレポートを送信 していますので変化にすぐに気がつくことができます。
- ▶ ○市場調査をしたい
- ▶ 検索順位の結果をエクセルで開けるCSVデータでダウンロード できます。
- 上位表示されている価格の傾向や商品名の長さなど俯瞰で見る ことができるので市場調査、マーケティングのデータ取得にも 役立ちます。

検索順位調査システム「けんちょ」使い方総合資料version4.240411

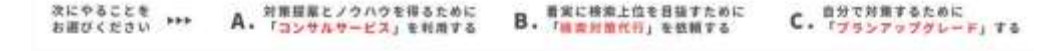

TESTストア 様この調査内容で保存されました! 明日からメールで最新のレポートが届きます。

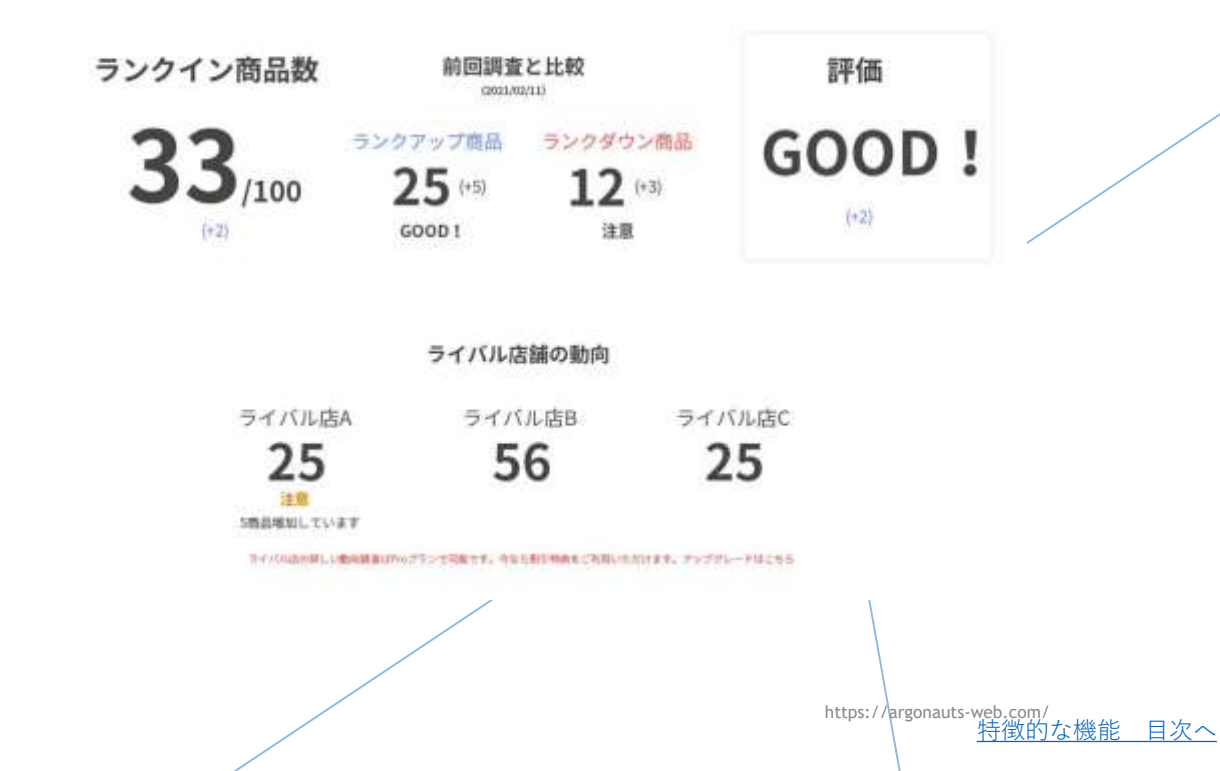

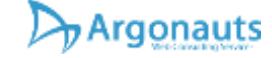

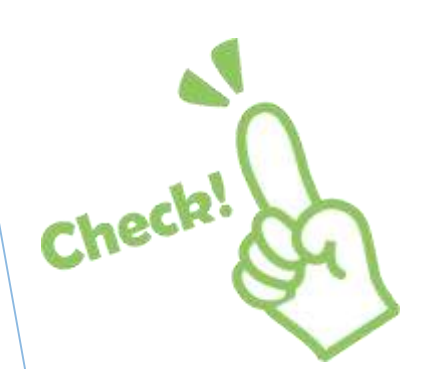

## 「ランク&評価機能」

- ▶ ★キーワードの格付け、自社ストア商品の評価、 在庫切れもチェック!
- 対策しているキーワードの難易度はどれくらい なのか?
- そのキーワードで上位表示されたらどれくらい 有利に集客できるのか?キーワード別に格付け するシステムを導入。
- 更に自社ストアの商品がどれくらい良い状態なのか、判定します。
- 圏外の商品があれば、在庫切れで強制的に圏外になってしまっているのか?売れる状態なのにきちんとヒットしていないのか判断することができます。
- これを活用することで検索対策の目安として役 に立ちます。

検索順位調査システム「けんちょ」使い方総合資料version4.240411

Argonauts

| 21                                    | 40.0         | the p |     | ļ#λ       |     | R-254)         | 19F . 🛙 | H¢,  | 1-0               | 100   |       | sal.               | ~167        | ୍ତ   | 100          | GRAW.   |      |     |                          |                            |       |                          |       |           |                   | · 风.井林         |
|---------------------------------------|--------------|-------|-----|-----------|-----|----------------|---------|------|-------------------|-------|-------|--------------------|-------------|------|--------------|---------|------|-----|--------------------------|----------------------------|-------|--------------------------|-------|-----------|-------------------|----------------|
| ····································· | HILL & HILL  |       | 102 | 1590<br>£ | u   | - III -<br>710 | + 1<br> | Δ -  | Λ΄ Λ΄<br>≣ -<br>5 | 11 11 |       | : 8<br>: 5<br>: 63 | - 2<br>57 E | 1    | 83.<br>177 - | ne -    | 11.2 | 1   | 新日<br>4月1日 2-<br>15(二) 日 | -718UT<br>1581E -<br>29414 | 19404 | 計算入<br>計算算<br>回表式<br>254 | 1 1 1 | Σ · · · » | 197<br>1822<br>19 | ♀<br>株用上<br>載料 |
| 10                                    |              | -     |     |           |     | $\omega = h$   | C       |      |                   |       |       |                    |             |      |              |         |      |     |                          |                            |       |                          |       |           |                   |                |
| 4                                     | . A.         |       |     | 8         |     | С              | D       | -    | - 6               | -     | E     |                    | G           | 1.0  | 9, U         | 1       |      | 1.1 | -                        | -                          | 1     | <u></u>                  | -     | N.        | 5                 | 2   1          |
| 1                                     | No           | 1     | 詞道  | EF-       | -51 | 七 小 计 神神       | ストア     | 1.   | 240               |       | EZł   | 2                  |             | nàmi | 6            | code    | 教之   | 位中  | -720                     | <b>B</b> .                 | 上位    | 群菌                       | 1     | Free      | オウレー              | タンヨウレ          |
| 2                                     | State of the | 1     | 32  | \$3       | 13  | 50868          | 1       | 10 : | SS                | 1 th  | 11:30 | store.             | shopp       | 26   | 22           | ⇒test   | ÷1   | 22  | =C                       |                            | 4     | とても運                     | (A )  | (2年-1     |                   | 16 图书          |
| -                                     |              | Z     | 40  | 23        | 1   | 5748           |         | 51   | в                 | T     |       |                    |             | 210  | 25           | ⇒test   | ψĿ   | 22  | D                        |                            | 5     | こてもまい                    | LA L  | 0+-       | 5                 | 26             |
| 4                                     |              | 3     | φĿ  | 93        | 17  | 2633           |         | 4    | C                 |       |       |                    |             | 74   | 250          | ≂test   | 71   | 82  | ÷¢                       |                            | 9     | とても凄い                    | 0     | (四年一)     | 5.                | 90 817         |
| 5                                     |              | 4     | 44  | 95        | 13  | 51             |         | 3 (  | D                 |       |       |                    |             | ウレ   | 22           | viest.  | 24   | 22  | =D                       |                            | 3     | とても渡い                    | 16 1  | のキー       | 5                 | 85 重小          |
| 6                                     |              | 5     | 71  | 23        | 17  | 4193           |         | 10.0 | B                 |       |       |                    |             | ウレ   | 22           | ⇒test   | 76   | 92  | Ð                        |                            | 5     | こても家                     | 14    | のキー       | 1                 | 77             |
| 7                                     |              | 6     | ウレ  | 25        | 13  | 7110           | 1       | 10   | A,                |       |       |                    |             | ウレ   | 22           | =test   | ウレ   | ×2  | ÷C.                      |                            | 7     | とてもまい                    | 44    | 0+-1      | £1.               | 37.美外          |
| 8                                     |              | 7     | φĿ  | :#1       | 1   | 4400           |         | 10   | 8                 |       |       |                    |             | 26   | 25           | =test   | οL   | 22  | ć                        |                            | 25    | オごい                      | 1     | 0+-1      |                   | 91             |
| 9                                     |              | 8     | 72  | 23        | 17  | 3563           |         | 7 1  | 8                 | T     |       |                    |             | ウシ   | 82           | stest - | ウレ   | 22  | =B                       | -                          | 90    | すごい                      | 1     | 0+        | (第四)              |                |
| 10                                    |              |       |     |           |     |                |         | -    |                   | -     |       |                    |             | 32   | 25           | =test   | 01   | 52  | ic .                     |                            | 76    | すごい                      | h     | 0+-1      | (原作               |                |
| 11                                    |              |       |     |           |     |                |         |      |                   |       |       |                    |             |      |              |         | 17   |     |                          | _                          | _     | -                        | -     | 1         |                   |                |
| 12                                    |              |       |     |           |     |                |         |      |                   |       |       |                    |             |      |              |         |      |     |                          |                            |       |                          |       |           |                   |                |
| 13                                    |              |       |     |           |     |                |         |      |                   |       |       |                    |             |      |              |         |      |     |                          |                            |       |                          |       |           |                   |                |
| 11                                    |              |       |     |           |     |                |         |      |                   |       |       |                    |             |      |              |         |      |     |                          |                            |       |                          |       |           |                   |                |

 NEW - 9-F
 SUPER BOOK

 9595732
 12

 00957230 KR
 6

 00957230 KR
 6

 00957230 KR
 11
# 「PRオプション自動最適化機能」

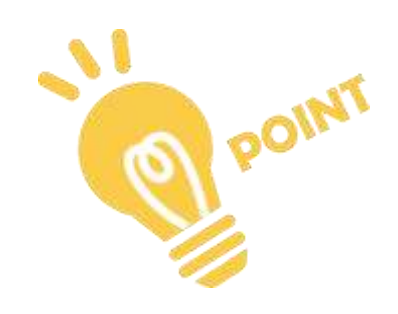

- PR自動最適化機能は希望順位とPRオプション料率の ちょうど良いバランスを探し出し、コストを最適化で きるツールです。
- 自動追跡調査機能を利用する際に調査したいキーワードと商品コードを設定する必要があります。調査設定を押して調査の設定をしてください。
- 1日最大2回順位調査を行うので、ランクダウンやライバル店の動向を逃さずチェックすることができます。
- 調査結果をグラフで表示します。グラフには順位の変動だけではなく、変化の内容も記録されます。
- ▶ 調査結果はメールでお知らせします。
- 検索順位はライバル商品の動向にも影響されるので、 自動追跡調査ですぐに変化を把握することができます。
- ※Proプランの方のみご利用いただけます。

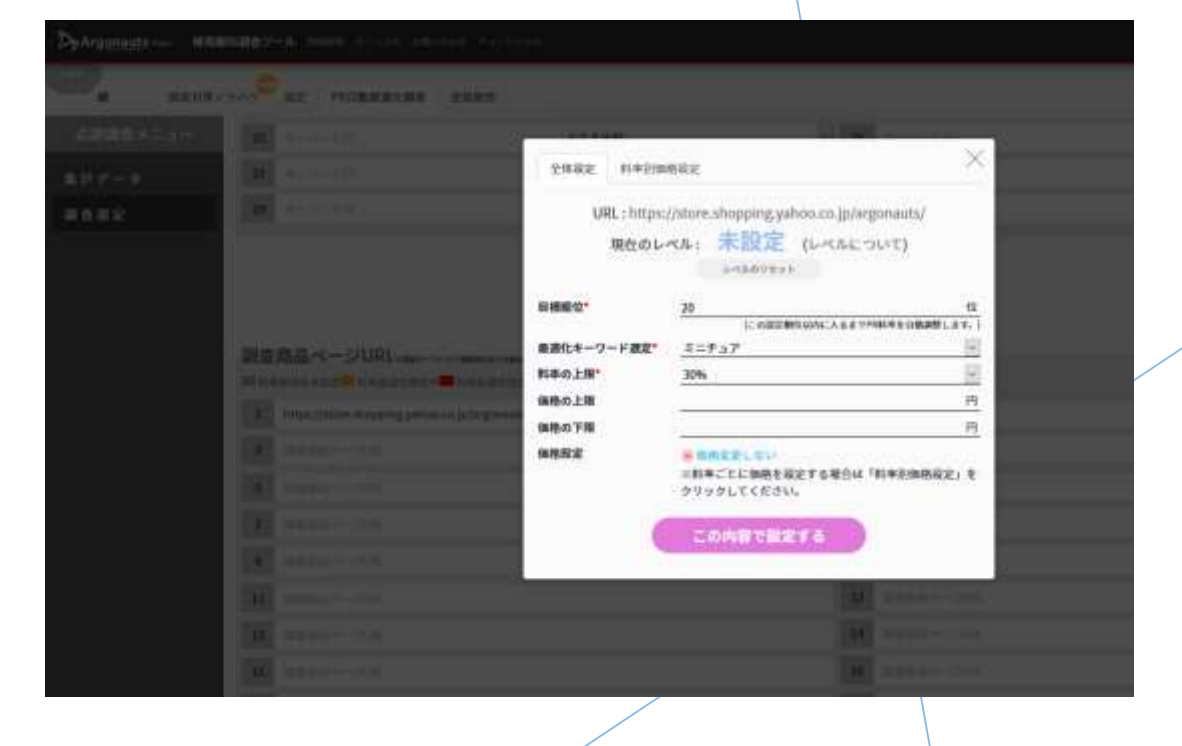

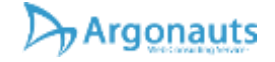

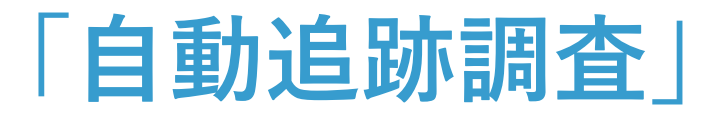

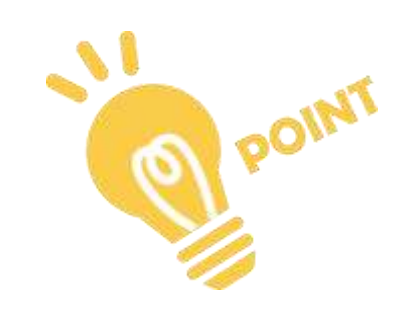

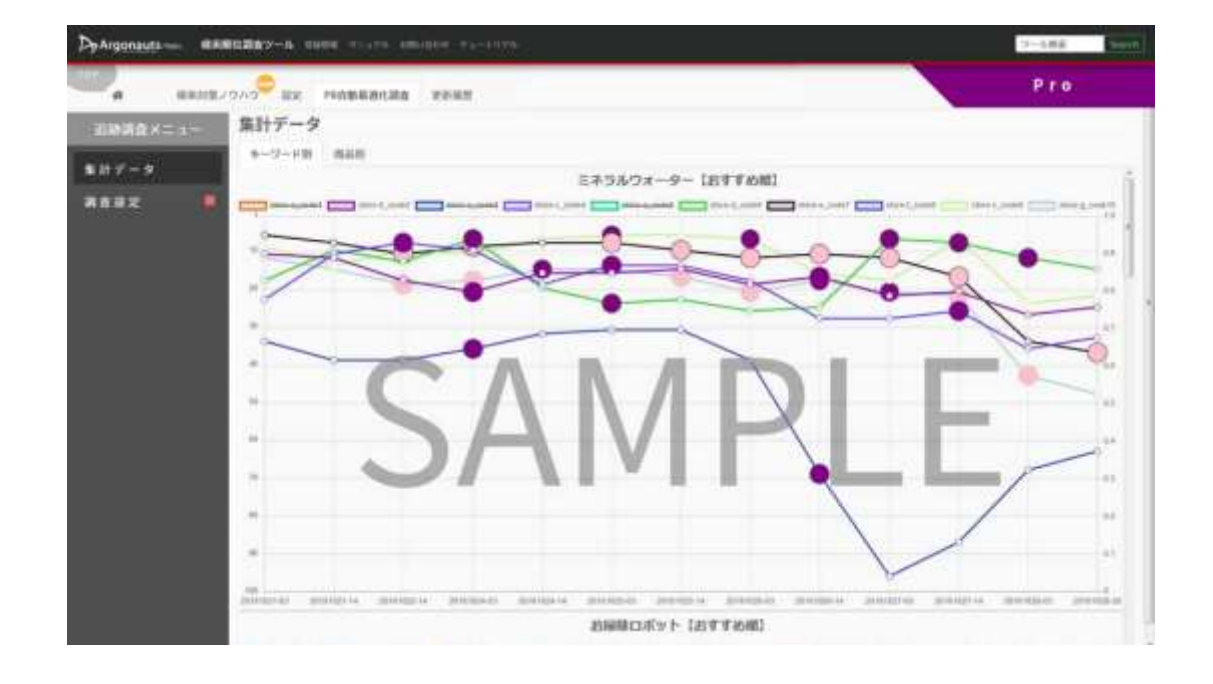

検索順位調査システム「けんちょ」使い方総合資料version4.240411

Argonauts

- ▶★検索対策に効く!順位変動を追跡調査&グラ フ化できます。
- 予め、キーワードと商品コードを設定しておけば、毎日自動で調査を行い、順位変動などを記録し、変化をグラフ化することができます。
- 〇部分は、価格変更など何か変化があった日を 表しています。価格を変更したら上位になっ た!アイテムマッチやPRオプションなど広告投 資を増やしたら上位になった!など一目瞭然で す。
- 変化に応じてグラフに記録されていきますので、
   原因を特定しやすくなります。
- グラフはキーワードベースと商品ベース。どちらも確認することができます。

# 自動追跡調査& グラフ化

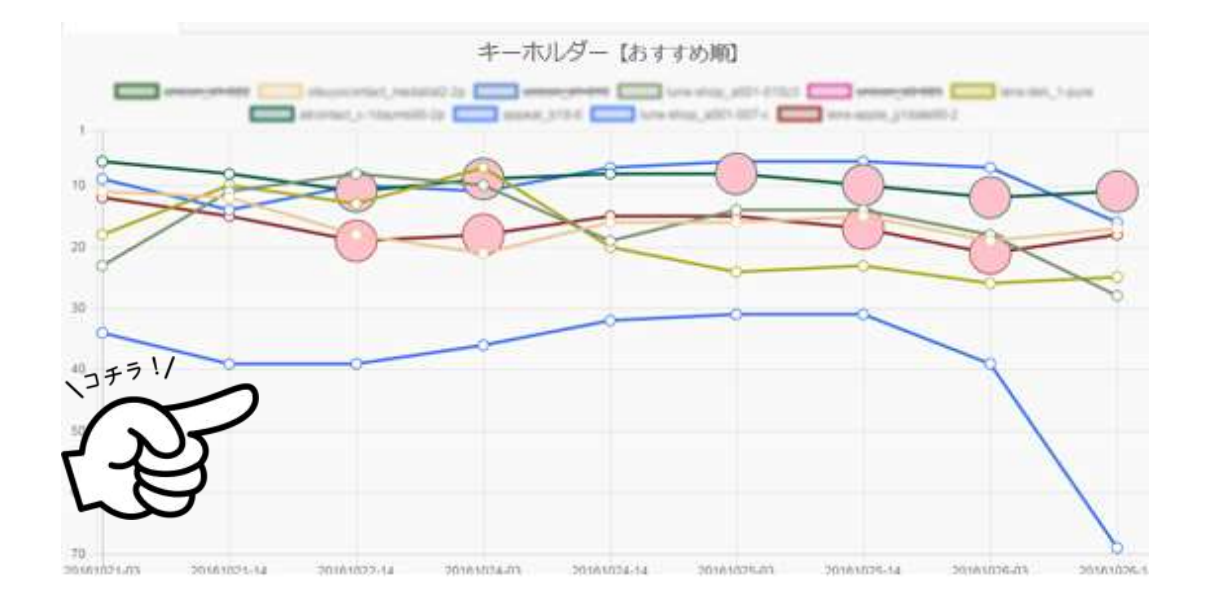

- ▶ 毎日自動で調査を行い、順位変動などを記録 することができます。
- 変化はグラフで表示されますので変化にいち
   早く気がつくことができます。
- 検索対策の効果検証に役立つだけではなく、 急激に売上が下がった。集客数が減った。な ど原因特定にも役立てることできます。

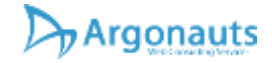

「在庫切れチェック機能|

#### HINT 🖉

- せっかく検索対策をしていても、在庫切れに なったとたんに一気に圏外までランクダウ ン!!売上大幅ダウン!
- そうならないためにもこまめな在庫チェック は欠かせません!
- 商品検索アシスタントでの表示、また調査結果csvにも在庫状況が一覧で表示されるようになりました。
- ▶ 調査結果WEB画面だけでなく、是非csvファ イルもダウンロードし、調査結果をご確認く ださい。

| 下内      | 商品検索                                                                                                    |                                                                                                    |
|---------|----------------------------------------------------------------------------------------------------|----------------------------------------------------------------------------------------------------|
| 4       |                                                                                                    | And Street of Lot of Lo |
| 1110.00 | BOLDEN .                                                                                                    | 9-484/388                                                                                                    |
| .111.   |                                                                                                    | -                                                                                                    |
| .121    |                                                                                                    | -                                                                                                    |
| .111.   | AR OLD DWD RANGON ROMANNOLD C TODOLOGU C DWDRAMNAND C DAR OLD S                                                                                                    |                                                                                                    |
| .111.   |                                                                                                    |                                                                                                    |
| .111.   | ## 11(1## (1))))))))))))))))))))))))))))                                                                                                    |                                                                                                    |
| .1111.  | Reconcernent war and a second second s                                                                                                    | 1.10<br>                                                                                                    |
| .111.   | PROFESSION (1) 1000 (1) 1000 (1) 1000 (1000) (1000) |                                                                                                    |
|         |                                                                                                    |                                                                                                    |

| ウレタンス  | ウレタンTA | 73     | すごい            | このキーで圏外     |        |
|--------|--------|--------|----------------|-------------|--------|
| マスクスパ  |        | 菌外     | 在重切れなど販売不可か確認  | まずは思い医外     | 面外     |
| マスク 小川 |        | 医外     | 在重切れなど販売不可か確認  | まずは低い医外     | 圏外     |
| ウレタンキ  | ウレタンマル | 83     | すざい            | このキー5圏外     |        |
| ウレタンキ  | ウレタンモA | 83     | すごい            | このキーで衝外     |        |
| マスク 小市 |        | 10.71  | 在庫切れなど販売不可か確認  | まずは低い国外     | 面外     |
| 72721  |        | 医外     | 存着切れなど被手不能か確認  | まずは低い医外     | 進秀     |
| ウレタンキ  |        | 派外     | 在重切れなど販売不可か確認  | まずは低い面外     | 重然     |
| ウレタンマ  |        | 周外     | 在重切和特定服务个担切错误。 | まずは低い圏外     | 園外 /   |
| マスク おい |        | 潮外     | 在軍切れなど販売不可か確認  | まずは低い面外     | 歯外     |
| ウレタンマ  | ウレタンマA | 85     | すごい            | このキーで圏外     |        |
| マスクおし  |        | 嵌外     | 在庫切れなど販売不可か確認  | まずは低い面外     | 闺外     |
|        |        | 100.00 | なまわれたい好意の行ん説的  | # #1+H1 IRA | 100.00 |

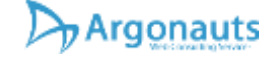

# 「検索対策ノウハウプレゼント」

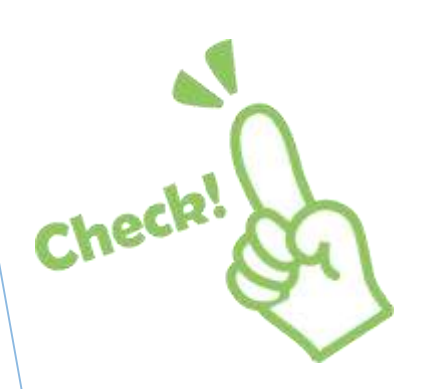

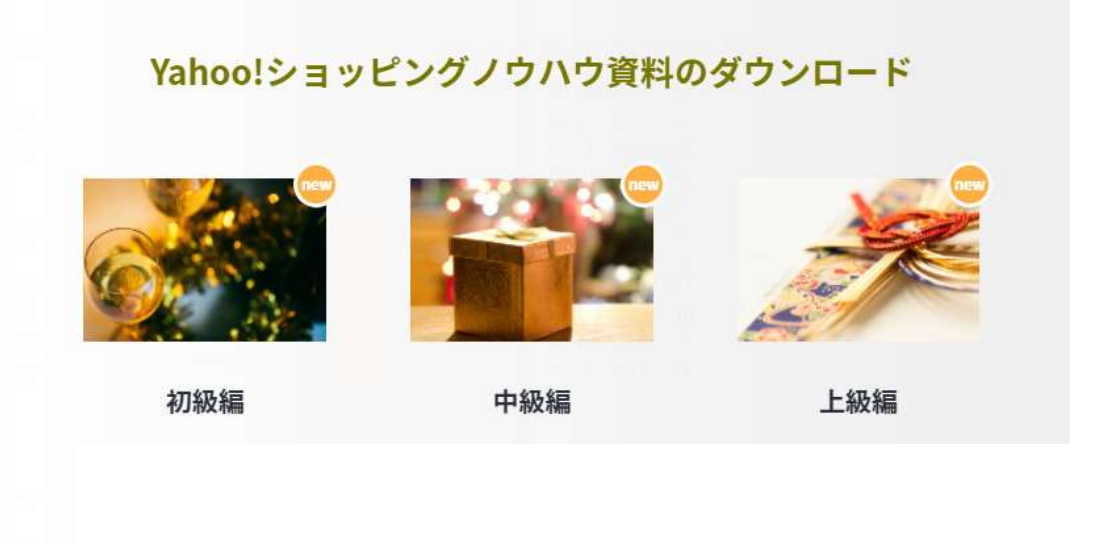

検索順位調査システム「けんちょ」使い方総合資料version4.240411

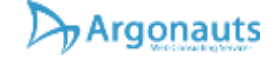

検索対策のノウハウがダウンロードできてこれを読めば誰でも検索対策ができる!

- 秘蔵のノウハウを余すことなく書き記した検
   索対策のノウハウをダウンロードできます。
- プランに応じて初級、中級、上級と売り上げ を伸ばすことに重点を置いたガチの資料です。
- 上級のノウハウとなるとかなり難しい内容が 書かれていますが、これができているストア は少ないので他社に勝つためのチャンスを掴 むことができます。

https://argonauts-web.com/ <u>特徴的な機能 目次へ</u>

#### **活用方法** ニーズから活用方法をご提案します。

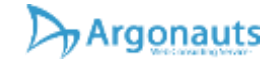

# 活用方法 – 目次

- ▶ <u>ライバル店調査について</u>
- ▶ <u>検索順位を効率良く調査</u>
- ▶ <u>PRオプションとアイテムマッチ</u>
- ▶ <u>キーワードのアドバイスが欲しい</u>
- ▶ <u>商品単位で改善のアドバイスが欲しい</u>
- ▶ <u>検索対策データ作成のサポートして欲しい</u>

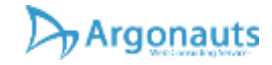

# ライバル店調査

- ライバル店がどこか知りたい
- ▶ ライバル店の検索順位が知りたい
- ▶ ライバル店の売れている商品が知りたい
- ▶ ライバル店の商品をデータとして欲しい
- ▶ ライバル店が価格を操作しているか知りたい
- ライバル店の対策状況が知りたい。

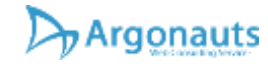

## ライバル店がどこか知りたい1-01

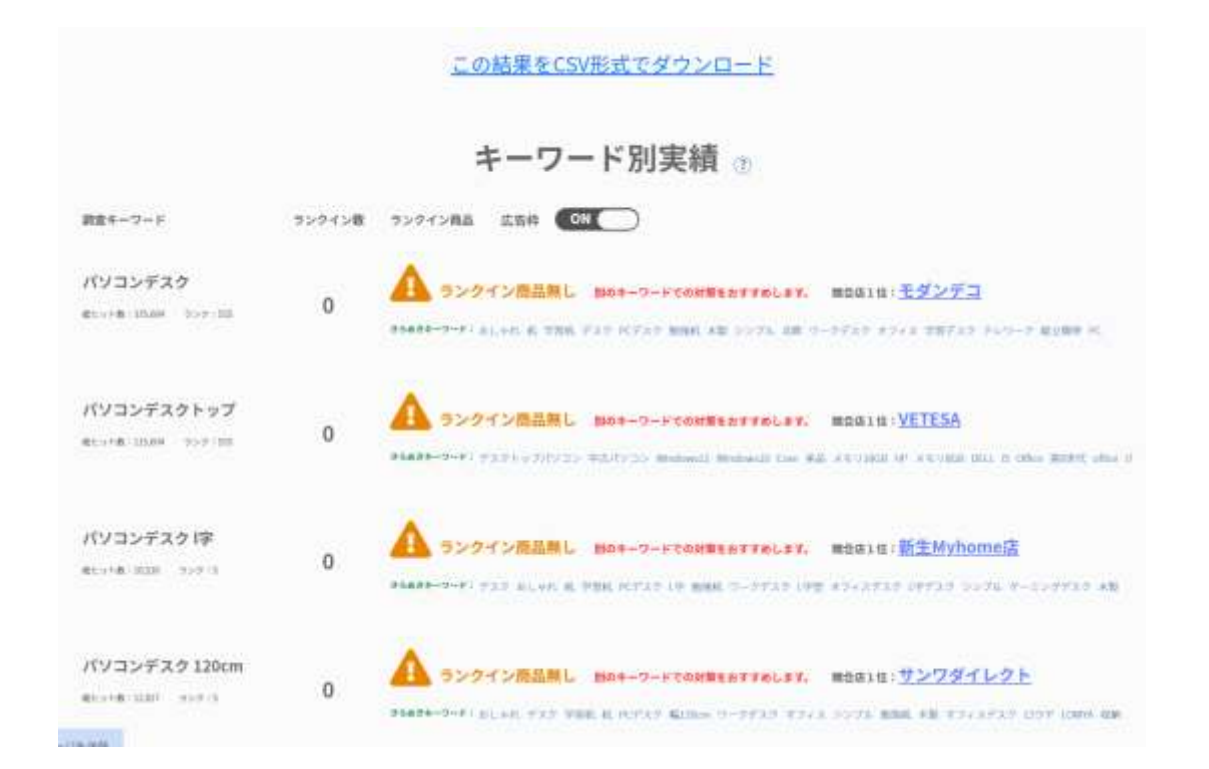

▶ 検索結果(WEB表示)

- 調査ストアがひとつもヒットしない場合、上位占有数が最も多いストアが表示されます。
- そのキーワードでシェアを誇るストアがわかるので参考にすることができます。

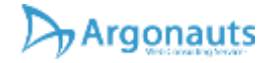

#### ライバル店がどこか知りたい1-02

#### ▶ 調査結果をダウンロード

▶ 詳細>分析>キーワード別\_\_上位傾向分析結果.csv

- ▶ NからV列に占有数上位3位までのストアを抽出しています。
- このストアをこのキーワードのライバルとマークすることができます。

|   | A           | N              | 0                          | P          | Q                  | R                       | S          | T             | U                         | V      |
|---|-------------|----------------|----------------------------|------------|--------------------|-------------------------|------------|---------------|---------------------------|--------|
| 1 | キーワード       | 占有ストア1位        | 占有ストア1位URL                 | 占有ストア1位商品数 | 占有ストア2位            | 占有ストア2位URL              | 占有ストア2位商品数 | 占有ストア3位       | 占有ストア3位URL                | 占有ストアに |
| 6 | バドルブラシ おすすめ | ギフト 専門店 THE WO | Wihttps://store.shopping.  |            | 4 ZOZOTOWN Yahoo!店 | https://store.shopping  |            | 3 バッグ 財布のブルミエ | -https://store.shopping.y | , 3<   |
| 7 | バドルブラシ アヴェダ | ギフト 専門店 THE WO | OW https://store.shopping. |            | 6 ベティーズビューティー      | https://store.shopping. | ,          | 6 バッグ 財布のブルミエ | - https://store.shopping. | 21     |
| 8 | バドルブラシ 刻印   | ココロを贈る 名入れき    | F7https://store.shopping.  |            | 6 ギフト専門店 THE WOW   | https://store.shopping  | ,          | 5 名入れギフトのアール  | 5 https://store.shopping. | , 2 .  |

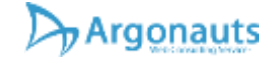

#### ライバル店の検索順位が知りたい1-01

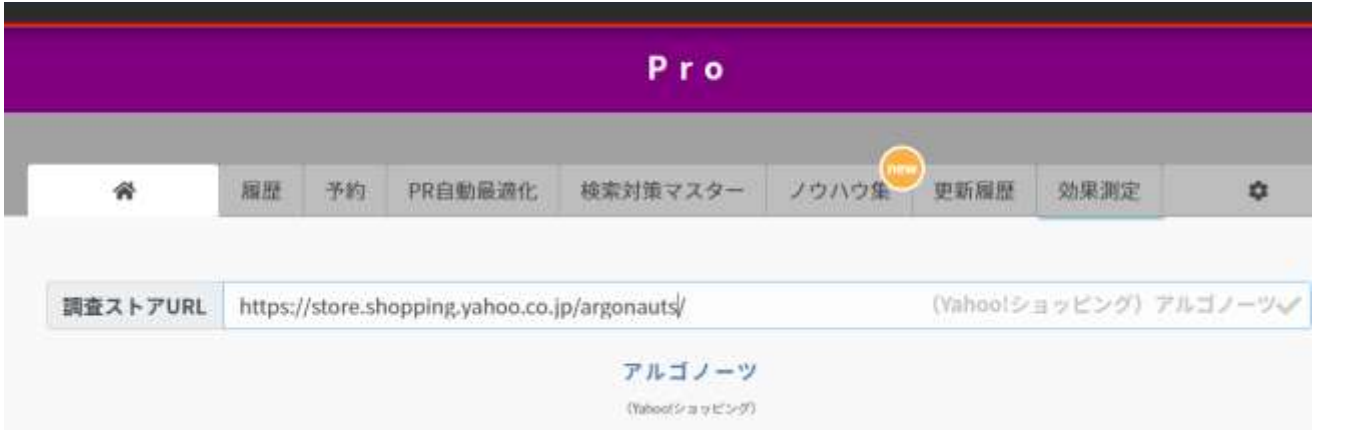

▶ Proプランは調査ストアURLを変更できます。

▶ ライバル店のURLを入れると指名して調査できます。

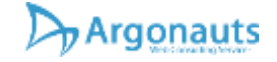

# ライバル店の検索順位が知りたい1-02

|                                                                      |                           |           |                 |                                    | - 10                                   |            |            |                |
|----------------------------------------------------------------------|---------------------------|-----------|-----------------|------------------------------------|----------------------------------------|------------|------------|----------------|
| #                                                                    | 柳斑                        | 予約        | PR自動展表化         | 検索対策マスター                           | アウバウ集                                  | - 東新編開     | 効果測定       | 0              |
| 調査ストアURL                                                             | https://                  | /store.st | opping yahoo.co | .jp/argonauts/                     |                                        | (Value) (2 | 1982597.79 | ±1/-2 <b>√</b> |
|                                                                      |                           |           |                 | アルゴノーツ                             |                                        |            |            |                |
|                                                                      | 10.12.15                  |           |                 | 教育解析によるキージ                         | 「戸戸井                                   | 1204       | 無山キーワード    | N 99           |
| 1、キーワー                                                               | ド入力                       | 0         |                 | 2.                                 | 商品コード                                  | 入力①        |            |                |
| L. キーワー<br>キーワード                                                     | ・ド入力<br>カテコリ              | 0         |                 | 2.<br>#3                           | 商品コート<br>商品コード                         | አታወ        |            |                |
| L 、 キーワー<br>キーワード<br>パンコンデスクト<br>パンコンデスクトゥ<br>パンコンデスクドロ<br>パンコンデスク12 | - ド入力<br>カテゴリ<br>マ<br>0cm | 0         |                 | 2 -<br>753<br>85<br>85<br>85<br>85 | 簡品コート<br>商品コード<br>コード3<br>コード3<br>コード3 | 入力 ⑦       |            |                |
| L , キーワー<br>キーワード<br>パソコンデスタ<br>パソコンデスタド・<br>パソコンデスタ12               | ・ド入力<br>カテゴリ<br>ップ<br>Dem | 0         |                 | 2 .<br><b>ਸ</b> ਰ<br>ਸੋਹ<br>ਸੋਹ    | 簡品コード<br>商品コード<br>コード1<br>コード3<br>コード3 | 入力 ①       |            |                |
| L , キーワー<br>キーワード<br>パソコンデスク<br>パソコンデスクド<br>パソコンデスク!!?               | -ド入力<br>カテゴリ<br>ママ<br>Ocm | 0         |                 | 2.<br>#8<br>#8<br>#8               | 簡品コード<br>商品コード<br>コード3<br>コード3         | 入力③        |            |                |
| L、キーワー<br>キーワード<br>パソコンデスクト・<br>パソコンデスクト・<br>パソコンデスクロ<br>パソコンデスクロ    | -ド入力<br>カテゴリ<br>2プ<br>Dem | 0         |                 | 2.<br>#3<br>#8<br>#8               | 簡品コード<br>商品コード<br>コード1<br>コード2<br>コード3 | 入力③        |            |                |

検索順位調査システム「けんちょ」使い方総合資料version4.240411

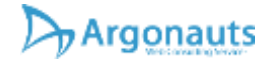

▶ ライバル店の商品コードがわからない場合、 未入力でもOKです。

そのキーワードで調査した範囲内の上位にいれば、そのストアの商品を調べることができます。

# ライバル店の売れている商品が知りたい1-01

| <ul> <li>▲ 田田 予約 PRQ執母者化 務家対策マスター アウバク ● 取用器 効果用度 ●</li> <li>              日数ストアびR1 https://store.shopping.yahea.ce.jp/yamada-denki/ (Vinhell ) ビュニビング) ヤマダデンキ Vinhell (Aux)      </li> <li>             中マグデンキ Vahool (R)             (Pauch ****)         </li> <li>             中マグデント Vahoel (Aux)         </li> <li>             中マグデント Vahoel (Aux)         </li> <li>             中マグデント Vahoel (Aux)         </li> <li>             中マグデント Vahoel (Aux)         </li> <li>             中のの ***********************</li></ul>                                                                                                    |                  |                    |                  | Рго                            |                             |                  |               |                  |
|----------------------------------------------------------------------------------------------------|------------------|--------------------|------------------|--------------------------------|-----------------------------|------------------|---------------|------------------|
| 3. キーワード入力()<br>キーワード)<br>キーワード3<br>・・・・・・・・・・・・・・・・・・・・・・・・・・・・・・・・・・・・                                                                                                    | *                | 順證 予約              | PR京動最適化          | 検索対策マスター                       | 70100                       | PRIMA .          | 効果到准          | 0                |
| 単位単位       単成化のできだいが         単位単位       単成形形に立るキャーワード変数       サフジック単品キャ・ワード変位         ● 単い方を動画に確認し       ● 1000 できだいが         ● 単い方を動画に確認し       ● 2. 商品コード入力 ①<br>現在内品コード         キーワード カテゴリ       ● 2. 商品コード入力 ①<br>現在内品コード         キーワード1<br>キーワード1<br>キーワード1<br>キーワードで発品コード映画       ※         キーワードで発品コード映画       ● 本         正確現品コードを入力する       ● 10000 (10000)                                                                                                    | 調査ストアURI         | L https://store.sh | topping.yahoo.co | (p/yamada-denki/               | (V)(bea                     | 1243C29          | ) ママダデンキ Valu | niav j           |
| 単位単文       単品系列新によるキーワード変更       サフシット開設キャリアード取得         ・       キーワード入力(ク)       タンカ支動画で確認し         キーワード       カテゴリ       原言語コード入力(ク)         キーワード       カテゴリ       原言語コード入力(ク)         ホーワード       カテゴリ       アード         キーワード       カテゴリ       原言語コード入力(ク)         オーワード       ホーロード       メーロード         メーロード       メーロード       メーロード         ホーロード       米       メーロード         ホーロード       米       メーロード         ・・・       ・・・       ・・・                                                                                                    |                  |                    |                  | ヤマダデンキ Yaho<br>(think) set(57) | 018                         |                  |               |                  |
| ま・フード入力で)<br>キーワード入力で)<br>キーワード カテゴリ<br>ホーフード<br>ホーフード<br>ホーフード<br>ホーフード<br>ホーフード<br>ホーフードで商品コード入力で)<br>東京商品コード<br>ストア内線素から調査対象の商品を選択できます。 で)<br>キーワードで商品コード映画 ●本<br>直接商品コードを入力する                                                                                                    |                  |                    |                  | ●高層新によるキーウー                    | 122                         | *225             | 単語キャロード取得     |                  |
| 8-7-ド1<br>+-7-ド3<br>+-7-ド3<br><br>ストア内検索から調査対象の商品を選択できます。 ⑦<br>+-7-ドで商品コード校明 微索<br>直接商品コードを入力する                                                                                                    | \$-7-F           | カテゴリ               |                  | 2. U                           | 4日日 - F<br>日日 - F<br>日日 - F | NA W             |               |                  |
| ♀−♡−ド3<br>・・・<br>ストア内検索から調査対象の商品を選択できます。 ⑦<br>キ−♡−ドで香品コード検测 機業<br>直接商品コードを入力する_                                                                                                    | *-7-F1<br>*-7-F3 |                    |                  |                                |                             |                  |               | ×                |
| キーワードで香品コード統領 酸素<br>直接商品コードを入力する                                                                                                    |                  |                    |                  | 4                              | ストア内検索が                     | ら調査対象の#          | 14品を選択できます。   |                  |
| 直接機器コードを入力する_                                                                                                    |                  |                    |                  |                                |                             |                  |               |                  |
|                                                                                                    |                  |                    |                  |                                | -7-5で商品コ                    | - F-8640         |               | (7)              |
| and the second second sec |                  |                    |                  | \$                             | -ツードで商品コ<br>                | - ド映画<br>目接機品コード | を入力する         | (7)<br><u>##</u> |

検索順位調査システム「けんちょ」使い方総合資料version4.240411

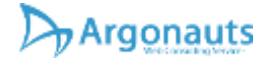

- ▶ ライバル店のURLを入力
- ▶ 「商品検索アシスタント」を起動
- ▶ キーワードは未入力のまま「検索」

https://argonauts-web.com/ 活用方法 目次へ

# ライバル店の売れている商品が知りたい1-02

- 商品のリストが表示されるので「おすすめ 順」を「売れている順」に変更して検索。
- そのストアの売れている商品がわかります。
- チェックを入れると、その商品の商品コード が検索調査対象としてセットされます。

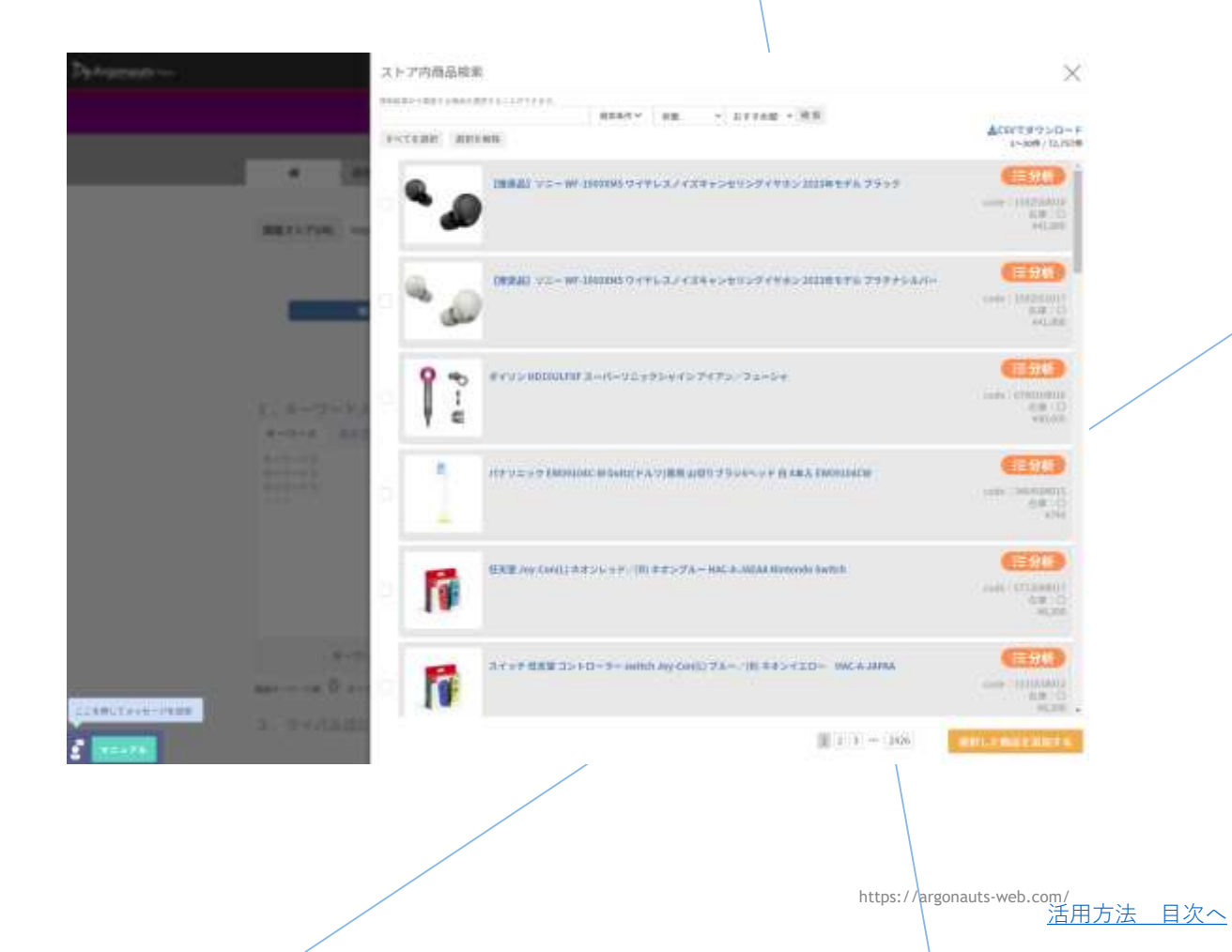

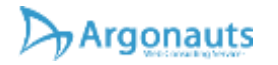

# ライバル店の商品がデータとして欲しい1-01

- ライバル店の売れている商品が知りたいで表示させた、ストア内商品のリスト右上にある。 CSVでダウンロードを押すと、現在表示されている商品のリストがダウンロードできます。
- 一度に表示できる商品数は30までなので、 もっと必要な場合は、下部のページ送りで表 示件数を増やしてください。

▶ 上部の検索窓で絞り込むのも有効です。

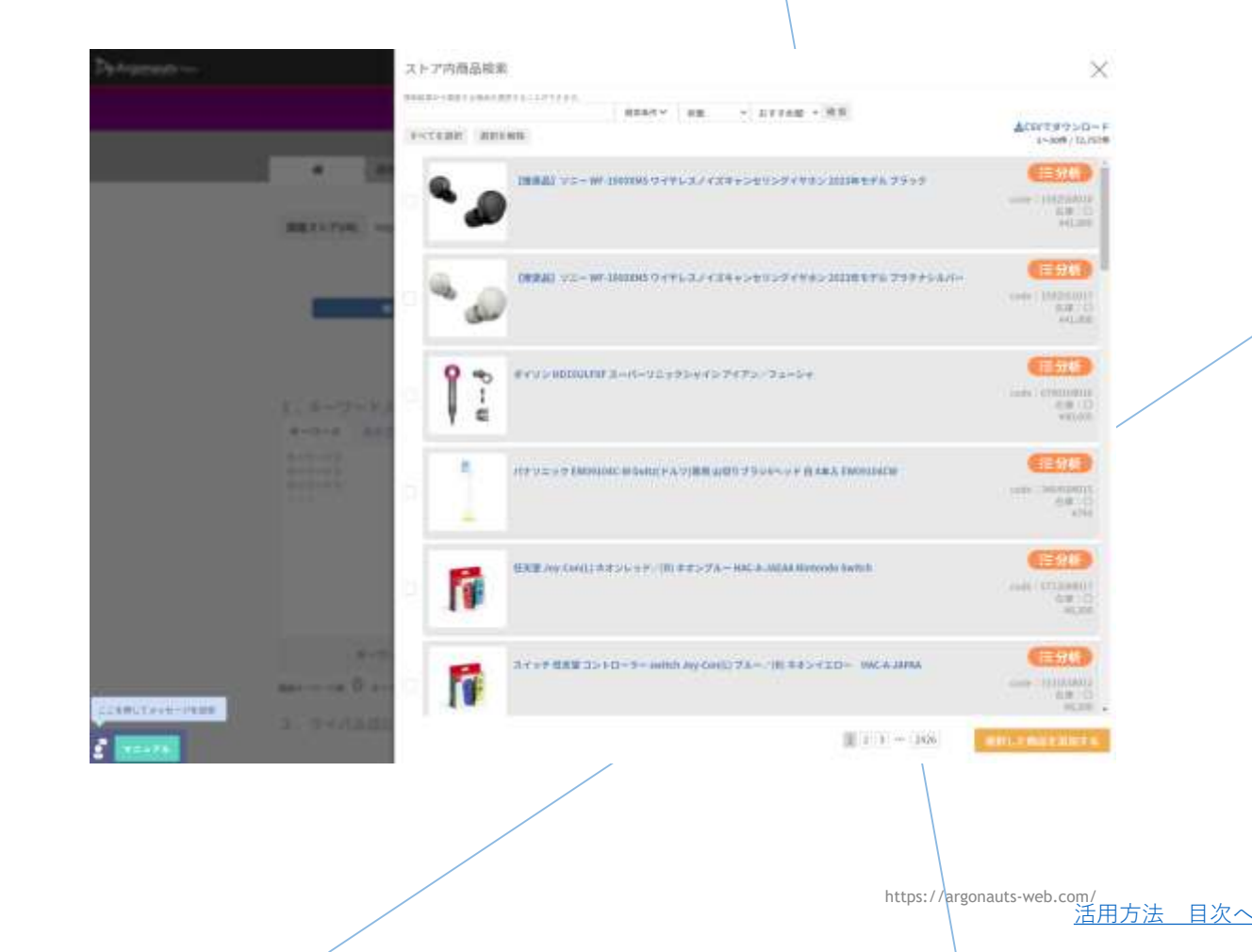

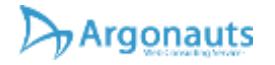

# ライバル店の商品がデータとして欲しい1-02

- チェックの有無に限らず表示されている情報 がCSVファイルとして表示されます。
- ▶ 商品名や価格情報などの記録にも使えます。

| A   | E.                                           | C            | 0        | E          | F.    | G.    | H  | -1    | 1     | K        |
|-----|----------------------------------------------|--------------|----------|------------|-------|-------|----|-------|-------|----------|
| Nip | 商品名 商                                        | 品URL ス       | トアアカウ    | 商品コード      | 循膀    | カレミアム | 在庫 | ヒット件数 | ページ番号 | 選択       |
|     | - 1 【権奨品】フニー WE-10000045 ワイヤレスノイズキ+ン htt     | ps://stoya   | mada-de  | 1592550010 | 41800 |       | 0  | 72757 |       | TRUE     |
|     | 2【構奨品】ソニー WF-100000M5 ワイヤレスノイズキャン htt        | pe://stoya   | mada-de  | 1592551017 | 41800 |       | 0  | Inuti | 1     | TRUE     |
|     | 3 パナソニック EW091040-W Doltz(ドルッ)専用 山切りつhtt     | pe://stoya   | mada-de  | 3464504015 | 744   |       | 0  | null  | 1     | undefini |
|     | 4 バナフニック EW0983-X 超音速水流ノズル 2本 EW096htt       | pe://stoya   | macia-de | 3463521013 | 737   |       | 0  | nuti  | 1     | undefin  |
|     | 5 インク キヤノン 純正 カートリッジ インクカートリッジ BChtt         | pe://stoya   | mada-de  | 4197380013 | 1240  |       | 0  | null  | 1     | undefin  |
|     | 6 パナフニック EW0820-W Doitz(ドルッ)専用 クリーン& htt     | tes://atoya  | mada-de  | 3464502011 | 737   |       | 0  | mult  | 1     | undefin  |
|     | - 7 インク エブソン 純正 カートリッジ インクカートリッジ SA(htt      | pe://stoya   | mada-de  | 4209450017 | 1040  |       | 0  | null  | .1    | undefin  |
|     | 8 パナフニック EW0971 -W スリム用密集複編モブラン 25htt        | ter://ataive | mada de  | 3460468014 | 515   |       | 0  | mill  | 1     | undefin  |
|     | 9 パナソニック 658013 シェーバー 替力(外力・内力をットhtt         | av ote //.au | mada-de  | 730494018  | 3857  |       | 0  | nult  | 1     | undefin  |
|     | 10 インク キヤノン 純正 カートリッジ インクカートリッジ BChtt        | te://etaive  | mada-de  | 4197379017 | 1120  |       | 0  | mill  |       | undefin  |
|     | 11 インク キヤノン 純正 カードリッジ XXI-NTOXLPGBK イ htt    | arte//atove  | mada-de  | 4197358018 | 1180  |       | 0  | null  | . 1   | undefin  |
|     | 12 ダイソン HD15ULFIIF スーパーソニックシャイン アイア:htt      | an://etsiye  | mada-de  | 6790160016 | 40605 |       | 0  | nuli  | 1     | undefin  |
|     | 13 パナソニック EM0968-W ポケットドルッ用植植モブラジ htt        | as://stoye   | madar de | 9460295012 | 405   |       | 0  | mult  | . 1   | undefin  |
|     | t4 パナソニック EW0800-W Deitz(ドルッ)専用 極絶毛プラhtt     | te://etsiye  | mata-de  | 3464500017 | 800   |       | G  | mult  | 1     | undefin  |
|     | 15【先着予约購入特負付】【CD】SixTONES / 曾色(3形!htt        | ze://etnye   | madar de | 2602810018 | 4499  |       | 0  | null  | . 1   | undefin  |
|     | té パナツニック EM0800-K Doks(ドルウ)専用 植細毛ブラ htt     | pi://staye   | mada-de  | 3464500024 | 800   |       | 0  | nuli  | 1     | undefin  |
|     | 17 インク キヤノン 純正 カートリッジ インクカートリッジ BChtt        | ge://eto.ye  | madir-de | 3199137014 | 872   |       | 0  | null  | .1    | undefin  |
|     | t8 インク キヤノン 純正 カートリッジ インクカートリッジ BChit        | ps://stuye   | mata-de  | 4197383014 | 1221  |       | 0  | nuli  | . 1   | undefin  |
|     | 19 パナソニック IOK-FAMI BOW 普通紙FAX用インクフィル shtt    | pe://etoye   | macia-de | 1199880015 | 1031  |       | 0  | null  | .1    | undefin  |
|     | 20【雅獎品】フニー WF+100000M5 BM ワイヤレスノイズキhtt       | ps://stoys   | mada-da  | 1591424015 | 59400 |       | 0  | null  | 1     | undsfir  |
|     | 21 インク キヤノン 純正 カートリッジ インクカートリッジ BChtt        | pe://etoye   | mada-da  | 4187382017 | 1221  |       | 0  | null  | 1     | undefin  |
|     | 22 インウ エブリン 装正 カートリッジ インクカートリッジ ePilet       | ps://stoyu   | macia-da | 1137044011 | 1078  |       | 0  | nuli  | 1     | undefin  |
|     | 23 ジニー ICD-TX550 C ステレオICレコーダー 16GB htt      | pe://eto.ye  | madia-de | 4222320014 | 18487 |       | 0  | nuli  | .1    | undefin  |
|     | 24【先着予約購入特典付】【CD】Att group / [A]BEGINI htt   | ps://stoya   | mada-da  | 2602818014 | 5979  |       | 0  | nult  | 1     | undefin  |
|     | 25 任天堂 Joy-Con(L) ネオンシッドノ(R) ネオングルートhtt      | pe://stoye   | mada-da  | 5712088017 | 8200  |       | 0  | nuli  | .1    | undefin  |
|     | 26 スイッチ 任天堂 コントローラー switch Joy-Con(L) ブ/htt  | tec://sto ye | mada-de  | 3131638012 | 8200  |       | 0  | nuti  | . 1   | undefin  |
|     | 27 任天堂 マリオカート8 デラックス Nintendo Switch トhtt    | pec//eto/e   | mada-da  | 2814413014 | 5656  |       | 0  | null  | . 1   | undefin  |
|     | 28 ダイソン HOISULFENED スーパージニックシャイン ニーhtt       | too.//sto ye | mada-de  | 6790159010 | 40605 |       | 0  | nuti  | 1     | undefin  |
|     | 29 インク キヤノン 純正 カートリッジ インクカートリッジ BChtt        | pe://otoye   | nada-de  | 4191936018 | 1060  |       | 0  | nuli  | 1     | undefin  |
|     | 30 NEC PO-T1175FAS アンドロイドダブレット LAVIE T11 htt | tec//stoye   | mada de  | 6694180019 | 46563 |       | 0  | nati  | 1     | undefin  |
|     |                                              |              |          |            |       |       |    |       |       |          |

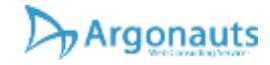

# ライバル店の商品がデータとして欲しい2-01

#### ▶ 調査結果をダウンロード

- 詳細>素材データ\_\*\*\*>調査したキーワードが ファイル名に入ったCSVファイル
- これは素材データと呼ばれ、検索結果をその ままリスト化したデータです。

| 各前                      | 0        |                                  | 橿類                      |
|-------------------------|----------|----------------------------------|-------------------------|
| 202404101425_GC_おすすめ順   | (優良配送優先) | _300件_アヴェダ パドルブラシ 刻印.csv         | Microsoft Excel Comma S |
| 202404101425_GC_おすすめ順   | (優貝配送優先) | _300件_アヴェダ パドルブラシ 刻印へアブラシ.csv    | Microsoft Excel Comma S |
| 🚺 202404101425_GC_おすすめ順 | (優貝配送優先) | _300件_アヴェダ パドルブラシ 刻印録 毛へアブラシ.csv | Microsoft Excel Comma S |
| 🚺 202404101425_GC_おすすめ順 | (優良配送優先) | _300件_アヴェダ ヘアプラシ 刻印.csv          | Microsoft Excel Comma S |
| 202404101425_GC_おすすめ順   | (優良配送優先) | _300件_パドルブラシ aveda.csv           | Microsoft Excel Comma S |
| 202404101425_GC_おすすめ順   | (優良配送優先) | _300件_パドルブラシ アヴェダ.csv            | Microsoft Excel Comma S |
| 202404101425_GC_おすすめ順   | (優貝記送優先) | _300件_パドルブラシ おすすめ.csv            | Microsoft Excel Comma S |
| 202404101425_GC_おすすめ順   | (優貝配送優先) | _300件_パドルブラシ 刻印.csv              | Microsoft Excel Comma S |
| 202404101425_GC_おすすめ順   | (優良配送優先) | _300件_パドルブラシ.csv                 | Microsoft Excel Comma S |
| 202404101425_GC_おすすめ順   | (優良配送優先) | _300件_ヘアプラシ aveda.csv            | Microsoft Excel Comma S |
| 202404101425_GC_おすすめ順   | (優良配送優先) | _300件_ヘアプラシ アヴェダ.csv             | Microsoft Excel Comma S |
| 202404101425_GC_おすすめ順   | (優良配送優先) | _300件_ヘアブラシ プレゼント.csv            | Microsoft Excel Comma S |
| 202404101425_GC_おすすめ順   | (優貝配送優先) | _300件_ヘアプラシ メンズ.csv              | Microsoft Excel Comma S |
| 202404101425_GC_おすすめ順   | (優貝配送優先) | _300件_ヘアプラシ-高級.csv               | Microsoft Excel Comma S |
| 202404101425_GC_おすすめ順   | (優良配送優先) | _300件_ヘアプラシ 猪毛.csv               | Microsoft Excel Comma S |
|                         |          | 00014 . THE                      | 10. 10.10 0             |

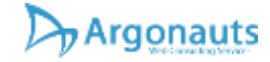

#### ライバル店の商品がデータとして欲しい2-02

|              | the second second second second second second second second second second second second second second second se                                                                                                    |                 |                                                                                                    | 1.000   |      | and the second second second                                                                                                    |                                                                                                    |              |             | the second second |        | Card and the                                                                                                    |           |                                                                                                    |         |            |
|--------------|----------------------------------------------------------------------------------------------------|-----------------|----------------------------------------------------------------------------------------------------|---------|------|----------------------------------------------------------------------------------------------------|----------------------------------------------------------------------------------------------------|--------------|-------------|-------------------|--------|----------------------------------------------------------------------------------------------------|-----------|----------------------------------------------------------------------------------------------------|---------|------------|
| . B. 78 - 11 | オーフィア 高い着い、 おりていい 資源アイア パージ                                                                                                    |                 | HERITE COLUMN                                                                                                    | -100 mm | トルゴボ | - YE BAY 117 - 18                                                                                                    | <ol> <li>MILON, DYTOM, MILLION</li> </ol>                                                                                                    | バル・調子に       | Ca - JU (87 | 12                | #18204 | 100000111                                                                                                    | 0.140.000 | TIGAN, HEREY-                                                                                                    | 0-08-0  | C-7W.      |
| 4.14         | A DE NOTIFIER OF BUILDING AND ADDRESS OF CAMPACT                                                                                                    | A               | 1 010.44444441                                                                                                    |         | 1010 | TANK - PARTY LANGER                                                                                                    | childed, having a children weather of the ball of the weather of the                                                                                                    | - 296        |             |                   | 10.0   | 140.6                                                                                                    |           | 317L717                                                                                                    | 100     | 14 80 001  |
| 1000         | ノンシスクロンドママの中に見たまたる ひゃっかく                                                                                                    | A               | T TTT ARABANE                                                                                                    |         | 1.00 | 1010 - 17 Tay - 8.17 av - 8.8                                                                                                    | 1980 March 1996 August 1998 August 1998                                                                                                    |              | 4.67        |                   |        | 14.35                                                                                                    |           | TUTLE                                                                                                    | A.2     | 10.000     |
| 12.000       | AND THE PARTY OF BUILDING COMMON                                                                                                    | h               | and Assessed                                                                                                    |         | - 2- | Base of Prince Villet and at                                                                                                    | And I I I I I I I I I I I I I I I I I I I                                                                                                    |              | - 10        | the same man      | The st | 14.75                                                                                                    |           | 2024 ALM                                                                                                    | - 1     | 10. MT 10. |
|              | CONTRACTOR AND A CONTRACTOR OF A CONTRACTOR OF A CONTRACTOR AND A CONTRACTOR AND A                                                                                                    | · · · · · · ·   | A STATE OF A STATE OF  |         |      | station in the state of the state                                                                                                    | which has be compared to have a black and                                                                                                    |              | 4.00        |                   |        | 10000                                                                                                    | - 2       | State of the second                                                                                                    |         |            |
| T (T )       | A P N C A R R R R R R R R R R R R R R R R R R                                                                                                    | - D             | Contraction of the second second seco |         | - 2- |                                                                                                    | The second second second second                                                                                                    |              |             |                   | 1000   | 0.0                                                                                                    |           |                                                                                                    |         | 1.00       |
|              | CONTRACTOR AND ADDRESS OF THE                                                                                                    | D               | A DOLLARSON                                                                                                    |         |      | 101.7747 72.8738                                                                                                    | CONTRACTORY (NUMBER OF                                                                                                    |              | - 100       |                   | 100.00 | 195.6                                                                                                    |           | 10000                                                                                                    |         | 11.821-    |
| CE 18.1      | THE REPORT OF A DESCRIPTION OF A DESCRIPTION OF A DESCRIP | . F             | 1                                                                                                    | 1.1.7   |      | 3181 - 7 TO - 144444                                                                                                    | USEC MARY (WE MAN, / WE WE AVE AVE                                                                                                    |              |             | 10.000            | 1948   | 10.8                                                                                                    |           | PE4 25 (K)                                                                                                    |         | 1.81       |
| N 74         | YEA かたたまでの単い動気能をならない。                                                                                                    | N               | 1 201.88840000                                                                                                    | - 187   |      | 200.744/70300-732                                                                                                    | Policing (Westing, Astrophys.)                                                                                                    | 124          | 8.497       | 101 201 801       | 10.0   | 140.00                                                                                                    |           | Wet chick                                                                                                    | - X.    | 141.800    |
| A 14         | 10-2 でないですの時間、構成者にないmm                                                                                                    | ÷               | 3 101 AAAAAAA                                                                                                    | - 624   |      | 1991 C 27701 Harberg First.                                                                                                    | weeks to the and the second second se | -44          | 4.540       | 11.010.001        | 110.00 | 195.8                                                                                                    | 4         | 10/01/01/02                                                                                                    | 1       | 11.801-    |
| 100 M        | VALUE AND A DESCRIPTION OF STREET                                                                                                    |                 | a loss assesses                                                                                                    |         |      | and - States and - Date                                                                                                    | half was compared to be added in                                                                                                    | 104          | 4.62        | 111-003-008-0     | 10.0   | 124.4                                                                                                    |           | 1017 Sec. 1                                                                                                    |         | 124 918    |
| - C - C      | the second second second second second                                                                                                    | Q               | the second                                                                                                    |         |      | and the second second second                                                                                                    | week server (Conversion, Mainingers 6)                                                                                                    |              | 4.84        |                   | 10.0   | 1000.000                                                                                                    |           | 10000-00-00-00-00-00-00-00-00-00-00-00-0                                                                                                    |         | 100 00-0-  |
| - C C        |                                                                                                    | 0               | and addressed                                                                                                    |         |      | and the second second se                                                                                                    |                                                                                                    |              |             |                   | 100.00 |                                                                                                    | - 2:      |                                                                                                    |         |            |
| - 10 C       | A R R POLICI P R R R R R R R R R R R R R R R R R R                                                                                                    |                 | and an and a second                                                                                                    | - 12    |      | THE CONTRACTOR                                                                                                    | COST NAME A DECIMAL OF A DESCRIPTION OF                                                                                                    |              | - 550 -     |                   | 10.6   | 100.0                                                                                                    |           | 1001200                                                                                                    |         | 1.00       |
|              | 17 1. CO.D. C. 1 N.W. (\$1998) (1999)                                                                                                    | S               | 1                                                                                                    |         |      | 1001 July 11 1 1 1 1 1                                                                                                    | CONTRACTOR CONTRACTOR                                                                                                    |              |             |                   | 10.8   | 10.4                                                                                                    |           | 101123-01                                                                                                    |         |            |
| 10.77        | パラ ちごた おすち 単い物 目的 ログマシー・                                                                                                    | S               | 1.1 THE ADDRESS                                                                                                    |         |      | THE REPAIR OF CREATER AND                                                                                                    | CONTRACTOR CONTRACTOR AND INCOME.                                                                                                    |              | 4.42        | 10.201804         | 110.8  | 114.01                                                                                                    |           | 100 27 28 1                                                                                                    |         | 15.80.02   |
| 14-11        | 193-7200 2112年第二日日回日 Gener                                                                                                    | F               | 14                                                                                                    | 4       |      | 100.7 Sale 1/55 Wild 1                                                                                                    | 1000 Holes Clinic Missi Clinic Malakert                                                                                                    | 181          | 4.67        |                   | 15.8.  | 191.8                                                                                                    |           | 100123-001                                                                                                    | - D.    | 71 10 10 - |
| 10.11        | CONTRACTOR AND ADDRESS OF TAXABLE PARTY.                                                                                                    | ¥               | or him execution                                                                                                    | 100.0   |      | 1000 - Y 1, 761 & 151 P 16 P                                                                                                    | Salida between a Visite Between Visite Strength and                                                                                                    | -84          | 4.64        | 001801            | TRAC   | 195.8                                                                                                    |           | CONTRACTOR IN CONTRACTOR INCOMENT                                                                                                    |         | 74 W T-    |
| 12.12        | THE R. P. LEWIS CO., NAME OF CO., NAME OF CO | · · · ·         | en intraspond                                                                                                    | **      |      | street 1 street of the sector inter-                                                                                                    | ration terms of an entry of an entry                                                                                                    |              |             |                   | 100.0  | 110.00                                                                                                    |           | 100 0 10 million                                                                                                    |         | the Martin |
| 12.5         | CONTRACTOR AND ADDRESS                                                                                                    | ·               | 12 Inter Addressed                                                                                                    | 44      |      | STREET THE PROPERTY AND                                                                                                    | Indeed only on Children Street, 5 (Section of Section)                                                                                                    | 144          | 1.10        | Arr 413 (811)     | 100.0  | 100.00                                                                                                    |           | 100 T 10 4 1                                                                                                    |         | 10.000     |
| TT 12        | CONTRACTOR OF THE REPORT OF THE PARTY OF THE PARTY OF THE | - D             | in the second second                                                                                                    |         |      | and a prime water                                                                                                    |                                                                                                    |              | 110         | 10.000            | 1000   | 100.0                                                                                                    |           |                                                                                                    |         | 10.0       |
| AR           | THE REPORT OF A DESCRIPTION OF A DESCRIPTION OF A DESCRIP |                 | The second second                                                                                                    |         |      | AND TATES AND ALL AND ALL AND  | CONTRACTOR CONTRACTOR CONTRACTOR                                                                                                    |              |             |                   | 100.0  |                                                                                                    |           | PROFESSION -                                                                                                    |         | 100.00     |
|              | A REAL PROPERTY AND A REAL PROPERTY.                                                                                                    | D               | TO BEFORE                                                                                                    |         |      | THE CONTRACT OF A                                                                                                    | 2402 House Concludes Constants                                                                                                    |              |             |                   | 198.8  |                                                                                                    |           | ALC: NOT THE REAL PROPERTY OF THE REAL PROPERTY OF  |         | 11.85      |
| 14 Pt        | 1993.75(8)74 K槽(推动)24 Gener                                                                                                    | K               | 32 700 <b>4444</b> 000                                                                                                    | 11 -    |      | 100 1. P. O. CONTRACTOR                                                                                                    | 6080 miles compression conv 01420044                                                                                                    | 127          | 4.840       |                   | 19-8   | 191.8                                                                                                    |           |                                                                                                    | - Y     | 101.78     |
| - 10 M       | NY A VILLET COM MODEL Securi                                                                                                    | K               | 14 DITL'ARBANDER                                                                                                    | 18.7    |      | 1000 C. TOTAL TOTAL DADA                                                                                                    | Add may complete company of the                                                                                                    |              |             | 4. 311 811        | COAL   | 1400                                                                                                    |           |                                                                                                    | - K.C.  | 11.107     |
| 10.14        | 11日 11月21日 日本市場 通知部分(1994年)                                                                                                    | ÷               | TT THE ADDRESS                                                                                                    | 2214    |      | THE CONTRACTOR AND                                                                                                    | strate intras of the littles of the boundary                                                                                                    | 1000         |             | 10.01 (0.01)      | 100.0  | 110.00                                                                                                    |           | March 191 (1)                                                                                                    | - H - 1 | 101.000-   |
|              | VV-2, 2018/07/07/07/07/07/07/07/07/07/07/07/07/07/                                                                                                    |                 | 12 Inty Andrease                                                                                                    | 28-4    |      | TOR-14-4 To instances in                                                                                                    | XMI International Contractor Second                                                                                                    | -0.0 ×       |             |                   | 110.0  | 110.4                                                                                                    |           | 100 To #1                                                                                                    | - 1     | 10.00      |
| 12.0         | CONTRACTOR OF A DESCRIPTION OF A DESCRIPTION OF A DESCRIP | 0 73            | in the second                                                                                                    | 111     |      | And The Association Borney                                                                                                    | and the second second sec                                                                                                    | 22202        |             | And the second    | 110.47 | 100.00                                                                                                    |           | Distant and                                                                                                    |         | 10.000     |
|              | CONCRETE THE REPORT OF THE                                                                                                    |                 | in the second                                                                                                    | 12      |      | and a subscription of the literation of the literation of the lite | and a second of the second of the second second s                                                                                                    |              |             |                   | 100.0  | Contraction of the local division of the local division of the loc | -1-       |                                                                                                    | - 2 -   | 10.00      |
| - C ( )      | 13 STATES AND ADDRESS OF SHORE                                                                                                    | 5               | in the second                                                                                                    | - 57    |      | and the second second                                                                                                    | COLUMN TAXABLE PROPERTY AND ADDRESS OF TAXABLE PROPERTY.                                                                                                    |              |             |                   | 100.0  | 100.00                                                                                                    |           | HER CO. R.                                                                                                    |         |            |
| - C. C       | 12.1 THEFT IS MUSIC SHOP                                                                                                    | S               | TT DESCRIPTION                                                                                                    | 41.5    |      | ALL CONTRACTOR                                                                                                    | 111 Julie Castader Castador (Castador)                                                                                                    | PR111        |             |                   | 10.4   | 10.4                                                                                                    |           | 101.010                                                                                                    |         | 11.61      |
| 18.75        | 19 % PUBLICOM BORD faint                                                                                                    | A               | 11 INC ARRANGED                                                                                                    |         |      | 1181 - P.271 Manual P.                                                                                                    |                                                                                                    | 10.1104.141  |             |                   | 19.4   | 10.0                                                                                                    |           | 0012540                                                                                                    |         | 114.67     |
| 100 ( P      | 1993-7522111111用(通知)通道(Delimi)                                                                                                    | 1               | 22                                                                                                    | 28-     |      | 100.7-1755 WALP                                                                                                    | 177 24 at (196 1984) 7 Kin (1977 4m)                                                                                                    | 1000         |             |                   | 18.8   | 110.8                                                                                                    |           | 1404 221 (6)                                                                                                    |         | 11.875-    |
| 10 M.        | THE R. THE R. P. LEWIS CO., LANSING CO., LANSING CO., LAN | 1               | 11 III AAAAAAAA                                                                                                    | 38      |      | 100 77 J7 -110 AB#1                                                                                                    | 2407 Internet Constitutes / Astrony 1402 Page                                                                                                    | 11           | 4.24        | 10.004.004        | 1918   | 101.8                                                                                                    |           | 10122-0                                                                                                    | _       | 111.42.2-  |
|              | 12 - 40 2072 24 (1997) 10 and                                                                                                    |                 | and the assessment                                                                                                    | AL      |      | 1000 - Profession 10711 P                                                                                                    | with sensitivity that they wanted in a                                                                                                    | ALC: N       |             |                   | 16.0   | 110.00                                                                                                    | 1818-     | Electronic and a second second s                                                                                                    | 1       | 10 BTT-    |
|              | AND A REPORT OF A REAL PROPERTY OF A REAL PROPERTY  | 0               | and the second second                                                                                                    | -       |      | sense of a statement of statement                                                                                                    | mention of a company of the second                                                                                                    |              |             | 100.000           | 1000   | 100.00                                                                                                    | 1.44      | and the second second se                                                                                                    |         | 100.000    |
|              | A REAL PROPERTY AND ADDRESS OF THE                                                                                                    | (D)             | G                                                                                                    |         |      | and the state of the local state of the state of                                                                                                    | and the second of the second of the second second sec                                                                                                    | 141          | 110         |                   | 1000   | 100.0                                                                                                    | - 1 -     | 1000                                                                                                    |         | 10.000     |
| - T C        | THE REPORT OF THE PROPERTY OF THE PROPERTY OF  | 0               | a construction of the second                                                                                                    |         |      | and ready being street.                                                                                                    | and the second second sec                                                                                                    |              | 110         |                   | 100    | 100.0                                                                                                    |           | 101 - O.W.                                                                                                    |         | 10.000     |
| 14 C         | THE R. P. LEWIS CO., LANSING MICH.                                                                                                    | I               | 11 AAAAAAAAA                                                                                                    |         |      | 10月1日日から1日進入日末内市。                                                                                                    | CONTRACTOR CONTRACTOR CONTRACTOR                                                                                                    |              | - 4.5       | 20.00             | 10.8   | - 19AR                                                                                                    |           | 100115-011                                                                                                    |         |            |
| 18 N 1       | (1) 3.72(1) 2.73(2) 2.75(2) (0) (0) (0) (0) (0) (0) (0) (0) (0) (0                                                                                                    |                 | 14 TTI AAAAAAA                                                                                                    | 28      |      | THE LOOPING COMMON                                                                                                    | TERLINE CONTRACTORS                                                                                                    | 14           | 4.79        | 201801            | 100.0  | 178,83                                                                                                    | - 146     | 1004 (T) (W)                                                                                                    |         | AL 10-1-   |
| ALC: 1       | 23% TEAL TO BE THE REPORT OF A DESCRIPTION OF A DESCRIPTION OF A DESCRIPANTO OF A DESCRIPTION OF A DESCRIPTION OF A DESCRIPTI | A. 1.1          | 10                                                                                                    | 3017    |      | 1000 DT+2 (1974 BT12)                                                                                                    | THE MAR CONTRACT MARKED AND INCOME.                                                                                                    | C 221        |             | 2010/00/14        | 1814   | 795.8                                                                                                    |           | 10122/062                                                                                                    | P. 1    | 74.8ETF-   |
| - 1          | A DESCRIPTION OF A DESCRIPTION OF A DESC | 1 1             | In the second of                                                                                                    |         | - A. | 1000 Top. 4 (1) 8 (17) and 100                                                                                                    | of the second Cherry Ward, 1998 and                                                                                                    |              | 411         |                   |        | PAGE                                                                                                    |           | Part Arriver                                                                                                    | - W -   | 10.000     |
| 100 March 1  | COLUMN TWO IS NOT THE OWNER OF THE OWNER.                                                                                                    |                 | IN THE ADDRESS                                                                                                    |         |      | man - Grown, Railly, Red.                                                                                                    | Called and an of the little of the second second se | 100          | 4.007       | 1 MAY CARD MADE   | 10.0   | 100.00                                                                                                    |           | TUT 1. T. H                                                                                                    |         | 10.00      |
| - CE 600     | AND THE PERSON NAMED IN CO.                                                                                                    | · D · · · · · D | in the second second                                                                                                    |         | - 21 | NAME AND A DESCRIPTION OF A DESCRIPTION OF                                                                                                    | the second second second second second second second second second second second second second second second se                                                                                                    |              | 414         | 100.000           | 1.000  | 100                                                                                                    |           | Total Inc.                                                                                                    | - 1     | 14 10 10 1 |
| 200          | COLUMN TO A REAL PROPERTY OF THE REAL PROPERTY OF THE REAL PROPERTY                                                                                                    | 2 1             | in the second second                                                                                                    |         |      | and a dist of a line work of                                                                                                    | and a second second s                                                                                                    |              | - 200       |                   | 10.0   | 1000                                                                                                    |           | Contraction of the                                                                                                    |         | 1.000      |
| 20.0         | A D R T T T T T T T T T T T T T T T T T T                                                                                                    | -               | PT                                                                                                    |         |      | 111 2125 (110 828-                                                                                                    | 2.00 Million Contraction Contraction                                                                                                    |              |             |                   | 100.0  | 100.0                                                                                                    |           | 111111111                                                                                                    |         | 1.5.1      |
| P. C         | VEN/TO EFFT M REACK Cross                                                                                                    |                 | Contraction of the second second s    |         | - 17 | 100 77 47 (1975 W70)                                                                                                    | ETRI IN ALCOHARY VIOLENCESE                                                                                                    |              |             | 20180             | 19.8   | 191,8                                                                                                    |           | 738 h 0 y 8                                                                                                    |         | 11.801     |
| 100 (A. 1    | THE PERSON AND A COMPANY OF THE PERSON AND A COMPANY OF THE PERSON AND A COMPANY A COMPANY A COMPANY A COMPANY A COMPANY A COMPANY A COMPANY A COMPANY A COMPANY A COMPANY A COMPANY A COMPANY A COMPA | a               | 11                                                                                                    |         | . 10 | NUM 1910. 7012342417                                                                                                    | 100119-00-000-004/10-00-00-00-00-00-00-00-00-00-00-00-00-0                                                                                                    |              |             |                   | 1918   | 111.8                                                                                                    |           | 24PA-72P                                                                                                    |         | 18.825     |
| 40.7         | VV もうたちでする# 建設設計会会に                                                                                                    | T               | x)                                                                                                    |         |      | 2011 アアンティンストンテルト                                                                                                    | TRACTOR CONTRACTOR AND A DESCRIPTION                                                                                                    | 111          | 4724        |                   | 1802   | 100.0                                                                                                    |           | 2024/2020                                                                                                    |         | 00.889     |
| -            | APP 2. For an F 1 K # 通信書 Games                                                                                                    |                 | A                                                                                                    | 21      |      | THE ALENA TO THE AVE. NO. 1.                                                                                                    | state internet (manifest / late 1441cber)                                                                                                    | 100          | 44          | - 44              | 110.00 | 191.8                                                                                                    | -         | the state of the state of the s | B. 1    | 10-0271    |
| 20-          | VIDE TO VIDE TAKE AND A LOCATE                                                                                                    | 1 1             | an and an and an and a second                                                                                                    | 24-1-   |      | and - which it makes be                                                                                                    | COMPANY OF THE OWNER OF THE OWNER.                                                                                                    | 1.00         | 4.82        | 10.000            | 111.0  | 100.00                                                                                                    |           | 100 2 2 -                                                                                                    | 1.1     | Dis. 8270- |
| 120.00       | COLUMN TO A REAL PROPERTY OF THE REAL PROPERTY OF THE REAL PROPERTY                                                                                                    |                 | al and anterna                                                                                                    | 11-     |      | and the second second s | the second constraints of the second second s                                                                                                    | inere in the |             |                   | 1000   | 100.00                                                                                                    |           | and the second second se                                                                                                    |         | the second |
| 20.          |                                                                                                    | 2 - 2           | al and analyzing                                                                                                    |         |      | and a second second second                                                                                                    | many particular contract of the same where                                                                                                    | - 10 miles   | 1.00        | 100.000           | 100    | 1000                                                                                                    |           |                                                                                                    |         | 10.000     |
| - C. C       | Carlo Charles and a second second                                                                                                    |                 | ALCONO.                                                                                                    |         |      | States of Longe of Longe of Lo | - per respect to an other ( more res)                                                                                                    |              |             | 100.000           | 125    | 1000                                                                                                    | - 2       | 10000                                                                                                    |         |            |
| - T (1)      | TT IS CONTRACTOR AND INCOME.                                                                                                    |                 |                                                                                                    |         |      | THE COMPANY OF TAXABLE                                                                                                    | where the state of the state of |              |             | 201.001           | 10.8   |                                                                                                    |           | the second second second second second second second second second second second second second second second se                                                                                                    |         | 100.000    |
|              | 11日ムでためます市場の構成は Verter                                                                                                    |                 | AT THE ARBEITS                                                                                                    | - 10    |      | 1005. FE 10725, 40.008 FE                                                                                                    | INTERCONTRACTORIES (1998)                                                                                                    | · · · · · ·  |             |                   | 110.00 | 140.8                                                                                                    | - 35      | 10000000                                                                                                    |         | 10.85      |
| MR 21        | 1910-7010 F110年 建物配合 Correct                                                                                                    |                 | P1 TTT \$4555000                                                                                                    | 78-     |      | 100. 7 27707 Aut yold                                                                                                    | 2.20 year conclusion consult 220-                                                                                                    | 1000         |             |                   | 15.8.  | 191.8                                                                                                    |           | 10123 m                                                                                                    | (1)     | 00 M 1-    |
| 44.14        | 1910 2010 211 0 @ (#0809 Game)                                                                                                    |                 | The life second                                                                                                    | 28      |      | till artis 70-10 - 20 s.                                                                                                    | 1200 Internet Verscheiten, Verschlichungen                                                                                                    | 44           | -10         |                   | 1164   | TVD-#                                                                                                    |           | 110.00                                                                                                    |         | 0.015      |
| 14.74        | CONTRACTOR AND ADDRESS OF TAXABLE                                                                                                    |                 | in the second                                                                                                    | 10.0    |      | stat - Junt, Augustiano                                                                                                    | hard being characteria. Annual and the                                                                                                    |              |             | 101000            | 10.0   | 100.0                                                                                                    |           | 10.0.0                                                                                                    |         | 14.4010    |
| 2.2          | CONTRACTOR AND ADDRESS OF TAXABLE                                                                                                    | 2               | in the second                                                                                                    | 1000    |      | state of the second state of the local state of the second state of the second state o | thread into a close in such a second second                                                                                                    | 1.0          | 100         | 100.000           | 1000   | 100.00                                                                                                    |           | COLUMN TO A COLUMN                                                                                                    | - 11    | 10.000     |
| 11 C         | Long and the state of the state of the state |                 | in the second                                                                                                    | 10.5    |      | NAME AND ADDRESS OF TAXABLE                                                                                                    | and the state of the state of t | - 2-         | 110         | 1000              | 100    | 111.0                                                                                                    |           |                                                                                                    |         | 11.000     |
| - C - C      | THE PERSON NEW YORK PROVIDENCE                                                                                                    |                 | and an an an and a second                                                                                                    |         |      | ABART A RECORDED TO A READ                                                                                                    | Contraction of the second second                                                                                                    |              | 10.000      | Sec. and          |        | 100.0                                                                                                    |           | and the second                                                                                                    |         |            |
|              | 19 1.72,077 F.M. B.M.C. Over                                                                                                    |                 | 1                                                                                                    | 42.5    |      | THE PARTY AND ADDRESS OF                                                                                                    | TAR NOT CONTRACT AND ADDRESS                                                                                                    | Sec. 10.1    |             |                   | 1918   | 10.8                                                                                                    |           | 1000000                                                                                                    |         | 1.10.00.0  |
| 100 TT       | 1723-750071000000000000000000000000000000000                                                                                                    | A               | TT - 4444000                                                                                                    | 40.4    |      | JUN CONCERNENCE                                                                                                    | THE PERCENT AND CONTRACTORS CONTRACTORS                                                                                                    | 10 C         |             |                   | 191.8. | 19.8                                                                                                    | 10.       | 1991 25-W                                                                                                    | - T     | 5.3 K S-   |
| an 14        | NO A VIOLE TALK MICHAEL Salar                                                                                                    | 4 1             | TO DIT ASSAULT                                                                                                    | 44.0    |      | ADD. C. P. P. Mar. AND CO.                                                                                                    | BHI MID CONTRACTOR AND ADD TO                                                                                                    | And in case  |             |                   | 10.4   | DOLE                                                                                                    | 845       | DOM TO WITH                                                                                                    | × .     | 0.87       |
| 100.74       | AND A PROPERTY AND A DESCRIPTION OF A DESCRIPTION OF A DE | 1 1             | TT TTY ASSAULT                                                                                                    | 10.     |      | 1000 / W 10 / Physical Physical                                                                                                    | Treasury of the second second se                                                                                                    |              |             | 1011-0011         | 18.8   | 198.8                                                                                                    |           | 1000 1000                                                                                                    |         | 12.811     |
| - N          | THE NUMBER OF STREET, BOARD & COMMON                                                                                                    |                 | ing the analysis                                                                                                    | 40.1    |      | TOD TTOP WILLING CARL                                                                                                    | that in a finance from a second                                                                                                    | 84           | 4.84        |                   | 110.4  | 110.0                                                                                                    |           | the second second second second second second second second second second second second second second second se                                                                                                    |         | 111.00     |
| 100          | AND ADD TO THE REAL PROPERTY.                                                                                                    | 1               | in the second                                                                                                    | 41.4    |      | ALME - WORK DOCTOR                                                                                                    | cited in a contract of the                                                                                                    |              | 201         | 10000             | The    | 101.0                                                                                                    | 100       | and the second                                                                                                    | 1.1     | A          |
| 22.12        | C0 7 C0 C 8 1 0 2 (0 0 0 0 0 0 0 0 0 0 0 0 0 0 0 0 0                                                                                                     | -               | and a second                                                                                                    |         |      | and the second second                                                                                                    | the second second second second second second second second second second second second second second second se                                                                                                    |              |             | - Longerter       | 100.00 | 1000                                                                                                    |           | 10000                                                                                                    | 2       |            |
| 88 (T        | 13 IS COLD FOR MUSICAL CARD                                                                                                    |                 |                                                                                                    | -       |      | TANK PARTY PARTY INCOM                                                                                                    | CONTRACTOR CONTRACTOR CONTRACTOR                                                                                                    |              |             |                   | 10.8   | 100.428                                                                                                    | - 12      | 101222                                                                                                    |         | 10000      |
| AL 12        | CONTRACTOR AND ADDRESS OF THE OWNER.                                                                                                    | · · · · ·       | TT: #########                                                                                                    | 10.0    |      | Data of 7 (19) Stored Lore,                                                                                                    | 17679040 (18979560) (18030-18971) (I                                                                                                    |              |             | 1112              | 10.8   | 10.4                                                                                                    | - 10      | 100 C 100 C                                                                                                    |         | 15.80      |
| 46.76        | 19 NOTESTAN ADDITION                                                                                                    | A               | 11 Int Associat                                                                                                    | 1011    |      | 100 7 p.t. Clipter See                                                                                                    | 1970 Delas Castelas Castelas -                                                                                                    |              |             |                   |        | 10.4                                                                                                    |           | No. 1 Contraction                                                                                                    |         | 14.877     |
| 48.74        | 10 CONTRACTOR AND COMPANY                                                                                                    |                 | 11 IVI ABABABA                                                                                                    | - 10    |      | THE PARTY AND ADDRESS OF MANY                                                                                                    | STATING CONTRACTORS AND AND                                                                                                    |              |             | 100.000           | 110.00 | 101.0                                                                                                    |           | 100127120                                                                                                    |         | 11.000     |
| 10.11        | CONTRACTOR OF A DESCRIPTION OF A DESCRIPTION OF A DESCRIP |                 | or Internation                                                                                                    | 20-     |      | Hill one with here & baser                                                                                                    | Diff. (man / fairting, / high-                                                                                                    | -163         |             | 10.00             | 110.0  | 101.8                                                                                                    |           | 101225-0                                                                                                    |         | 14.877     |
| 20.          | THE ADD OT THE READ STREET                                                                                                    | -               | in his second                                                                                                    | 1000    |      | senter of a role to how have                                                                                                    | All the second second second second second                                                                                                    |              | 410         | -                 | 10.0   | 101.00                                                                                                    | -         |                                                                                                    |         | 1000       |
| T (          | DIC 1025152 (BRIDE PROV                                                                                                    | -               | -                                                                                                    | 10.0    |      | and the second second s | and the second second sec                                                                                                    | Land In      |             |                   | 1000   | 100.0                                                                                                    |           | 10000                                                                                                    |         | 100.00     |
| E 10         | CONTRACTOR AND ADDRESS CONTRACTOR OF THE OWNER.                                                                                                    | 1               | T1                                                                                                    | -       |      | SHELL FROM THE AVERAGE                                                                                                    | THE REAL PROPERTY AND ADDRESS OF THE PARTY AND                                                                                                    |              |             |                   | 1808   | 100.0                                                                                                    |           | 10.000                                                                                                    |         | 10.00      |
| - C - C      | THE R. P. LEWIS CO., NAME OF CO., NAME OF CO |                 | TTT                                                                                                    | 48.0    |      | 1000 U. T. J - Z. 2000 U. (941-1                                                                                                    | TAX NOW CONTINUES IN THE PARTY AND                                                                                                    |              |             |                   | TALK   | 775.8                                                                                                    |           |                                                                                                    | - 1     |            |

 N列ストア名で絞り込むと、そのキーワード で上位に表示されているライバル店の商品リ ストを作ることができます。

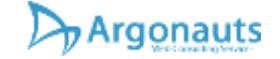

# ライバル店が価格を操作しているか知りたい1-01

Dy Argonauts

高新期的

集計デー 副自殺定

- 商品をマークして、毎日定期調査を自動で行 えます。
- ▶ PR自動最適化タブ>調査設定>キーワードと ライバル店の商品URLを入れてください。

|                                       |                                                                                                    | 6                                      |                                                                                                    |
|---------------------------------------|----------------------------------------------------------------------------------------------------|----------------------------------------|----------------------------------------------------------------------------------------------------|
| 20                                    | 新田 200 PREMARK 現象が見てくます。                                                                                                    | 44                                     | bitest with a                                                                                                    |
| 29                                    | 8-7-FR 8778 8778                                                                                                    | - 30                                   | 33130 811408 (#9E2#5                                                                                                    |
|                                       | •                                                                                                    |                                        | )                                                                                                    |
|                                       |                                                                                                    | X                                      | •                                                                                                    |
| 調査                                    | 商品ページURLass                                                                                                    |                                        |                                                                                                    |
| 100 11                                | ABLARS HAADLEST                                                                                                    |                                        |                                                                                                    |
| (1)                                   | https://store.shopping.yahoo.co.gs/servedirect/400-medivr2_PB                                                                                                    | 2                                      | https://store.shopping.yahoo.co.jp/sanwadirect/200-dgsamt                                                                                                    |
|                                       | https://store.shopping.yahoo.co.jp/samwadirect/200-dgcam0_PR                                                                                                    | 4                                      | <b>建图林品·</b> (1-104)861                                                                                                    |
| 3                                     | and the second second                                                                                                    |                                        | Basil-t-Due                                                                                                    |
| 1000                                  | Mana-200                                                                                                    | 1                                      | 300 m30 m - 17 (M)                                                                                                    |
| 0.51                                  |                                                                                                    |                                        |                                                                                                    |
| 3                                     | REAL-Sun                                                                                                    | 3.0                                    | 6月月二ページ(4)。                                                                                                    |
| 3                                     | REPART-SUN<br>REPART-SUN                                                                                                    | 3.07<br>3.27                           | 第四件第一一 2006.<br>第四件第一一 2006.                                                                                                    |
| 3                                     | 19月2日前に、                                                                                                    | 3.0<br>3.7<br>2.4                      | (前前時品、<2008)<br>(前前時品、キー-2018)<br>(前前時品、キー2018)。                                                                                                    |
| 3<br>11<br>13<br>15                   | REPART - Sun<br>REPART - Sun<br>REPART - Sun<br>REPART - Sun                                                                                                    | 30<br>17<br>14<br>16                   | 前前作品ページ10年、<br>前前作品ページ10年、<br>前前作品ページ10年、<br>前前作品ページ10年、                                                                                                    |
| 3<br>11<br>13<br>15<br>17             | REPART-CON<br>REPART-CON<br>REPART-CON<br>REPART-CON<br>REPART-CON                                                                                                    | 3.0<br>17<br>14<br>16<br>18            | <ul> <li>第四月二、 2006,</li> <li>第四月二、 2006,</li> <li>第四月二、 2006,</li> <li>第四月二、 2006,</li> <li>第四月二、 2006,</li> <li>第四月二、 2006,</li> </ul>                                                                                   |
| 7<br>11<br>13<br>15<br>17<br>18       | <ul> <li>第三方法(1-2000)</li> <li>第三方法(1-2000)</li> <li>第三方法(1-2000)</li> <li>第三方法(1-2000)</li> <li>第三方法(1-2000)</li> <li>第三方法(1-2000)</li> <li>第三方法(1-2000)</li> <li>第三方法(1-2000)</li> </ul>                       | 10<br>12<br>14<br>16<br>18<br>20       | <ul> <li>第四月25日、一口10年</li> <li>第四月25日、一口10年</li> <li>第四月25日、一口10年</li> <li>第四月25日、一口10年</li> <li>第四月25日、一口10年</li> <li>第四月25日、一口10年</li> <li>第四月25日、一口10年</li> </ul>                                                       |
| 7<br>11<br>13<br>15<br>17<br>18<br>21 | <ul> <li>(株式の品ページ)(株)</li> <li>(株式の品ページ)(株)</li> <li>(株式の品ページ)(株)</li> <li>(株式の品ページ)(株)</li> <li>(株式の品ページ)(株)</li> <li>(株式の品ページ)(株)</li> <li>(株式の品ページ)(株)</li> <li>(株式の品ページ)(株)</li> <li>(株式の品ページ)(株)</li> </ul> | 10<br>12<br>14<br>16<br>18<br>20<br>22 | <ul> <li>(自由作品 &lt; 2008)</li> <li>(自由作品 &lt; 2008)</li> <li>(自由作品 &lt; 2008)</li> <li>(自由作品 &lt; 2008)</li> <li>(自由作品 &lt; 2008)</li> <li>(自由作品 &lt; 2008)</li> <li>(自由作品 &lt; 2008)</li> <li>(自由作品 &lt; 2008)</li> </ul> |

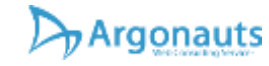

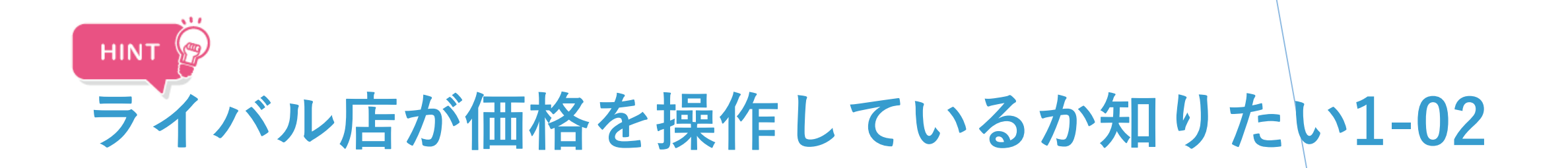

- 自動追跡調査は最大で1日2回調査時間を予約 設定することができます。例えば、朝の11時 と夜の11時に予約設定をしておけば、ライバ ル店が夜中に価格を変更しているなども調べ ることができます。
- 商品ごとの追跡調査&グラフ化も可能なので、 例えば、ライバル店は今、客単価を高くして、 単価高めでもレビュー高評価商品を優先的に 表示させようとしている!など競合店が何を やっているかまるわかり!

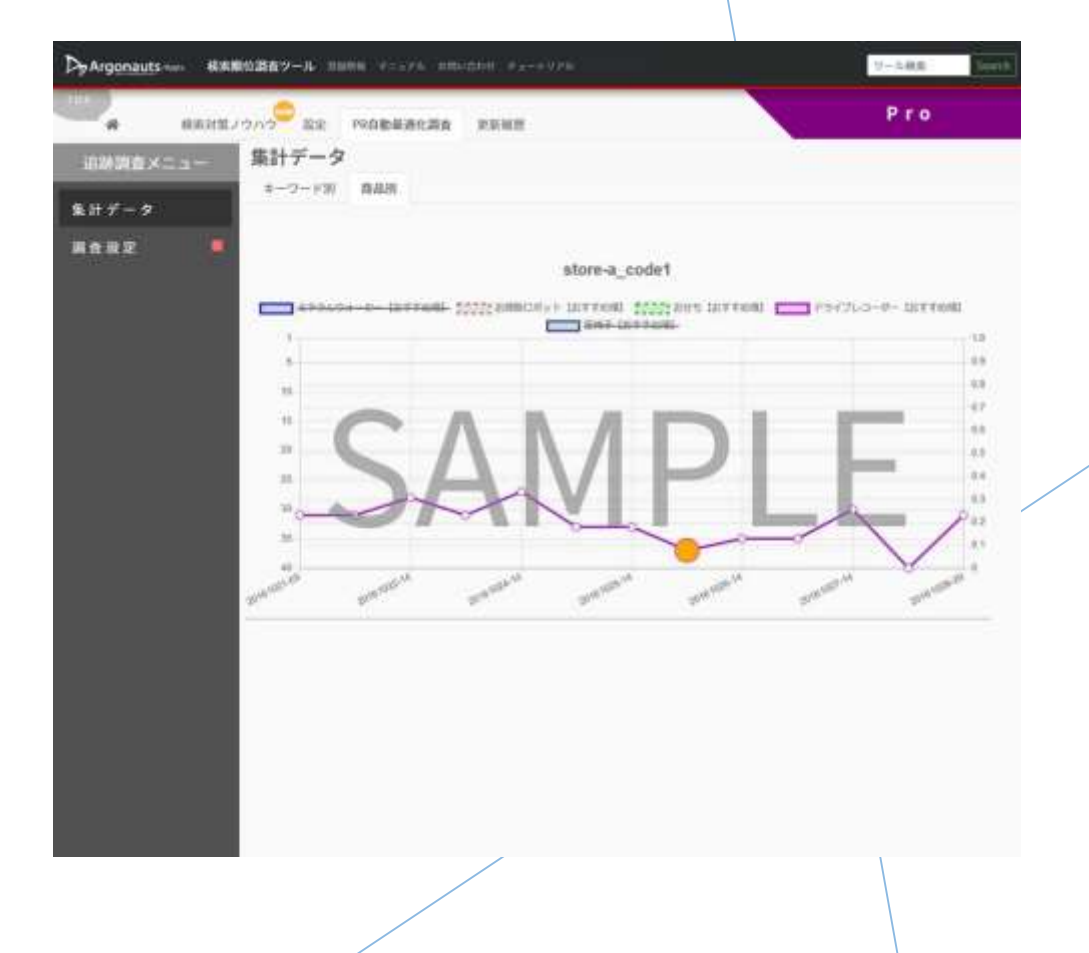

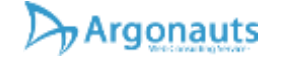

# ライバル店が価格を操作しているか知りたい2-01

▶ けんちょminiで使える「かかちょ」機能

- ピンマークを押すと、その時間の価格を記録 できます。
- イベント時に価格を変更しているなど、気に なった時に、ピン止めしておくと気が付くこ とができます。

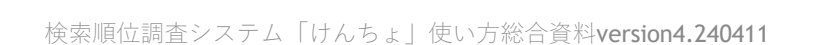

Argonauts

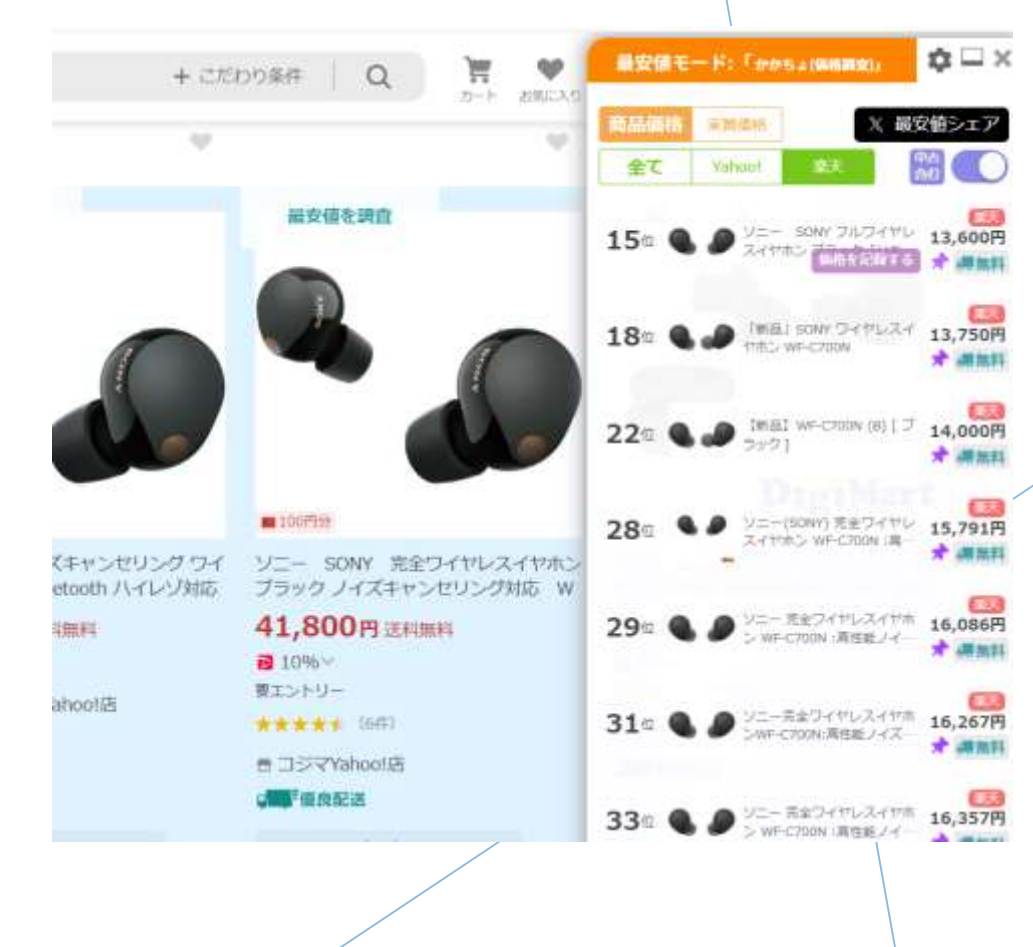

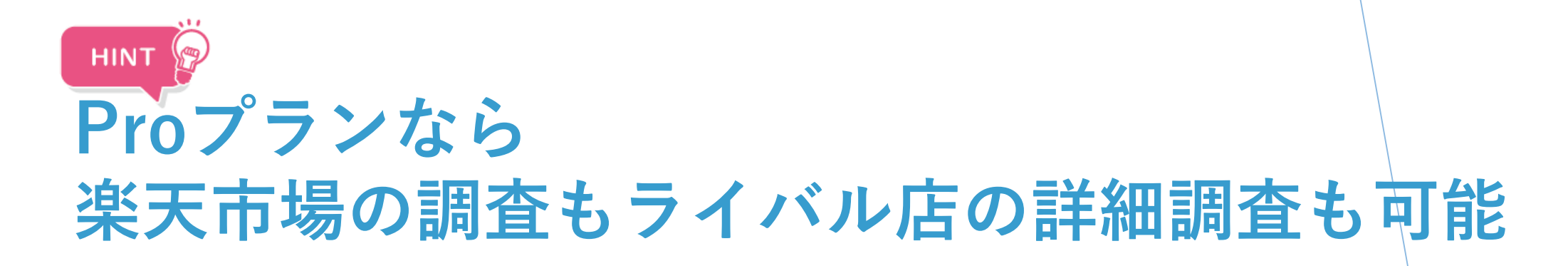

- ▶ ★Proプランなら調査ストアURLの変更が可能
- 調査対象ストアURLにライバル店のURLを入力して、「商品検索アシスタント」でストア内検索をすることにより、そのストアの商品をエクセルで開けるCSVデータで取得することができます。
- ストア内検索を使うことでライバル店の商品を最大上位5 0商品までリスト化できます。
- 例えば「ミネラルウォーター」と検索すればそのストアで 「ミネラルウォーター」を含む商品をピックアップできま す。商品名はどうなっているか?価格は?など調べること ができます。
- ▶ ★ライバル店の売れている商品を調べたいなら
- ▶ 「商品検索アシスタント」に何も入力しない状態で検索ボタンを押します。
- 並び順を「売れている順」に変更して検索ボタンを押すと、 そのストアで売れている商品が順番に表示されます。

| Mean-shopping.yahas.es.[p/wgonauts Distoution_gr/          | 219) 71411-2 ×                                                                                                  |
|------------------------------------------------------------|----------------------------------------------------------------------------------------------------|
| 7532-7                                                     |                                                                                                    |
|                                                            |                                                                                                    |
| ストア内商品検索                                                   |                                                                                                    |
| AN ANTOINT CALLER AND A ANTOIN AN AND A ANTOIN             | Acetes                                                                                                    |
| BETTER AND TO MANY AND AND AND AND AND AND AND AND AND AND | 27427 ME 2001 8 Loc AV& 1977 8 MM 771 81 68                                                                     |
|                                                            | 5                                                                                                    |
|                                                            | 1007 2004 000 00 Miles 207 0 Fe-31.8- (Million                                                                  |
| BRANCE STRATE                                              | 1977 - A DA CALLER 2003 000 000 000 000 000 000 0000000000                                                      |
|                                                            | In the State of the second second state of the second second second second second second second second second s |
| -771.                                                      |                                                                                                    |
|                                                            |                                                                                                    |
|                                                            |                                                                                                    |

検索順位調査システム「けんちょ」使い方総合資料version4.240411

Argonauts

# ライバル店の対策状況が知りたい。1-01

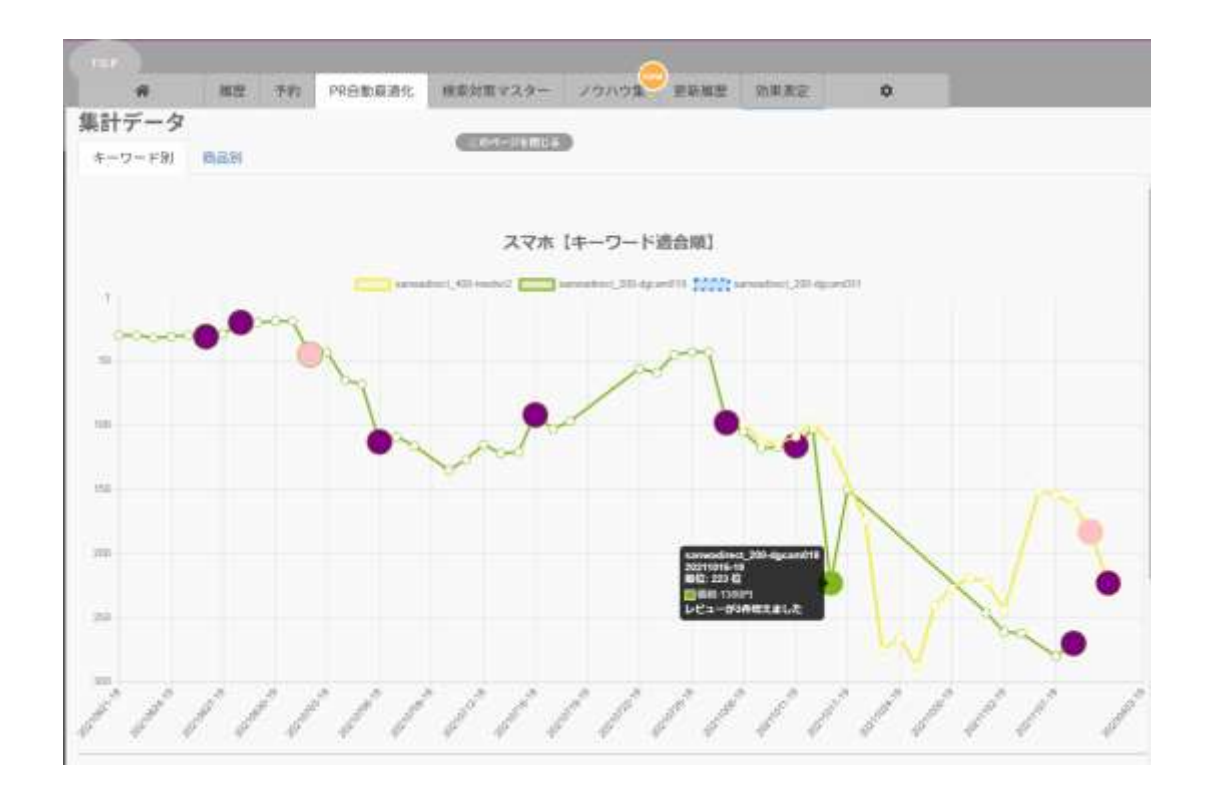

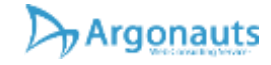

- ▶ キーワードから変化を見る。
- ▶ 商品名が変わった。
- ▶ 価格が変わった。
- ▶ レビューが増えた。
- ▶ もちろん自分のストアの調査も可能です。

https://argonauts-web.com/ <u>活用方法 目次へ</u>

# ライバル店の対策状況が知りたい。1-02

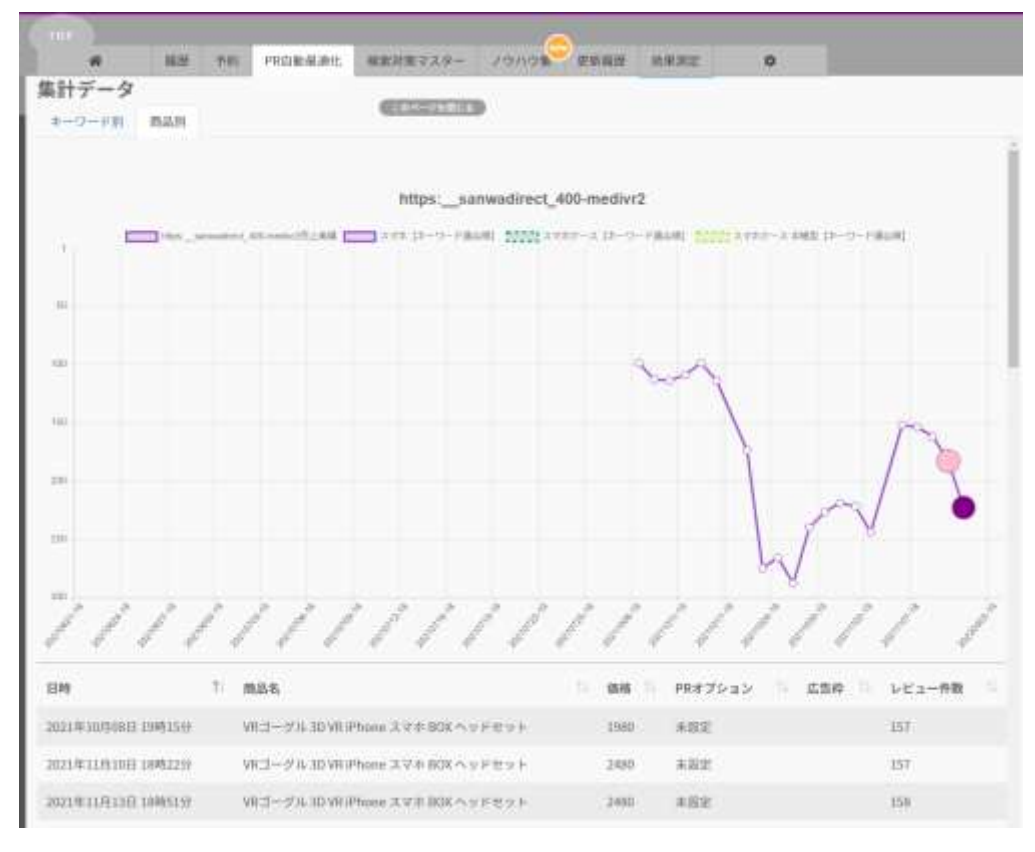

検索順位調査システム「けんちょ」使い方総合資料version4.240411

Argonauts

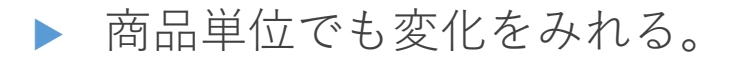

- 商品名が変わった。
- ▶ 価格が変わった。
- ▶ レビューが増えた。
- ▶ もちろん自分のストアの調査も可能です。

#### 検索順位を効率良く調査

- ▶ 検索順位の変動を追いたい。
  - ▶ 定点観測したい。
  - ▶ 毎日自動で調査をしたい。
  - ▶ 自分のストアの勢力図が見たい。
  - ▶ 予約調査がしたい。
  - ▶ 毎回キーワードや商品を指定するのが面倒。
- ▶ 一度に、おすすめ順と売れている順を検索して並べて比較したい

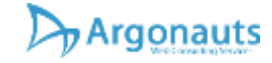

# 定点観測したい。1-01

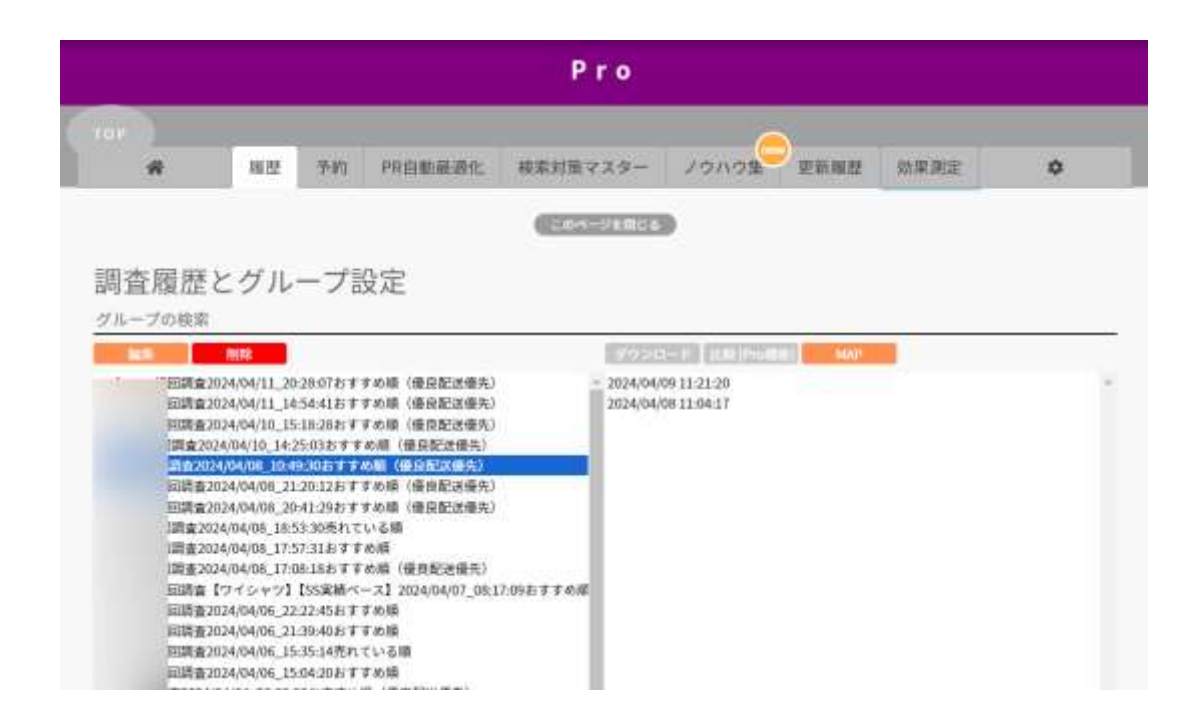

一度調査した内容は「履歴」として保存されていますので、すぐに呼び出すことができます。

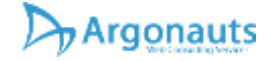

#### 自分のストアの勢力図が見たい。1-01

履歴から期間を複数指定をしてMAPボタンを 押すことで、キーワード×商品ごとの順位変 動を可視化することができます。

ダウンロード 比較 [Pro機能] MAP

2024/04/09 11:21:20 2024/04/08 11:04:17

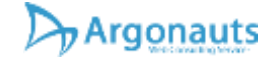

# 自分のストアの勢力図が見たい。1-02

| 920  | イン商品マップ        |          |            |          |          |       |            |      |         |             | 2                |
|------|----------------|----------|------------|----------|----------|-------|------------|------|---------|-------------|------------------|
|      |                |          |            | 2014,107 | 91,12,00 |       |            |      |         |             | 3104,00,26,33,55 |
| 10.5 | : 件表示          |          |            |          |          |       |            |      |         | H.R:        |                  |
| Nol: | 調査キーワード        | 10.01.01 | 41.41.41.4 | 41.41.4  | 41 41 40 | ar ar | 401 407 40 | 40 0 | 411 422 | 401 404 405 | 401 427 406      |
| 1    | ウイヤレスイヤホン      |          |            |          |          |       |            |      |         |             |                  |
| 2    | ワイヤレスイヤホン おすすめ |          |            |          |          |       |            |      |         |             |                  |
| 3.   | ∧ 9 F # 2      |          |            |          | 0        |       | Q          |      |         | 0           |                  |
| 4    | ヘッドホンスタンド      |          |            |          | 220      |       | 1997       |      | 2       | 1.1         |                  |
| 5    | ヘッドホン ジニー      | 00       | 0          | 0        | 2        | 0     | 0          |      |         | 0           |                  |
| 6    | ヘッドホンワイヤレス     |          |            |          | -        |       |            |      |         |             | G                |
| 7    | ヘッドホン sany     | 00       | 80         | 0        |          |       |            | 0    |         |             |                  |
| 8    | ∧ y F#>bose    |          | 6.0        |          |          |       |            |      |         |             |                  |
|      |                |          |            |          |          |       |            |      |         |             |                  |
|      |                |          |            |          |          |       |            |      |         |             |                  |
|      |                |          |            |          |          |       |            |      |         |             |                  |

- キーワード×順位に対してどの商品が表示されているか表にすることができます。
- ▶ 指定期間を増やせば増やすほど順位の変動が 時系列で把握できます。
- ▶ 検索対策後に左側に進んでいることが望ましい状態と言えます。

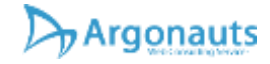

## 予約調査がしたい。1-01

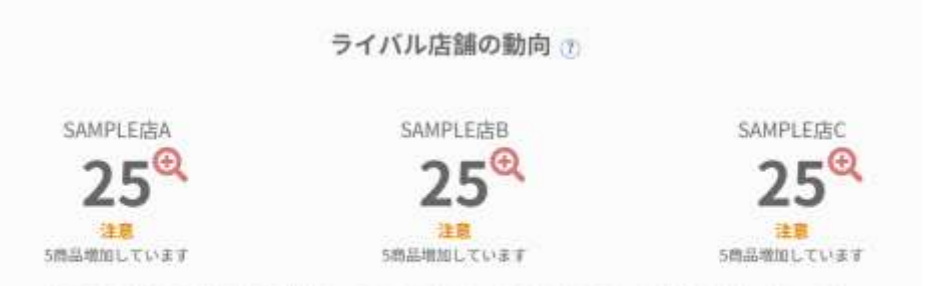

※ライバル店のURLが入力されていないため、サンプルデータが表示されています。

| グループ名(調査名)保存<br>ymf-store初回調査2024/ | 早<br>04/11_14:54:41おすすの順(優良配送優先 |
|------------------------------------|---------------------------------|
| 再調査(効果検証)予約                        |                                 |
| 24時間後                              |                                 |
|                                    | 再調查予約                           |

検索順位調査システム「けんちょ」使い方総合資料version4.240411

Argonauts

- 調査結果(WEB表示)のページで再調査の予約が出来ます。
- ▶ 検索対策後の効果検証が忘れずにできます。

https://argonauts-web.com/ 活用方法 目次へ

予約調査がしたい。1-02

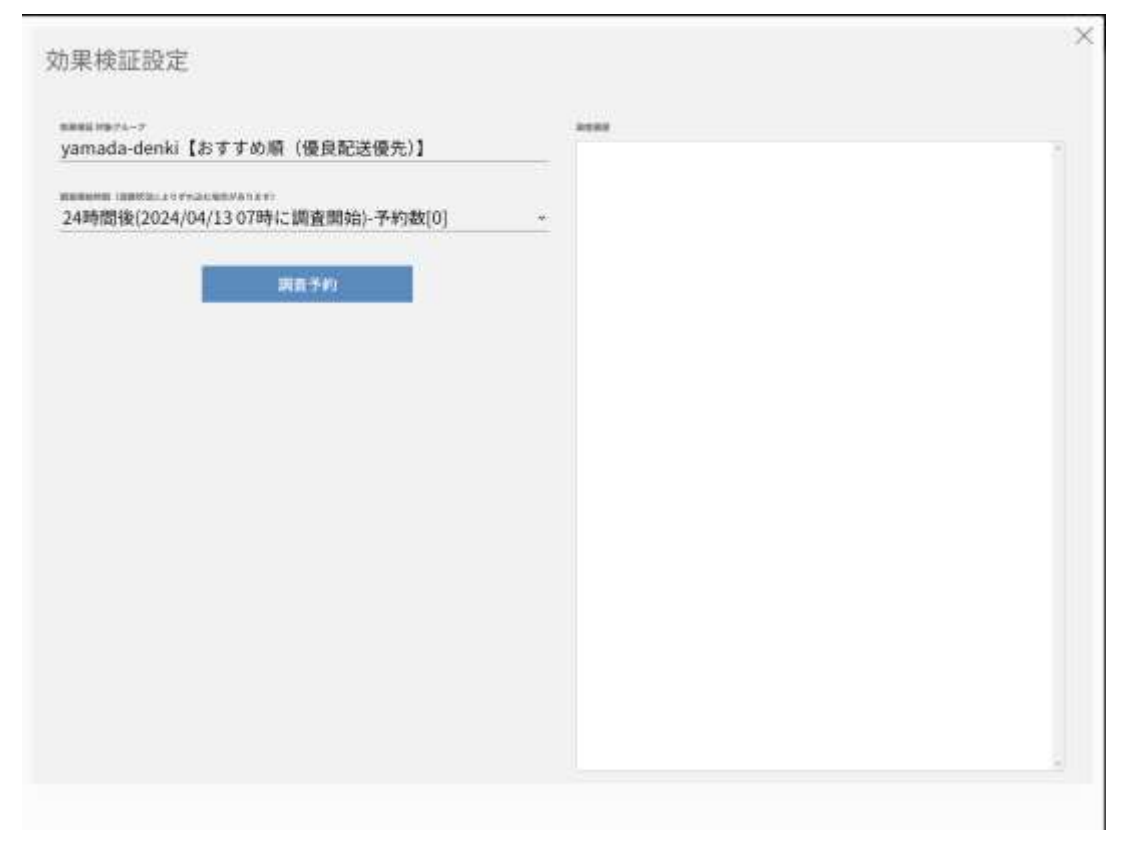

検索順位調査システム「けんちょ」使い方総合資料version4.240411

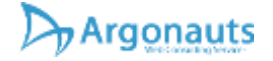

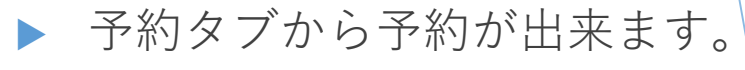

▶ 検索対策後の効果検証が忘れずにできます。

# 毎回キーワードや商品を指定するのが面倒。

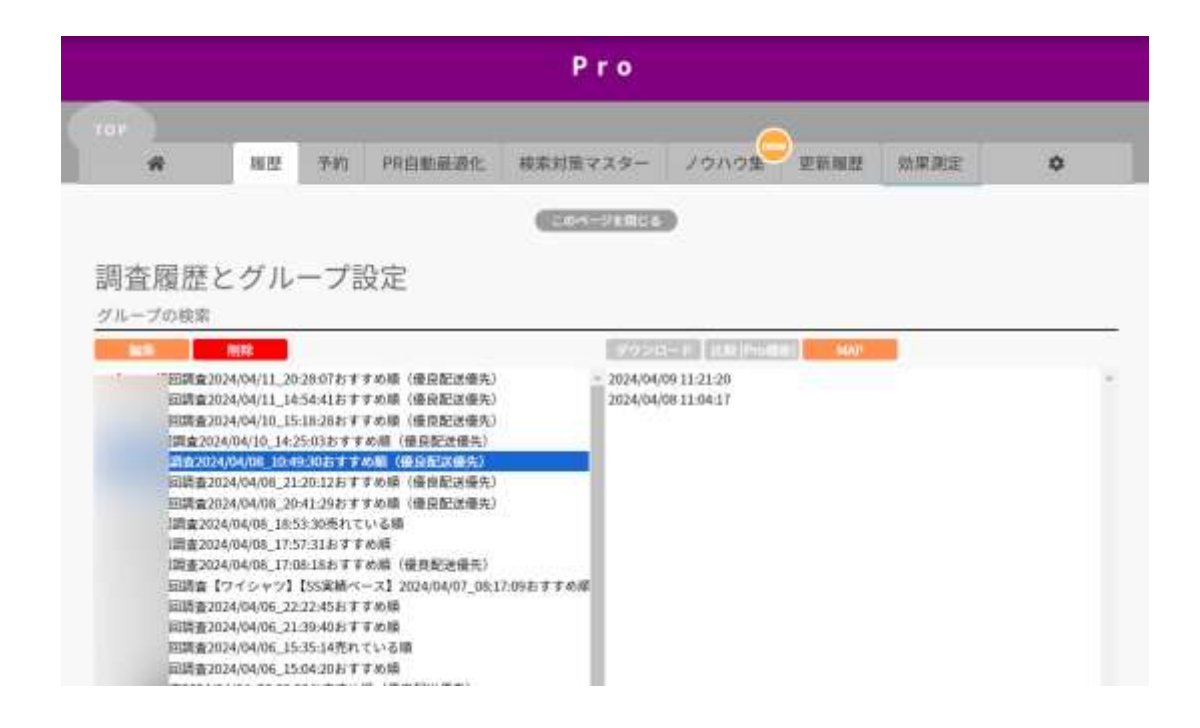

- ▶ 履歴から過去の調査履歴やデータのダウン ロードが可能です。
- ▶ 調査名など編集することが可能です。

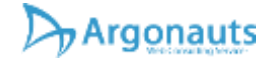

#### ー度に、おすすめ順と売れている順を検索して並べて比 較したい。1-02

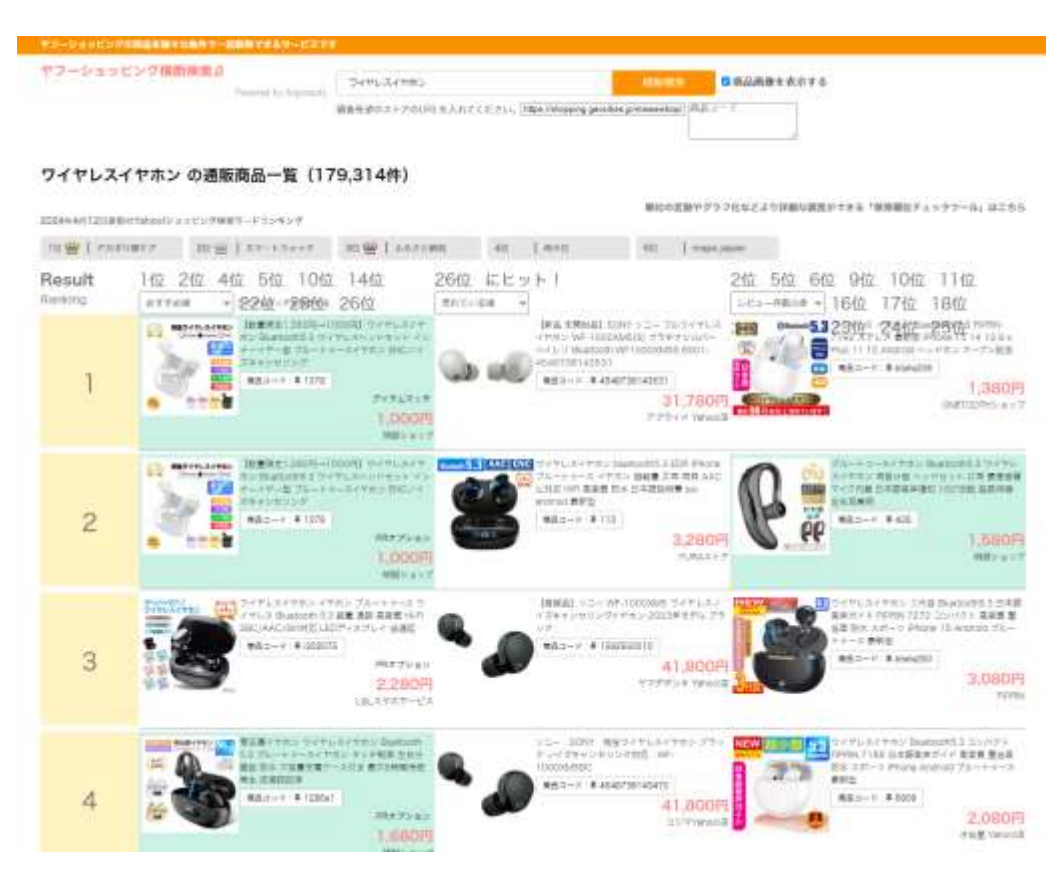

検索順位調査システム「けんちょ」使い方総合資料version4.240411

Argonauts

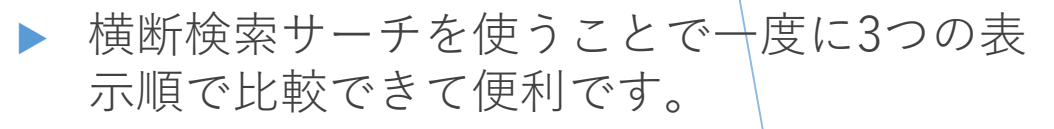

https://argonauts-c.info/ods

- 例えば、おすすめ順の優良配送優先と、そうではないおすすめ順はどれだけ順位が違うのか?も可視化できます。
- URLや商品コードを入力すれば、そのストア や商品が表示されているかハイライトされ簡 易調査することがすることができます。

https://argonauts-web.com/ 活用方法 目次へ

## PRオプションとアイテムマッチ

ライバル店が使っているか知りたい。

▶ このPRオプション料率で最適なのか調べたい。

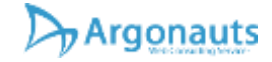

# ライバル店が使っているか知りたい。1-01

- ▶ 横断検索サーチの結果を見ると、PRオプショ ンを使っているかわかります。
- 料率まではわかりません。
- ▶ 横断検索サーチ
- https://argonauts-c.info/ods

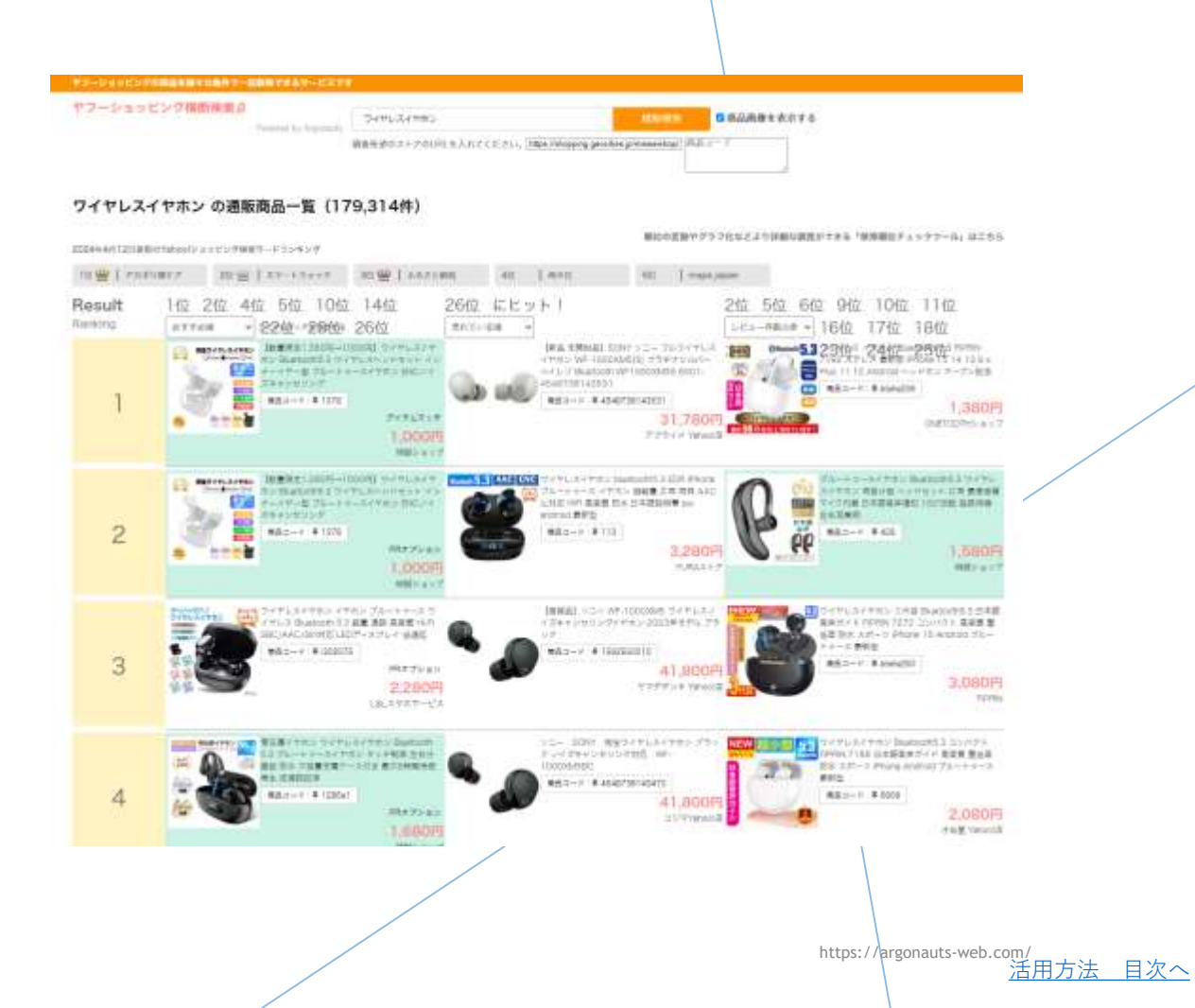

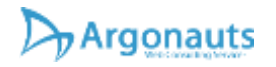

#### ライバル店が使っているか知りたい。2-01

| a seconda 🖉 👘 🖓           | 101 B 101 | 1 T   | - 19 C |           | - W         | · · · · · · · · · · · · · · · · · · · | Contractor Carlos     | AA        | AB    | - 26   | AD     | 45                                                                                                    |
|---------------------------|-----------|-------|--------|-----------|-------------|---------------------------------------|-----------------------|-----------|-------|--------|--------|----------------------------------------------------------------------------------------------------|
| 商品コード                     | とにコー教     | レビュー点 | 福引車    | 送料        | 信息和话        | 借息配法!                                 | ポイント第三年間ペスト           | 6.64      | 特別掲載於 | キーウードに | +-7-1  |                                                                                                    |
| sh2106c-113               | 785       | 4.6   | - 4    | 2.送料常料    | TRUE        | TRUE                                  | and the second second | アイナムマッチ   |       | 1      | 79     | 前方一致                                                                                                    |
| wethnish paddledetanglerG | 1 3       | 4.67  |        |           |             | PALSE                                 | 5                     | 7474845   |       |        | 13     | 前方一款                                                                                                    |
| 12231115brshi             | -6        | 2.8   | #      | 2 送料無料    | TRUE        | FALSE                                 | 5                     | アイアムマッチ   |       | 1      | - 89   | 前方一致                                                                                                    |
| 2 7.30659E+11             | - 69      | 4,59  |        | 送档集料      |             | FALSE                                 | 15                    | アイテムマッチ   |       |        | - 79   | 前五一数                                                                                                    |
| z averdaptenini           | 18        | 4.87  |        | 进科兼科      | TRUE        | TRUE                                  | . 5                   | 7174747   |       |        | - 29   | 前方一致                                                                                                    |
| h2105c-113                | 3125      | +0    | - 2    | 记利用料      | TRUE        | TRUE                                  | 5                     | 自由オブション   |       | 1.1    | 19     | 前方一款                                                                                                    |
| 082057-                   | - 298     | 4.43  | . 0    | 2 送料漂料    | TRUE        | TRUE                                  | 5                     | 見れオ ナション  |       |        | . 1.49 | 前方一败                                                                                                    |
| a politir                 | . 67      | 4.54  | . 0    | 计累存法      | TITUE       | TRUE                                  | 5                     | PRオナション   |       | 1      | 69     | 前方一致                                                                                                    |
| 5 mh20037-                | 306       | 4.43  | - 5    | 7.送料常料    | TRUE        | TRUE                                  | 4                     | 「用本プション」  |       | 1      | 129    | : 中城                                                                                                    |
| : log0023                 | 107       | 4.52  | 0      | ) 送科無料    | TRUE        | PALSE                                 | .5                    | PRATIN    |       | 1.16   | 1.05   | 前方一款                                                                                                    |
| 129050-228                | 52        | 4.62  | 0      | 5 送料無料    | TRUE        | TRUE                                  | 5                     | PR# 25/27 |       | - 1    | 17     | 前方一號                                                                                                    |
| a www.dapb                | 53        | 4.92  |        | 进行常科      | TRUE        | TRUE                                  | 5                     | 戸井オプション   |       | 1      |        | 前方一致                                                                                                    |
| sylizak003-putlet         | 51        | 4.42  | - 40   | 3. 送料量料   | TRUE        | FALSE                                 | 5                     | 中国オプション   |       | 1      | 19     | 前方一款                                                                                                    |
| 1 ave dapbesini           | 18        | 4.67  |        | 送料规料      | TRUE        | TRUE                                  | . 5                   | PRオプション   |       |        |        | 前方一致                                                                                                    |
| burashi-wood-s            | 80        | 4.02  |        | 运行规科      | TRUE        | TRUE                                  | 5                     | PRボナション   |       |        | 17     | 前方一数                                                                                                    |
| 28730                     |           |       | 2      | : 法科索科    | TRUE        | TRUE                                  | 16                    | PR#2542   |       | 4      | - 79   | 前方一致                                                                                                    |
| z ył zak003               | 1.52      | 4.56  | - 2    | 3. 送料集料   | THUE        | PALSE                                 | 5                     | PR#25%2   |       | 1      | 109    | (前方一)款                                                                                                    |
| hair-brush                | 1         | 4.38  | 14     | (送利用料     | TRUE        | TRUE                                  | 10                    | PR# 25/97 |       | 1      | 158    | 前方一致                                                                                                    |
| brookt                    | 58        | 4.49  | 7      | 运行规则      | TRUE        | TRUE                                  | 5                     | PRオプション   |       |        | 80     | 前方一般                                                                                                    |
| 55426843                  | 21        | 4.64  |        |           | TRUE        | TRUE                                  | 15                    |           |       | 1      | -667   | 中级                                                                                                    |
| 12231115brahi             | 1.5       | 58    | - 4    | : 送料無料    | TRUE        | FALSE                                 | 5                     |           |       | 1      | 07     | 前方一段                                                                                                    |
| bhowasters-001            |           |       |        | 送料兼料      | TRUE        | THUE                                  | 5                     | PRATING   |       | 2      | 107    | 前方一册                                                                                                    |
| 1 sv-boamt 0-826-4        |           |       |        | 1.25      | TRUE        | TRUE                                  | 5                     | アドオプション   |       | -1     | 101    | 前方一数                                                                                                    |
| avmbaut.                  |           |       |        | 进行常料      | TRUE        | TRUE                                  | 5                     | PRサブジョン   |       | 1      | 19     | 前方一数                                                                                                    |
| 1 a01 22                  |           |       | - 44   | 1. 过时用料   | TRUE        | FALSE                                 | 5                     | PREJUNI   |       | 1.1    | 77     | ( <b>th</b> the line is a set of the line is a set of th |
| vit 0201 4asukal 64       |           |       |        |           | TRUE        | TRUE                                  | 10.                   | PRATIN    |       | 1      | 87     | (前方                                                                                                    |
| m-2w002-2387-001-41       |           |       |        |           | TRUE        | TRUE                                  | 16                    | PROFILE   |       |        | 157    | 前万一数                                                                                                    |
| a vit 02014mm/ks186       |           |       |        |           | TRUE        | TRUE                                  | 10                    | 自由オブジョン   |       | 1      | 67     | 前方一批                                                                                                    |
| pp214527be/2              | 57        | 4.94  | 1.58   | (波科集科     | TRUE        | TRUE                                  |                       | PREZVAN   |       |        | . 007  | 前方一款                                                                                                    |
| vit 0201 4acukat 87       |           |       |        |           | TRUE        | TRUE                                  | 10.                   | PRボプション   |       | . 1    | 87     | 前方一数                                                                                                    |
| 11                        |           |       |        | 运行常行      | TRUE        | TRUE                                  | 5                     | PRATIN    |       | 1.1    | 1.07   | 前方一致                                                                                                    |
| course -165               | 64        | 4.50  |        | 灵科集科      | TRUE        | TRUE                                  | 5                     | PR8 22/02 |       | 0      | 07     | \$ 3636KI                                                                                                    |
| a burrantel met           |           | 4.75  |        | 送料兼料      | TRUE        | TRUE                                  | 5                     | PRATINE   |       | 1      | 77     | 前方一款                                                                                                    |
| tet001                    |           | 4.79  |        | 1681 1884 | TRUE        | EN.SE                                 | 10                    | PRATURY   |       | 1      | - 57   | (建方一数                                                                                                    |
| averbaatmini              |           |       |        | 法打意科      | TRUE        | TRUE                                  | - 6                   | PRオプション   |       | 1      | 19     | (前方一致                                                                                                    |
| 7.30559E+11               |           | 4.22  |        | 1000      | 1.1.1.1.1.1 | PALSE                                 |                       | 71147-5   |       | 0      | 07     | 10000                                                                                                    |
| ch2007-                   | 305       | 4.43  |        | 2. 送料用料   | TRUE        | TRUE                                  | 5                     | 74743-1   |       |        | 1.29   | (中)業                                                                                                    |
| 000kg3138                 | 14        | 4.71  |        | 1685 1885 | 1           | FALSE                                 | 5                     | 74T4YAT   |       |        | 77     | 前方一致                                                                                                    |
| averduate                 | 13        | 4.92  |        | 息料果料      | TRUE        | TRUE                                  | 8                     | ZEFATAT   |       | 1      | 77     | 前方一致                                                                                                    |
| a symbol t                |           |       |        | 法科理科      | TRUE        | TRUE                                  | - 5                   | PAT bant  |       |        | 17     | 前内一路                                                                                                    |
| dm-3170                   | 35        | 5     |        | 送料兼料      | TRUE        | THUE                                  |                       | 7474757   |       | 0      | 01     | 2844.1                                                                                                    |
| aver0231                  | - 11      | 4.79  |        |           | TRUE        | TRUE                                  | 5                     | 74TATOT   |       | 0      | 07     | ( 会まなし)                                                                                                    |
| 19910069                  | 1.68      | 4.0   | 4      |           | TRUE        | TRUE                                  | 5 1                   |           |       | 0      | 07     | (水まない)                                                                                                    |
| vi zak002                 | 8.15      | 4 67  | - 2    | 3. 法科师科   | TRUE        | PALSE                                 | 5                     | PRAJUSI   |       | 1.1    | 07     | 前方一致                                                                                                    |
| oc240372-gentel 7         |           |       |        | 1.000     | TRUE        | TRUE                                  | 10                    | PRオグション   |       | 1      | 87     | 前方一般                                                                                                    |
| na-350                    | 5         | 4.6   |        | 法行规则      | TRUE        | FALSE                                 | 4                     | PRAJVAV   |       | 1      | TY     | 前方一致                                                                                                    |
| 79370                     |           | 5     |        | 进行集杆      | TRUE        | TRUE                                  |                       |           |       | 1      | 197    | (银方一数                                                                                                    |
| dix wiev 5                |           |       |        |           | TRUE        | TRUE                                  | 5                     | PR#JSwD   |       | 1      | DY     | 前方一款                                                                                                    |
| kk22t1229-ordehd91        |           |       |        |           | TRUE        | TRUE                                  | 10.                   | PRICESS   |       | 1      | Br     | 前方一號                                                                                                    |
| 19610659                  | - 62      | 4.0   | . 3    | 3         | TRUE        | TRUE                                  | 5 1                   |           |       | .0     | 07     | #IGLI                                                                                                    |
| living 0037               |           |       |        | 说料景料      | TRUE        | TRUE                                  |                       | 現象オプション   |       | 1      | 17     | 前为一致                                                                                                    |
| 1 life - 056              | 1.5       | 144   |        | 281.00.00 | TRUE        | TRUE                                  |                       | PRODUCT   |       | 1      | 07     | 前方一款                                                                                                    |
| 1 00 cme-189              | 42        | 4.43  |        | 送料兼料      | TRUE        | TRUE                                  | 5                     | PR8 25-32 |       | . 4    | 77     | 前方一班                                                                                                    |

検索順位調査システム「けんちょ」使い方総合資料version4.240411

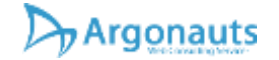

▶ 素材データを見ると、AA列に広告枠が表示されています。

 アイテムマッチでの表示枠やPRオプションを 使っているかどうかもわかります。

料率まではわかりません。

https://argonauts-web.com/ <u>活用方法 目次へ</u>

#### このPRオプション料率で最適なのか調べたい。 1-01

- PR自動最適化料率ツールで料率を自動で調整 しながら、順位を調査し、希望する順位に表 示できる料率を探していきます。
- ▶ Yahoo!JAPANID連携が必要です。

|                                                                                                    |        | Pro                                                       |             |                                          |         |  |  |
|----------------------------------------------------------------------------------------------------|--------|-----------------------------------------------------------|-------------|------------------------------------------|---------|--|--|
| (16)                                                                                                    | 1244   |                                                           | (           |                                          | 1940    |  |  |
| # W.E                                                                                                    | 予約     | PR自動最著化 検索対策マスター ノウ                                       | 1.04        | 更新履歴 発果熟定                                | ¢       |  |  |
| 追跡調査メニュー                                                                                                    |        | Lox-Vellice                                               |             |                                          |         |  |  |
| 集計データ                                                                                                    |        |                                                           | 1           | •                                        |         |  |  |
| 調査設定 🛢                                                                                                    |        |                                                           |             |                                          |         |  |  |
|                                                                                                    | 相才     | 「商品ページUR」                                                 |             |                                          |         |  |  |
|                                                                                                    | 109.44 | 中國語代生物定 <mark>····································</mark> | <b>E俳正中</b> | A                                        |         |  |  |
|                                                                                                    | 1      | https://store.shopping.yahoo.co.jp/sa PR                  | 2           | https://store.shopping.yahoo.co.jp/sa PR |         |  |  |
|                                                                                                    | 3      | https://store.shopping.yahoo.co.jp/sa PR                  | 4           | 調査資格ページURL                               |         |  |  |
|                                                                                                    | 5      | 消查商品代一只用                                                  | 6           | <b>制度可见べー-5700</b> 1                     |         |  |  |
|                                                                                                    | 7      | 調査商品ページの配                                                 | 8           | 調査提供ページ(的)                               | let-块m. |  |  |
|                                                                                                    | 9      | 調査商品ページURL                                                | 10          | 調査商品ページ(30)                              |         |  |  |
| にたれしてメッセージを送信                                                                                                    | 11     | 清香香品代一:2010.                                              | 12          | 調査商品ページルル                                |         |  |  |
| No. of Lot of Lot of Lo | 13     | 調査商品ページ100                                                | 14          | 国産資産ページロル                                | 0       |  |  |
|                                                                                                    | 140    |                                                           | 100         | and the second second                    |         |  |  |

Yahoo!Japan ID連携 PRオプション最適化機能運転中は、有効期限が切れる前に定期的にYahoo!Japan ID連携を行なってください。

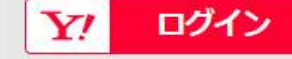

有効期限:Yahoo!Japan ID連携はまだ行なわれていません

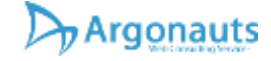
### このPRオプション料率で最適なのか調べたい。 1-02

- Yahoo!JAPANID連携後に商品コードを入力 して、「PR」ボタンを押してください。
- 設定できる料率の上限
- ▶ 目標順位

Argonauts

キーワードを指定すれば後は自動で調整を行います。

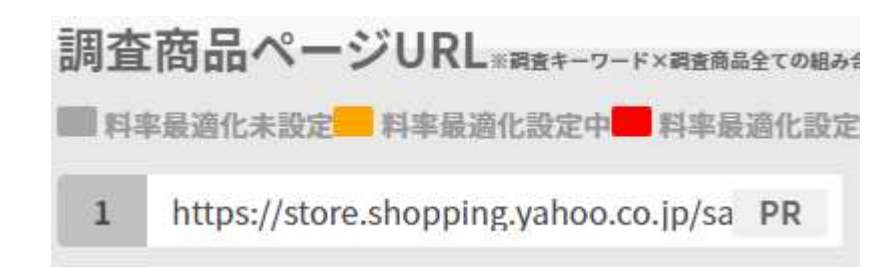

検索順位調査システム「けんちょ」使い方総合資料version4.240411

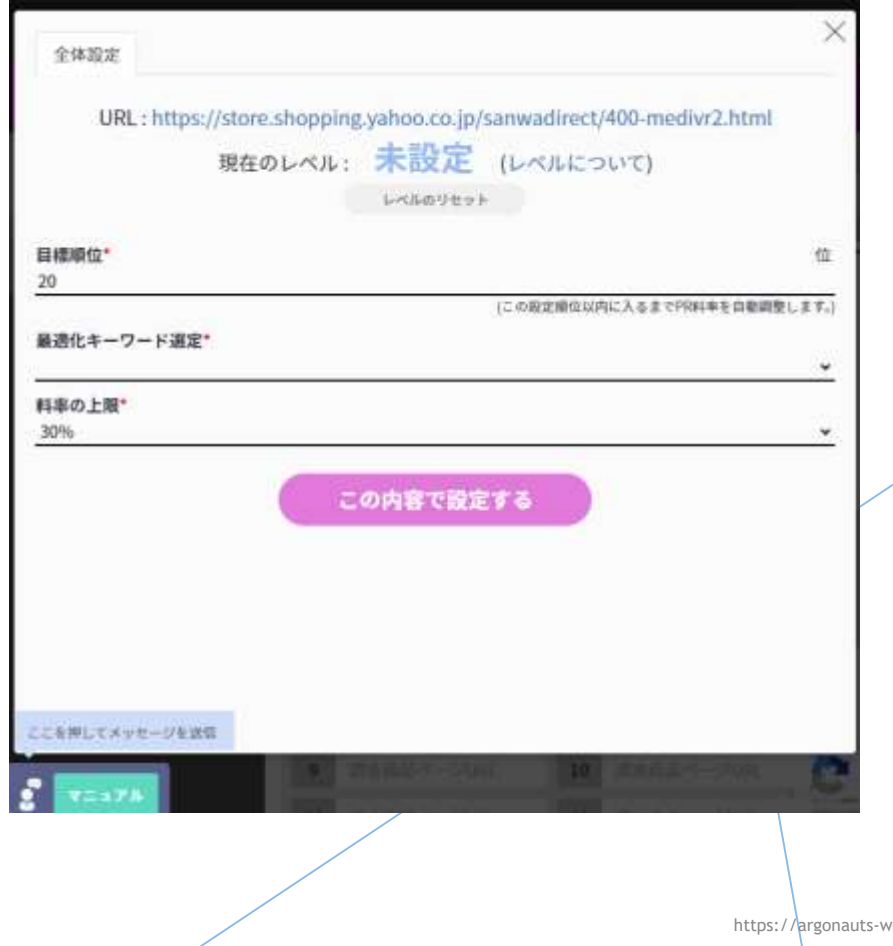

https://argonauts-web.com/ <u>活用方法 目次へ</u>

# このPRオプション料率で最適なのか調べたい。 1-03

 調査レポートを毎日送信するので、必ず受信 できるメールアドレスを設定してください。

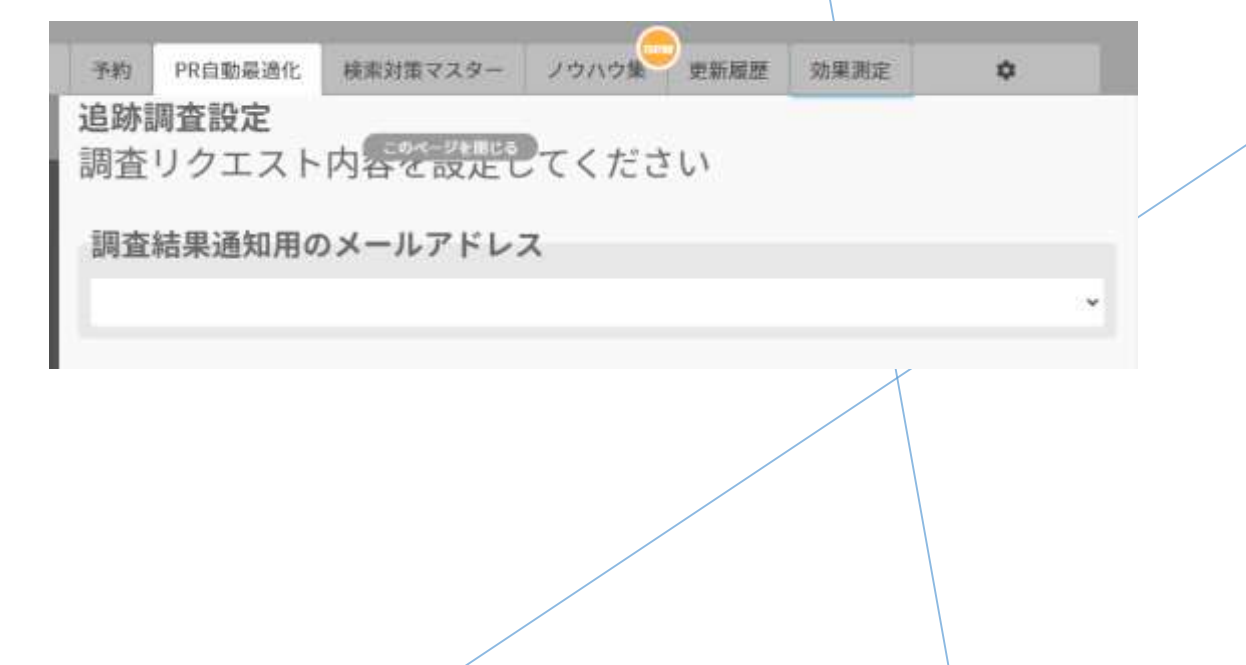

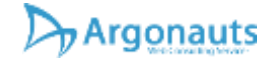

### キーワードのアドバイスが欲しい

- どんなキーワードで対策すれば良いか知りたい。
  - ▶ <u>商品解析によるキーワード提案</u>
  - ▶ <u>ヤフショ頻出キーワード</u>
  - ▶ <u>きらめきキーワード</u>
  - ▶ <u>キーワード検索アシスタント</u>
  - ▶ <u>関連キーワードサーチ</u>

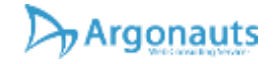

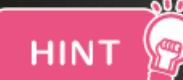

#### 検索対策に使えるキーワードとは

- ▶★キーワード検索アシスタントを使い、市場のニーズを調査
- キーワード検索アシスタントにビッグワード を入れると、そのキーワードの関連商品を提 案してくれます。これはYahoo!ショッピン グのニーズが反映されたキーワードになりま すので、その関連商品の該当するキーワード があれば、ぜひそのキーワードも入力して検 索対策に役立ててください。

★調査結果の「きらめきキーワード」を見 て、売れているストアのノウハウを学ぶ

例えば「財布」で上位表示されている商品は 同時に「長財布」や「大容量」と言うキー ワードも含まれていることが多いです。

上位に表示されている商品は「財布」「長財 布」「大容量」どのキーワードで検索されて も集客しやすい状況を作り、売上につなげて いるという推察ができます。

ローワード根ボアシスタントを記聴

別か インブ 読むの

### 商品解析によるキーワード提案1-01

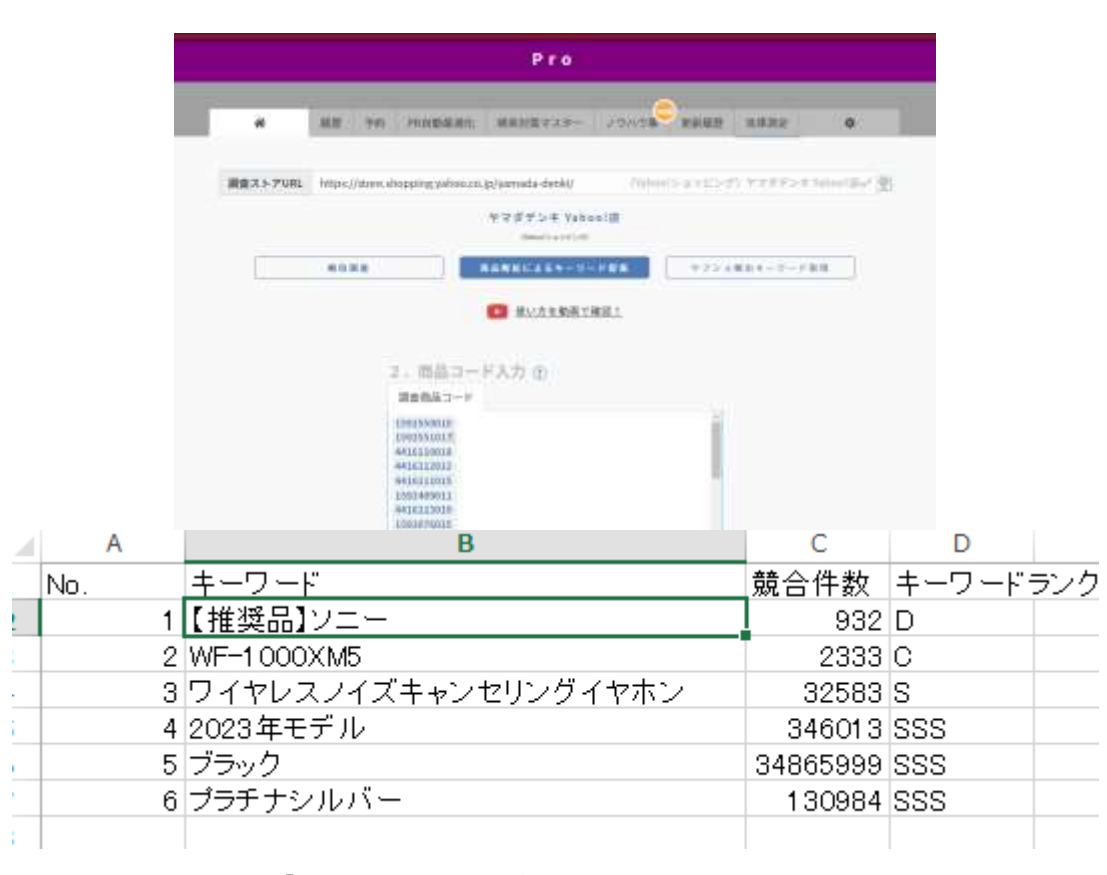

検索順位調査システム「けんちょ」使い方総合資料version4.240411

Argonauts

- 調査したい商品の商品コードを入力して「商品解析によるキーワード提案」調査を押すことで、商品の検索対象項目に含まれる主要キーワードを抽出し、競合件数=検索ランクを抽出してくれます。
- 主力となるキーワードがわかります。
- ライバル店の商品を調査することで、ライバ ル店が力をいれているキーワードがわかりま す。

https://argonauts-web.com/ 活用方法 目次へ

### ヤフショ頻出キーワード1-01

|         |         |           |                 | Pro                |           |              |                   |         |
|---------|---------|-----------|-----------------|--------------------|-----------|--------------|-------------------|---------|
|         |         |           |                 |                    |           |              |                   |         |
| *       | 就推      | 予助        | 同位数据描述          | 検索対策マスター           | ノウハウ集     | 里新加速         | 的果果能              | ٥       |
|         |         |           |                 |                    |           |              |                   |         |
| 直ストアURI | https:/ | /store.sh | opping.yahoo.co | s.jp/yamada-denki/ | (10450-0  | 19/3 # E 2/3 | 1.539524          | 0100025 |
|         |         |           |                 | ヤマダデンキ Yaho        | 0.1店      |              |                   |         |
| 1       | ***     | 8.8       |                 | 音点順后によるキーワ・        |           | ¥70-a        | 11.11.1 - 12 - PR |         |
|         |         |           |                 |                    |           |              |                   |         |
|         |         |           |                 | () 受い方を動画で         | 1.01.0    |              |                   |         |
|         |         |           |                 |                    |           |              |                   |         |
|         |         |           | - 21 E          |                    |           |              |                   |         |
|         |         | -         | 1. キーワー         | 下入力①               |           |              |                   |         |
|         |         |           | キーワード           | カチゴリ               |           |              |                   |         |
|         |         |           | イヤカン            |                    |           | 1            |                   |         |
|         |         |           | イヤホンワイヤレ        | 1.<br>1. j         |           |              |                   |         |
|         |         |           | ワイヤレスイヤホン       | 8                  |           | - R.         |                   |         |
|         |         |           | IPhone          |                    |           |              |                   |         |
|         |         |           | Bluetooth       |                    |           |              |                   |         |
|         |         |           | Bluetooth5.1    |                    |           |              |                   |         |
|         |         |           | 読み              |                    |           |              |                   |         |
|         |         |           | 1811 ·····      |                    |           |              |                   |         |
|         |         |           | ブルートゥースイヤ       | 14.2               |           |              |                   |         |
|         |         |           |                 |                    |           |              |                   |         |
|         |         |           |                 | ーワード検索アシスタン        | 十水記町      |              |                   |         |
|         |         |           |                 |                    |           |              |                   |         |
|         |         | 20        | 由在一日一日数 41      | 0 #-9-F (annu-     | ********* |              |                   |         |

検索順位調査システム「けんちょ」使い方総合資料version4.240411

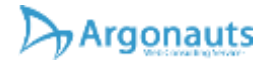

ライバル店を含め、入力したキーワードで上 位表示される商品が検索対策に使っている キーワードを調査、取得します。例えば「帽 子」と検索した場合、「ハット」や「キャッ プ」など別の言い方もできるキーワードや、 「レディース」「紫外線カット」など帽子と 組み合わせて使うと集客力が高まるキーワー ドがわかります。

候補となるキーワードが検索対象のキーワー ドとしてセットされますので、不要なキー ワードは1行ずつ削除をしてください。まず は1キーワードを入れて試してみてください。

> https://argonauts-web.com/ 活用方法 目次へ

#### きらめきキーワード1-01

- ライバル店を含め上位表示されている商品がどんなキーワードを入れているか確認することができます。そのキーワードを拝借することで集客につながるキーワードが手早く見つかります。
- プレミアム統計などでわざわざ調べなくても売れているお店から学んだほうが早い場合もあります。

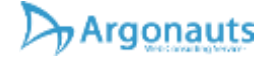

#### キーワード検索アシスタント1-01

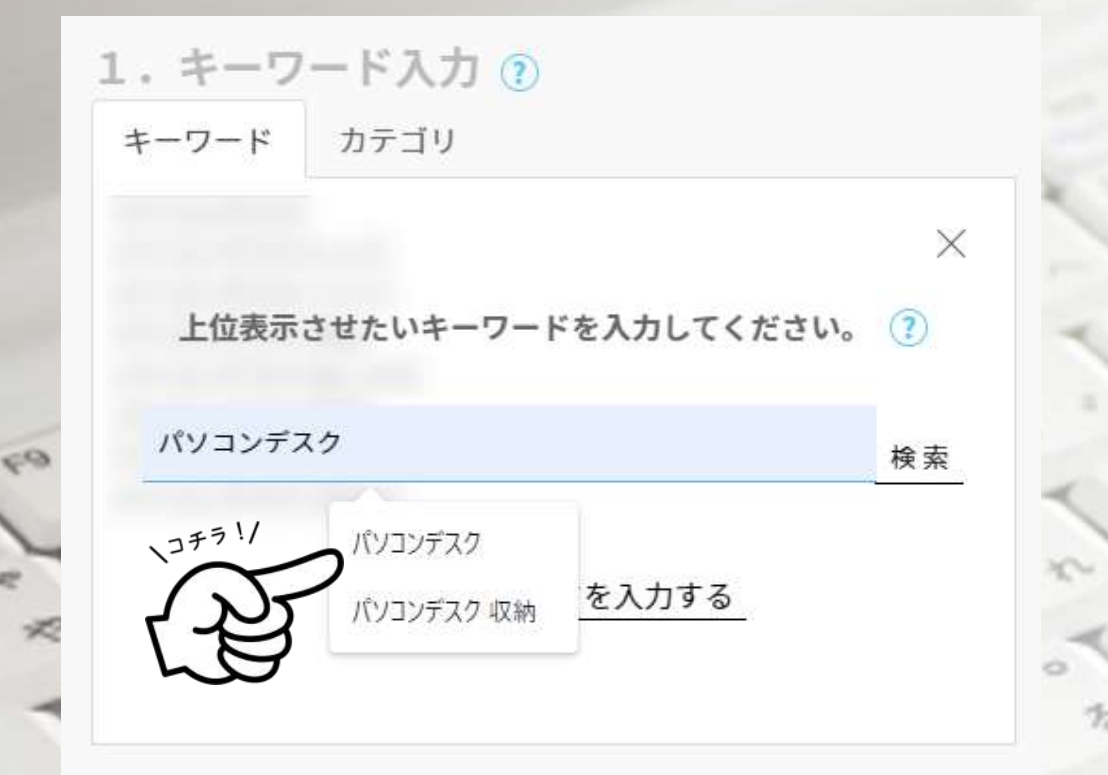

キーワード検索アシスタントを使えば関連検索ワー ドを取得することができます。

まずは「パソコンデスク」などシンプルな単語をいれ て検索してください。関連検索ワードが自動的に調査 キーワードに入力されます。

複合(関連)キーワードの調査も可能です。

例えば「パソコンデスク 収納」など半角スペースで区 切って入力してください。すると「パソコンデスク 収 納<u>ラック付</u>」など候補となるキーワードを抽出してく れます。明らかに関係の無いキーワードは削除しすれ ば、調査キーワードリストの出来上がりです。

#### 関連キーワードサーチ1-01

▶ キーワードを複数入れてもOKなので、一度 にたくさんの関連キーワードを探すことがで きます。

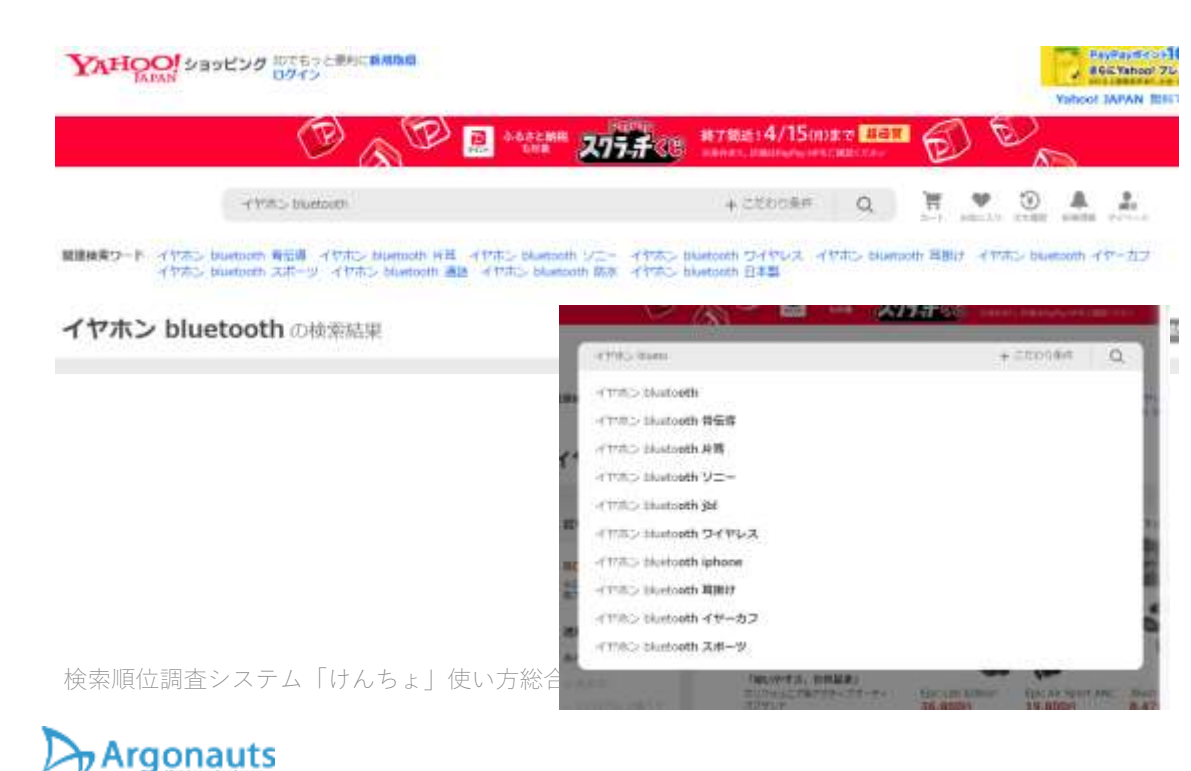

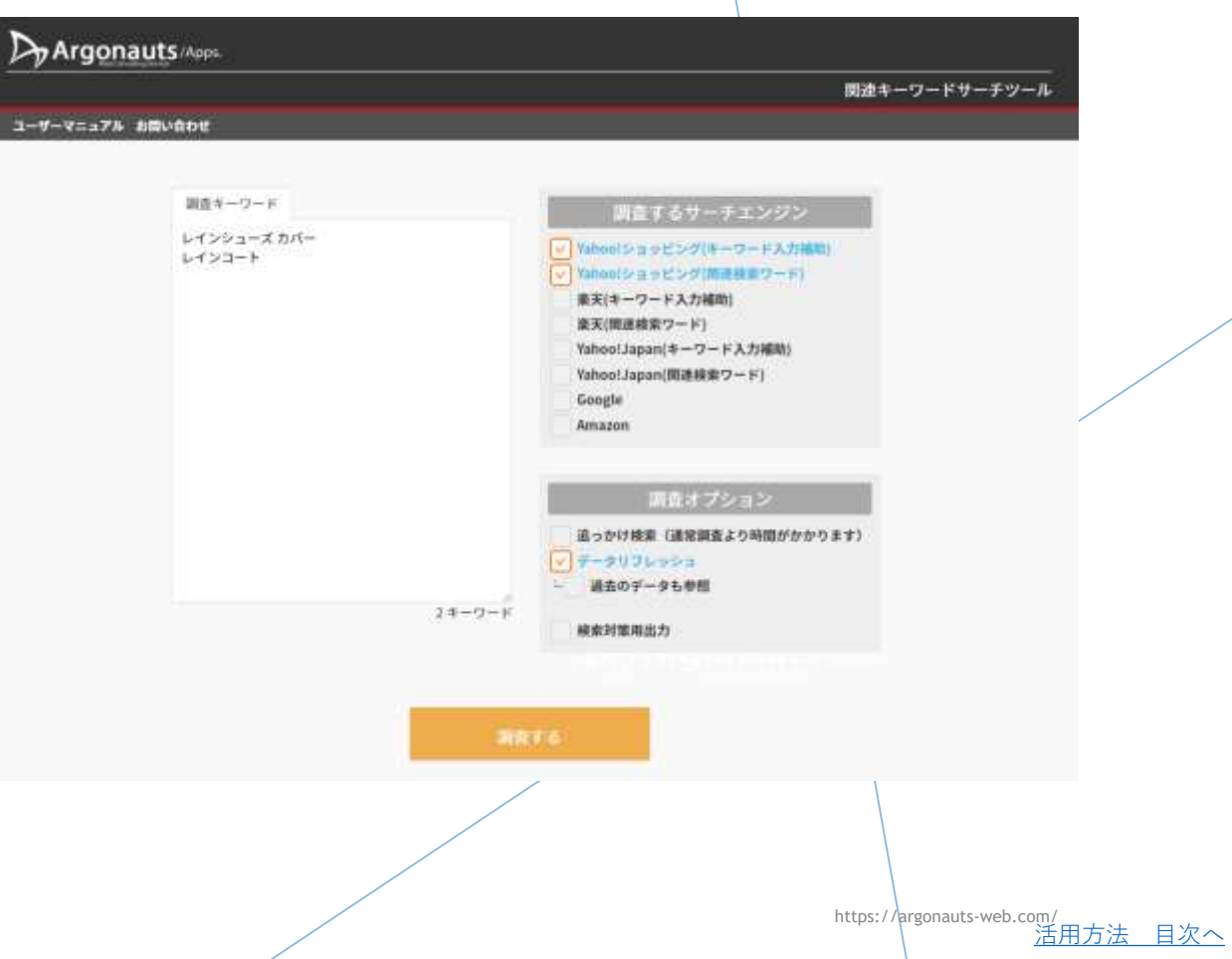

#### 関連キーワードサーチ1-02

#### Yahoo!ショッピングだけではなく、楽天市場 やGoogleなどからも取得可能。

#### 関連キーワード調査結果

|    | 調査キーワード 関連キーワード(総合)   | 取得日        | 教合件教   | \$-7 | 対象サーチェンジン            |
|----|-----------------------|------------|--------|------|----------------------|
| 1  | レインシューズレインシューズカバー     | 2024/04/12 | 26512  | 5    | 調査キーワード              |
| 2  | レインシューズレインシューズカバー     | 2024/04/12 | 26512  | 5    | Yahoalショッピング(施速ワード)  |
| 3  | レインシュースレインシューズメンズ     | 2024/04/12 | 102677 | \$55 | Vahoo!ショッピング(販売ワード)  |
| 4  | レインシューズレインシューズレディース   | 2024/04/32 | 208737 | 555  | Yahuo!ショッピング(MERワード) |
| 5  | レインシューズレインシューズキッズ     | 2024/04/12 | 26163  | 5    | Yahootショッピング(開建ワード)  |
| 6  | レインシューズ レインシューズ スニーカー | 2024/04/12 | 50340  | 22   | Yahoolショッピング(NE建ウード) |
| A. | レインシューズ レインシューズ ローファー | 2624/04/12 | 7033   | A,   | Yahnoiショッピング(施造ワード)  |
| 8  | レインシューズ レインシューズ ショート  | 2024/04/12 | 95743  | 55   | Yahoo!ショッピング(関連ワード)  |
| 9  | レインシューズ レインシューズ mos   | 2024/04/12 | 1223   | C:   | Yahoolショッピング(関連ワード)  |
| 10 | レインシューズレインシューズパンプス    | 2024/04/12 | 16929  | 5    | Yahoolショッピング(関連ワード)  |
| 11 | レインシューズ レインシューズカバーメンズ | 2024/04/32 | 13558  | 5    | Vahoolショッピング(関連ワード)  |
|    |                       |            |        |      |                      |

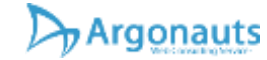

### どの商品を改善すべきかアドバイスが欲しい。

▶ さいてんくんを使って商品ごとに調査。

▶ 検索対策マスターですべての商品を調査。

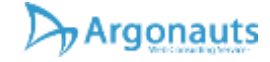

# さいてんくん1-01

- Chrome拡張機能をインストールしておくだけで、商品ページを開くと改善ポイントを評価してくれます。
- ▶ ツールの詳細情報はこちら
- <u>https://argonauts-</u> web.com/service/saitenkun.html

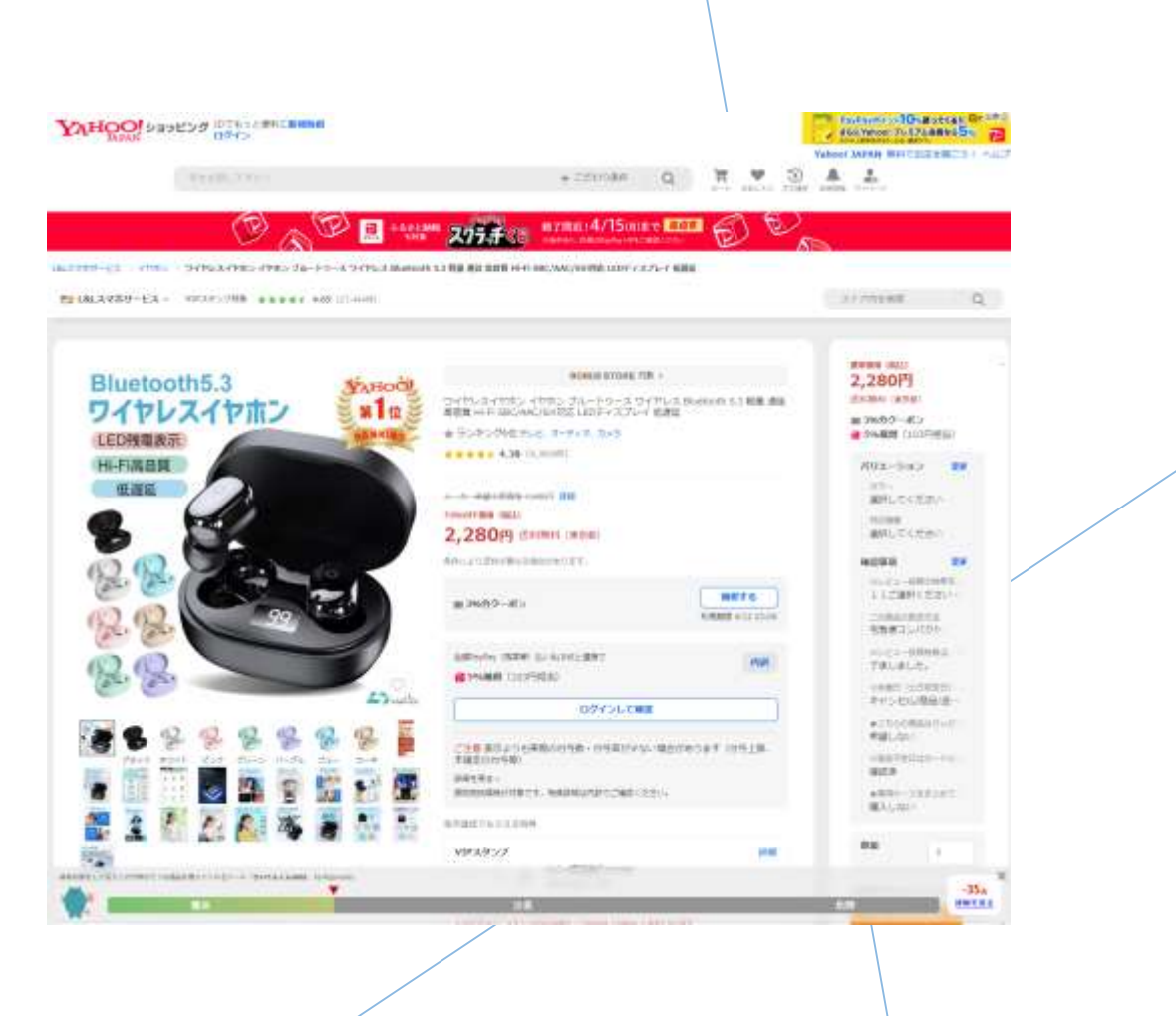

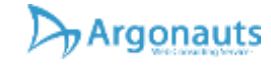

# さいてんくん1-02

▶ 詳細を見ると、具体的な改善ポイントを表示してくれます。

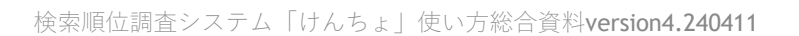

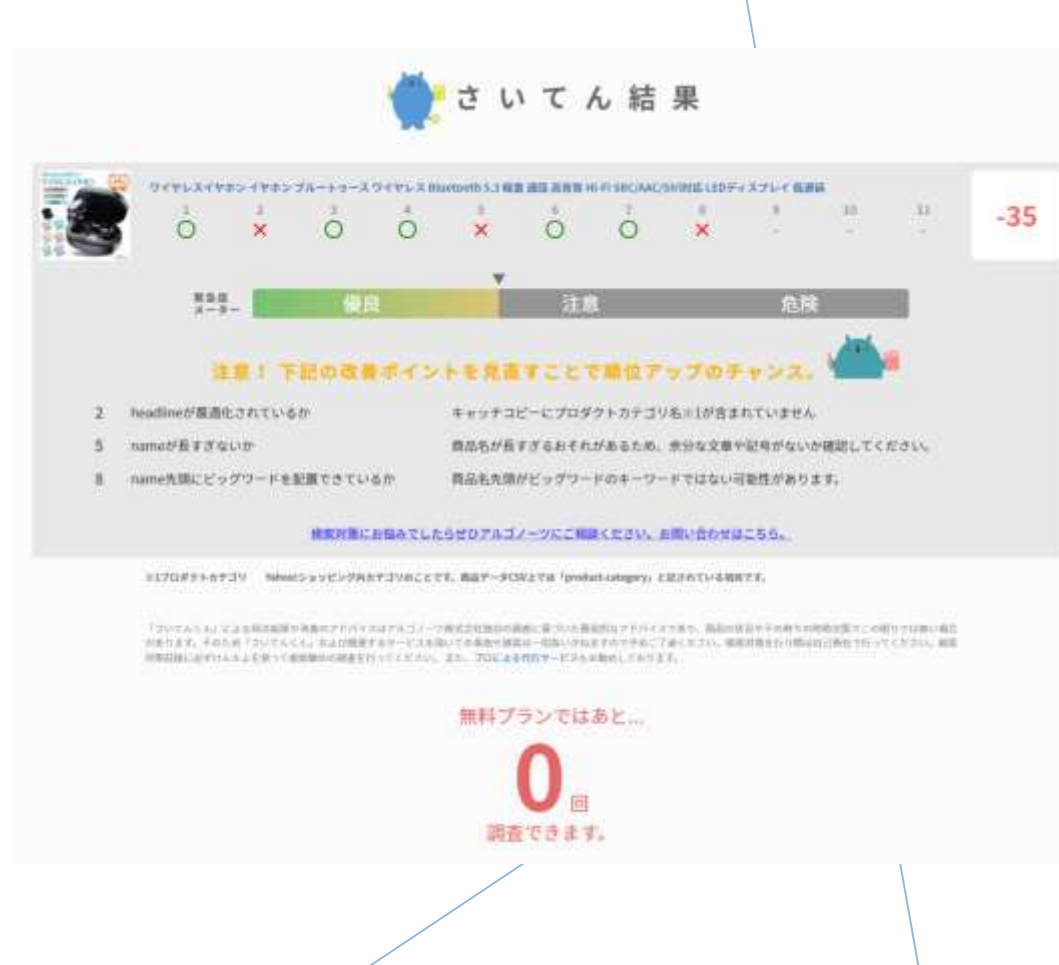

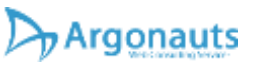

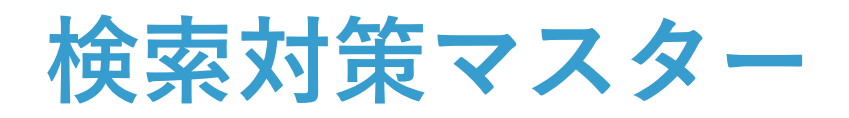

- 0.「対策候補商品を調べる」を押すと全商品 を対象に問題のある商品を調査します。
- その中でも問題点の多い商品から上位100位 を抽出してくれます。
- 問題点が多い商品ほど改善の余地があるので 伸びる可能性が高いとも考えられます。
- ▶ Yahoo!JAPANID連携が必要です。

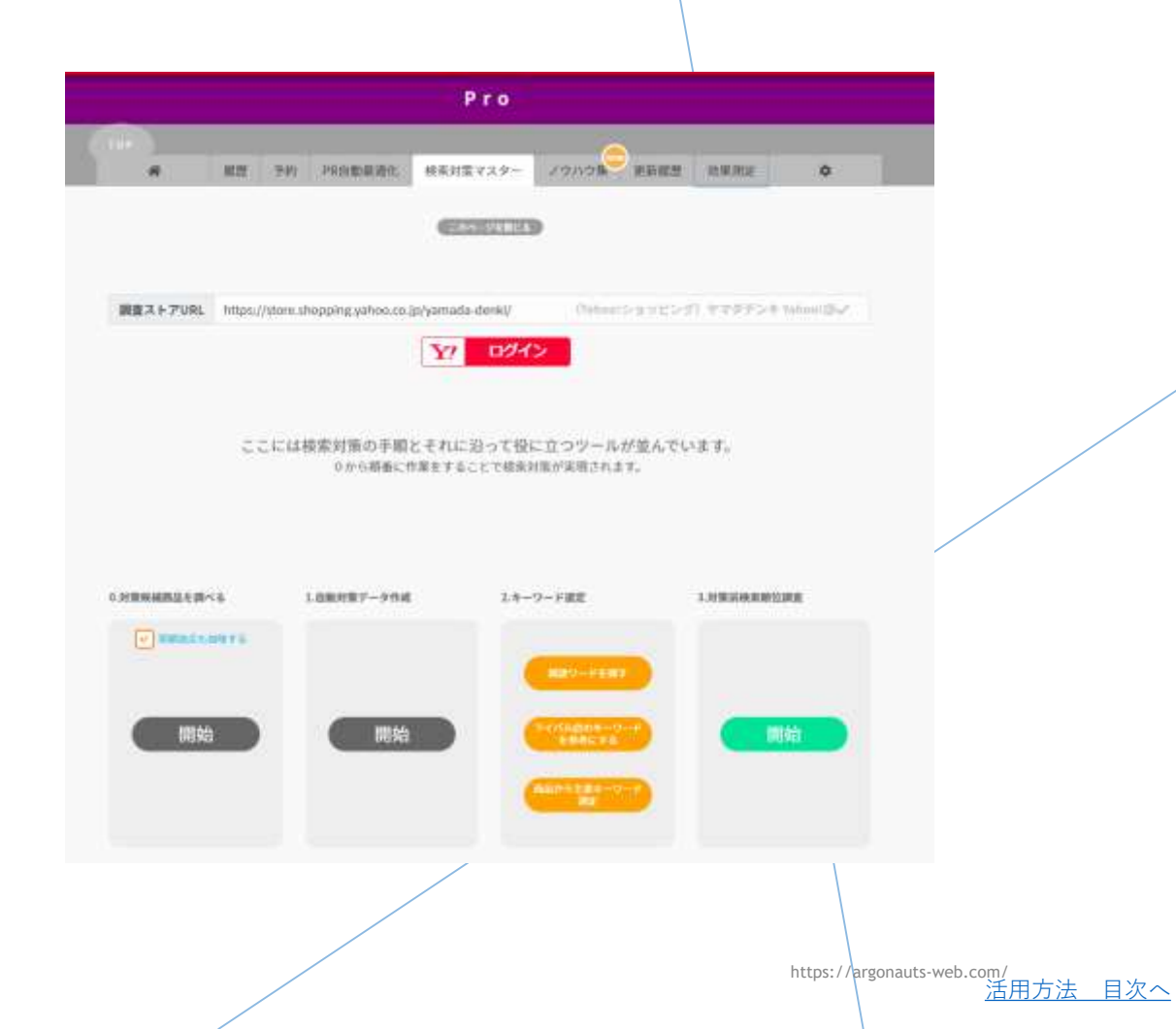

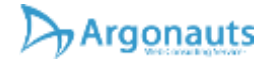

#### 商品データ作成の検索対策サポート

このキーワードは今商品の検索対象項目に入っているのか?

▶ 商品プレビュー機能で簡易チェック・絞り込み

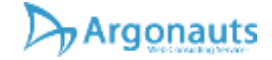

#### 商品プレビュー機能で簡易チェック1-01

 調べたい商品コードを入力して、プレビュー ボタンを押します。

2. 商品コード入力 ⑦ 調査商品コード 商品検索アシスタントを起動

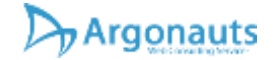

# 商品プレビュー機能で簡易チェック1-02

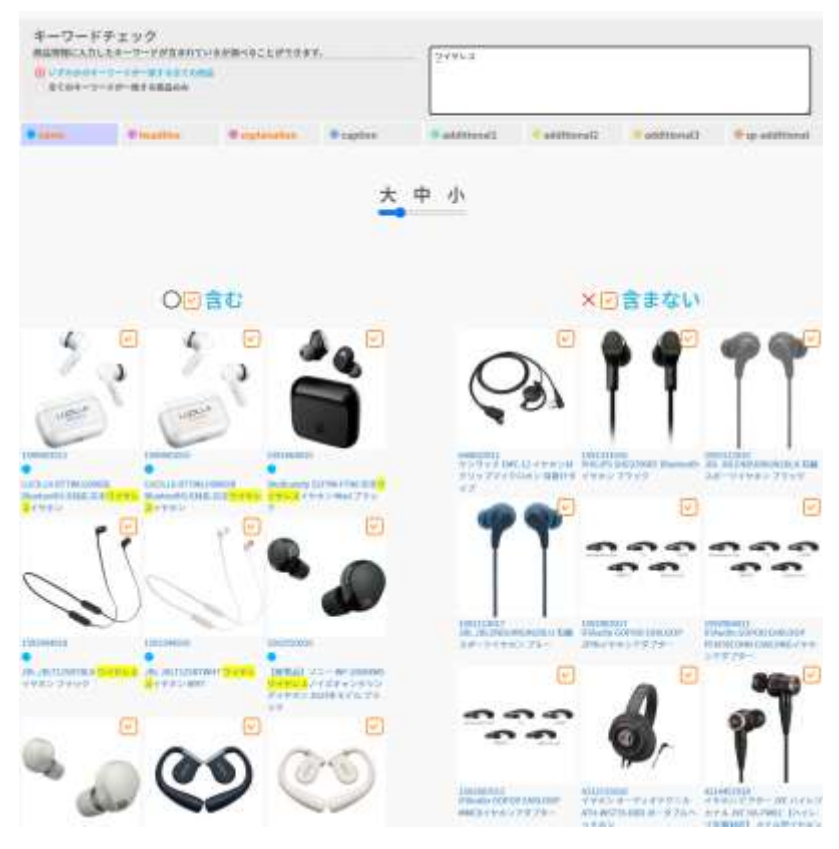

検索順位調査システム「けんちょ」使い方総合資料version4.240411

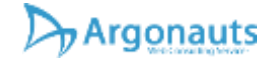

 入力したキーワードが該当する項目に入って いるかそうでないかを調べます。

- この例だと、商品名を対象に、「ワイヤレス」が入っているかどうか?を調べています。
- 商品名以外の検索対象項目のどこに含まれているか?
- あるいは、本来検索対策に必要なキーワード なのに、検索対象項目ではないところに含ま れている恐れもチェックできます。

https://argonauts-web.com/ 活用方法 目次へ

#### 商品プレビュー機能で簡易チェック1-03

#### ▶ CSV出力をするとリストでの取得も可能です。

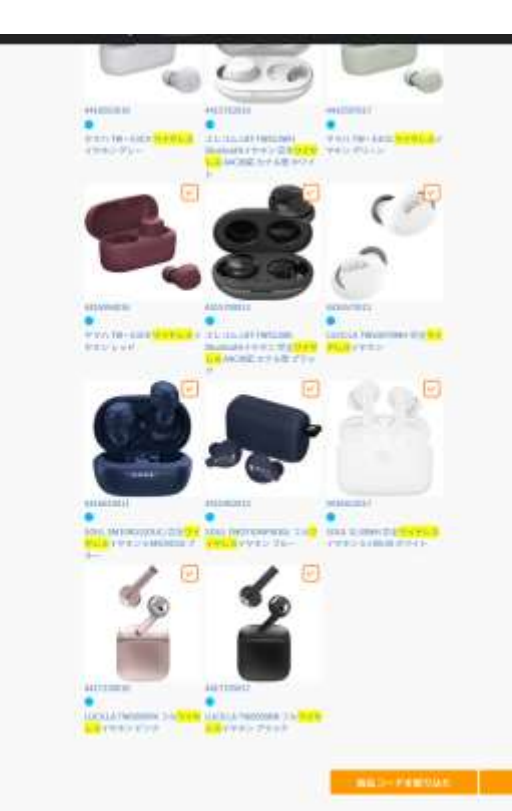

| 10.4 |            | 8                                     | С.          | 0        |
|------|------------|---------------------------------------|-------------|----------|
| 1    | code       | name                                  | statue      | checkbox |
| 2    | 1590601011 | LUCILLA UTTWLU0000L Blaetoothi O时応 安多 | 論む          | TRUE     |
| - 3. | 1590603015 | LUCILLA BTTWL00060R Blustcoth50村店完    | 含む          | TRUE     |
| 4    | 1591664015 | (Bulkang) S2FYW-P740 完全ワイヤレスイヤホ)      | 含む          | TRUE     |
| 3    | 1592004018 | JBL JBLT125BT8LK ワイヤレスイヤホン プラック       | 含む          | TRUE     |
| 6    | 1592349010 | JBL JBLT125BTWHT ワイヤレスイヤホン WHT        | 含む          | TRUE     |
| 7    | 1592550010 | 【推奨品】ソニー WF+1000xMB ワイヤレスノイズ・         | 含む          | TRUE     |
| (B)  | 1592551017 | 【推奨品】ソニー WF-1000XMB ワイヤレスノイズ:         | 含む          | TRUE     |
| .9   | 1582721013 | Clear OLR-ARCENE ワイヤレスイヤホン ネイ         | <b>念</b> () | TRUE     |
| 10   | 1592732010 | Cleart CLR-ARC2M-W ワイヤレスイヤホン ホワー      | 魚む          | TRUE     |
| 11   | 1580883018 | Noble audio FALCON MAX フルワイヤレスイヤキ     | 12U         | TRUE     |
| 12   | 3212312015 | Boogle GA05191-JP フルワイヤレスイヤホン Fi      | 金む          | TRUE     |
| 13   | 4219367013 | ソニー WF-XB200 BZ ワイヤレスステレオへッドで         | (会社)        | TRUE     |
| 1.4  | 4219388010 | ソニー WF-XB700 は ワイヤレスステレオへっとち          | 含仁          | TRUE     |
| 15   | 4218713010 | イヤホンエーアイバワー Al-W20 evenbook 完         | \$U         | TRUE     |
| 16   | 4416112012 | ソニー WI-0100 は ウイヤレスステレオヘッドセッ          | 含粒          | TRUE     |
| 17   | 4410113019 | ソニー WI-C100 WZ ワイヤレスステレオヘッドセ          | 20          | TRUE     |
| 1.10 | 4416582012 | ヤマハ TW-EIGE ワイヤレスイヤホン ブラック            | 12D         | TRUE     |
| 10   | 4414402016 | ヤマハ TW-E3BB ブルワイヤレスイヤホン ブラッ           | 油七          | TRUE     |
| 20   | 4415450016 | 【推奨品】工L-コム LBT-TWS11BK Bluetooth-(1   | 含む          | TRUE     |
| 21   | 4416259014 | 【摧舞品】エレコム LBT-TWSt3BK 完全 ワイヤ」         | 含仁          | TRUE     |
| 32   | 4414408014 | ヤマハ TW-EDBP フルワイヤレスイヤホン スモー           | 含む          | TRUE     |
| 22   | 4416596010 | ヤマハ TW-EBCA ウイヤレスイヤホン ネイビー            | 含む          | TRUE     |
| 24   | 4416593013 | ヤマハ TWー町00 ワイヤレスイヤホン ベージュ             | 2C          | TRUE     |
| 25   | 4414407011 | ヤマハ TW-E18V フルワイヤレスイヤホン バイオ           | 30          | TRUE     |
| 20   | 4416593019 | ヤマハ TW-EICH ワイヤレスイヤホン グレー             | 金む          | TRUE     |
| 22.  | 4415702016 | エレコム LBT-TWID2NH Bluetoothイヤホン 完      | 含0          | TRUE     |
| 28   | 4416597017 | ヤマハ TW-EDOB ワイヤレスイヤホン グリーン            | (余仁         | TRUE     |
| 29   | 4416594016 | ヤマハ TW-100R ワイヤレスイヤホン レッド             | 含む          | TRUE     |
| 30   | 4415700012 | エレコム LBT-TW612BK Bluetoothイヤホン 完計     | 含む          | TRUE     |
| 31   | 4416570011 | LUCILLA TWSOOTRINH 完全ワイヤレスイヤホン        | 含む          | TRUE     |
| 32   | 4416614011 | BDUL SMN0BU(BDUL) 完全ワイヤレスイヤホン         | 含む          | TRUE     |
| 33   | 4415402015 | SOUL EMOTION PROBL フルワイヤレスイヤホン        | 2U          | TRUE     |
| 34   | 4416612017 | SOUL SLIOWH 完全ワイヤレスイヤホン S-LIVE        | 含む          | TRUE     |
| 35   | 4417228018 | LUCILLA TWS009PK フルワイヤレスイヤホンビ         | \$U         | TRUE     |
| 36   | 4417235017 | LUCELA TWISCOREK フルワイヤレスイヤホン プ        | <b>含</b> む  | TRUE     |
| 77   | 644602011  | ケンウッド EMC-12 イヤホン付クリップマイクロホ           | 含まない        | TRUE     |
| 38.  | 1591331010 | PHILIPS SHE9700日T 割ueroothイヤホン ブラック   | 含まない        | TRUE     |
| 39   | 1592113010 | JBL JBLENDURRUN2BLK 有線スポーツイヤホン        | 含素加工        | TRUE     |
| -40  | 1580113017 | JBL JELENDURRUNGELU 有線スポーツイヤホ)        | 金融自由        | TRUE     |
| 41   | 1582902017 | IFiAudio GOPOD EARLOOP 2PDMイヤホンアダブ    | 含まない        | TRUE     |
| -42  | 1582804011 | FAulto GOPOD EARLOOP PENTACONN EARL   | 含素如         | TRUE     |
| 43   | 1510907012 | IFIAudio GOPOD EARLOOP MMOXイヤホンアダ     | 含まない        | TRUE     |
| 44   | 4213715010 | イヤホン オーディオテクニカ ATH-WS770-BRI          | 32511       | TRUE     |

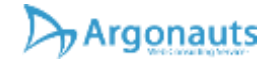

### 各種SNSで情報発信しています!

▶ ぜひご覧ください!

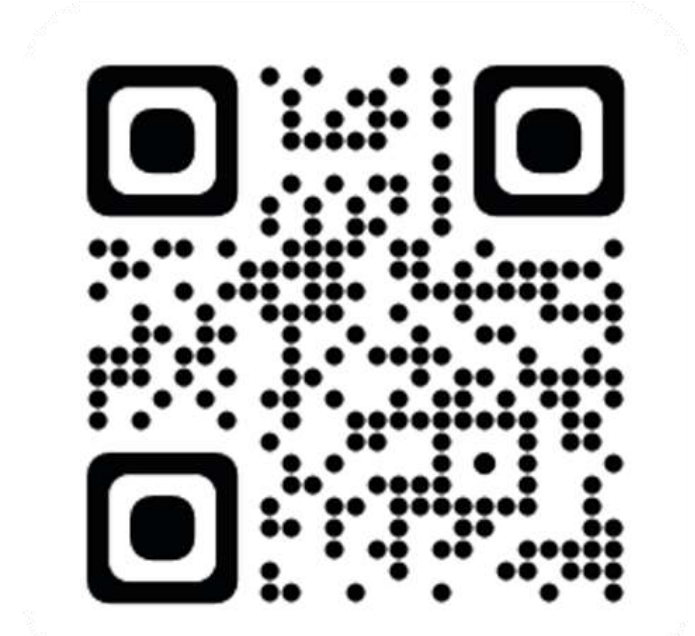

#### Snsで情報発信してます!

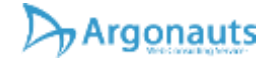

# ぜひYahoo!ショッピングの売上アップにご活用く ださい。

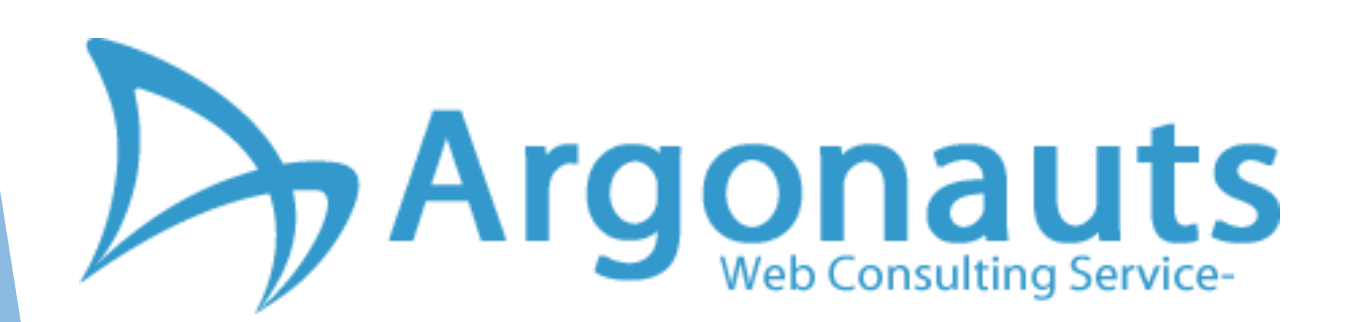

当資料は検索順位チェックツールのスタートプラン以上をご利用頂 いた方専用のWEB閲覧資料です。印刷はサポートしていません。 権利の無い方の閲覧や、再配布・改変の一切を禁止しております。

検索順位調査システム「けんちょ」使い方総合資料version4.240411

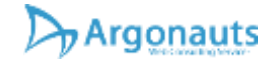

https://argonauts-web.com/ 最初のページへ